# Securing Networks with Cisco Routers and Switches

Version 2.0

## Lab Guide

Editorial, Production, and Web Services: 02.06.07

## ıılıılı cısco

Americas Headquarters Cisco Systems, Inc. 170 West Tasman Drive San Jose, CA 95134-1706 USA www.cisco.com Tel: 408 526-4000 800 553-NETS (6387) Fax: 408 527-0883 Asia Pacific Headquarters Cisco Systems, Inc. 168 Robinson Road #28-01 Capital Tower Singapore 068912 www.cisco.com Tel: +65 6317 7777 Fax: +65 6317 7779 Europe Headquarters Cisco Systems International BV Haarlerbergpark Haarlerbergweg 13-19 1101 CH Amsterdam The Netherlands www-europe cisco.com Tel: +31 0 800 020 0791 Fax: +31 0 20 357 1100

Cisco has more than 200 offices worldwide. Addresses, phone numbers, and fax numbers are listed on the Cisco Website at www.cisco.com/go/offices.

©2006 Cisco Systems, Inc. All rights reserved. CCVP, the Cisco logo, and the Cisco Square Bridge logo are trademarks of Cisco Systems, Inc: Changing the Way We Work, Live, Play, and Learn is a service mark of Cisco Systems, Inc: and Access Registrar, Aironet, BPX, Catalyst, CCDA, CCDP, CCIP, CCIP, CCSP, Cisco, the Cisco Certified Internetwork Expert logo, Cisco IOS, Cisco Press, Cisco Systems, Cisco Systems, Cisco Systems, Inc; and Access Registrar, Aironet, BPX, Catalyst, CCDA, CCDP, CCIP, CCNA, CCNP, CCSP, Cisco, the Cisco Certified Internetwork Expert logo, Cisco IOS, Cisco Press, Cisco Systems, Cisco Systems,

All other trademarks mentioned in this document or Website are the property of their respective owners. The use of the word partner does not imply a partnership relationship between Cisco and any other company. (0609R)

DISCLAIMER WARRANTY: THIS CONTENT IS BEING PROVIDED "AS IS." CISCO MAKES AND YOU RECEIVE NO WARRANTIES IN CONNECTION WITH THE CONTENT PROVIDED HEREUNDER, EXPRESS, IMPLIED, STATUTORY OR IN ANY OTHER PROVISION OF THIS CONTENT OR COMMUNICATION BETWEEN CISCO AND YOU. CISCO SPECIFICALLY DISCLAIMS ALL IMPLIED WARRANTIES, INCLUDING WARRANTIES OF MERCHANTABILITY, NON-INFRINGEMENT AND FITNESS FOR A PARTICULAR PURPOSE, OR ARISING FROM A COURSE OF DEALING, USAGE OR TRADE PRACTICE. This learning product may contain early release content, and while Cisco believes it to be accurate, it falls subject to the disclaimer above.

# Lab Guide

## Overview

This guide presents the instructions and other information concerning the lab activities for this course. You can find the solutions in the lab activity Answer Key.

## Outline

This guide includes these activities:

- Lab 1-1: Configure Layer 2 Security
- Lab 1-2: Configure DHCP Snooping
- Lab 2-1: Configure Cisco Secure ACS as a AAA Server
- Lab 2-2: Configure 802.1x Port-Based Authentication
- Lab 3-1: Configure Cisco NFP
- Lab 4-1: Configure a Site-to-Site VPN Using Pre-Shared Keys
- Lab 4-2: Configure a Site-to-Site VPN Using PKI
- Lab 4-3: Configure a GRE Tunnel to a Remote Site
- Lab 4-4: Configure a DMVPN
- Lab 4-5: Configure a Cisco IOS SSL VPN (WebVPN)
- Lab 4-6: Configure Cisco Easy VPN Remote Access
- Lab 5-1: Configure Cisco IOS Classic Firewall
- Lab 5-2: Configure Cisco IOS Application Policy Firewall
- Lab 5-3: Configure a Cisco IOS Zone-Based Policy Firewall
- Lab 5-4: Configure Cisco IOS Firewall Authentication Proxy on a Cisco Router
- Lab 5-5: Configure a Cisco Router with Cisco IOS IPS

# Lab 1-1: Configure Layer 2 Security

Complete this lab activity to practice what you learned in the related module.

## **Activity Objective**

In this activity, you will configure Layer 2 security on a Cisco Catalyst switch. After completing this activity, you will be able to meet these objectives:

- Mitigate a CAM table overflow attack using the appropriate Cisco IOS commands
- Mitigate a VLAN hopping attack using the appropriate Cisco IOS commands
- Prevent STP manipulation using the appropriate Cisco IOS commands
- Mitigate a MAC spoofing attack using the appropriate Cisco IOS commands
- Defend a PVLAN attack using the appropriate Cisco IOS commands

## Visual Objective

The figure illustrates what you will accomplish in this activity.

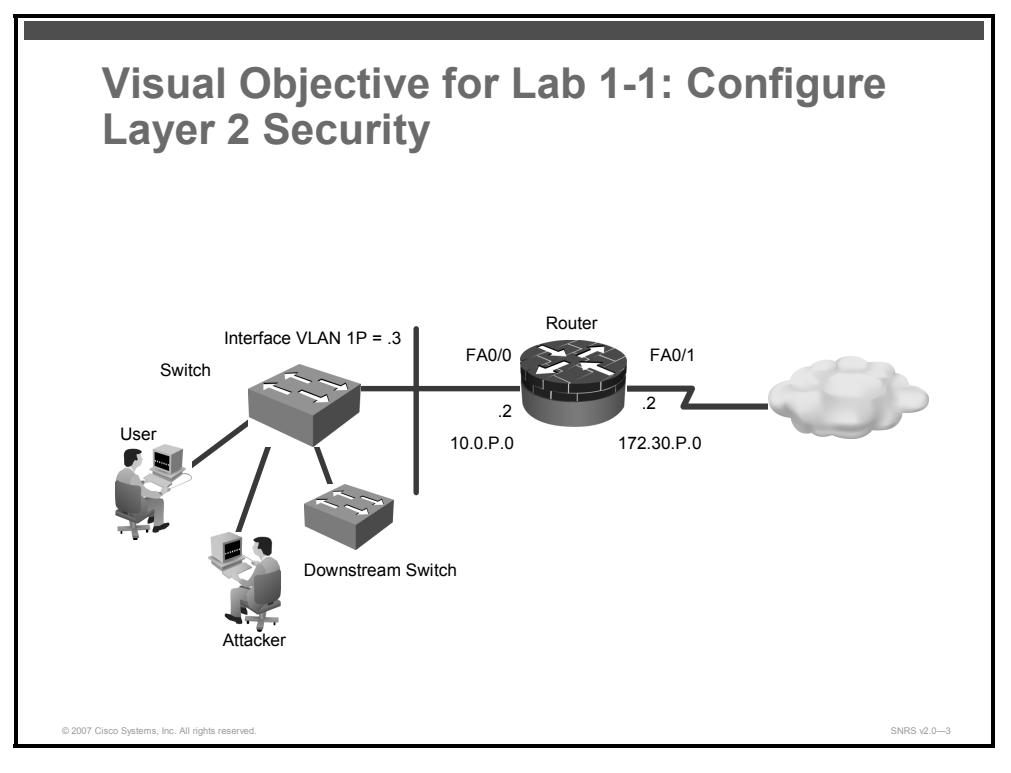

## **Required Resources**

These are the resources and equipment that are required to complete this activity:

- Student laptops
- Pod routers
- Pod switches

2 Securing Networks with Cisco Routers and Switches (SNRS) v2.0

## **Command List**

The table describes the commands that are used in this activity.

| Command                                                                       | Description                                                                                                    |
|-------------------------------------------------------------------------------|----------------------------------------------------------------------------------------------------|
| arp timeout seconds                                                           | This command is used to configure how long an entry remains in the ARP cache. To restore the default value, use the <b>no</b> form of this command.                                                                                                    |
| <pre>show port-security [address] [interface interface-id]</pre>              | This command is used to display the port security settings for an interface or for the switch.                                                                                                    |
| switchport mode access                                                        | This command is used to configure a switch port as an access port only.                                                                                                    |
| switchport port-security                                                      | This command enables port security on an interface.                                                                                                    |
| <pre>switchport port-security mac-address [ sticky   mac-addr ]</pre>         | This command is used to set a secure MAC address on an interface or use the <b>sticky</b> option to allow the switch to learn the first MAC address. Use the <b>no</b> form of this command to remove a MAC address from the list of secure MAC addresses. |
| switchport port-security<br>maximum max-addr                                  | This command sets the maximum number of secure MAC addresses for the interface. The range is 1 to 128; the default is 128.                                                                                                    |
| <pre>switchport port-security violation {shutdown   restrict   protect}</pre> | This command sets the security violation mode for the interface.                                                                                                    |

#### Layer 2 Security Commands

## **Job Aids**

There are no job aids for this activity.

## Task 1: Mitigate a CAM Table Overflow Attack

You can mitigate a CAM table overflow attack using the port-security command.

#### **Activity Procedure**

Complete these steps:

| Step 1 | Enter interface configuration mode.                              |  |  |  |  |
|--------|------------------------------------------------------------------|--|--|--|--|
|        | <pre>switch(config)# interface FastEthernet 0/2</pre>            |  |  |  |  |
| Step 2 | Set the port mode to access.                                     |  |  |  |  |
|        | <pre>switch(config-if)# switchport mode access</pre>             |  |  |  |  |
| Step 3 | Enable port security on the selected interface.                  |  |  |  |  |
|        | <pre>switch(config-if)# switchport port-security</pre>           |  |  |  |  |
| Step 4 | Configure the maximum number of MAC addresses to one.            |  |  |  |  |
|        | <pre>switch(config-if)# switchport port-security maximum 1</pre> |  |  |  |  |

| Note   | The default is one.                                                                                                    |
|--------|----------------------------------------------------------------------------------------------------|
| Step 5 | Configure the action to take if there is a violation.<br>switch(config-if)# switchport port-security violation shutdown       |
| Note   | The default is to shut down.                                                                                                  |
| Step 6 | Configure the MAC address for the port.<br>switch(config-if)# switchport port-security mac-address<br>xxxx.xxxx.              |
| Step 7 | Or<br>switch(config-if)# switchport port-security mac-address sticky<br>Plug a laptop into Fa0/2 and try to ping the gateway. |
|        | C:>ping 10.0.P.2                                                                                                    |

#### **Activity Verification**

You have completed this task when you attain these results:

The output of the show port-security <int> command when port security is configured using the sticky option will look like this:

switch# show port-security interface FastEthernet 0/2

| Port Security              | : | Enabled        |
|----------------------------|---|----------------|
| Port Status                | : | Secure-up      |
| Violation Mode             | : | Shutdown       |
| Aging Time                 | : | 0 mins         |
| Aging Type                 | : | Absolute       |
| SecureStatic Address Aging | : | Disabled       |
| Maximum MAC Addresses      | : | 1              |
| Total MAC Addresses        | : | 1              |
| Configured MAC Addresses   | : | 0              |
| Sticky MAC Addresses       | : | 1              |
| Last Source Address        | : | 0016.4111.0d49 |
| Security Violation Count   | : | 0              |

The output of the show port-security command when port security is configured using the sticky option will look like this:

|         | switch# <b>show</b> | port-security   |               |                   |                 |
|---------|---------------------|-----------------|---------------|-------------------|-----------------|
|         | Secure Port         | MaxSecureAddr   | CurrentAddr   | SecurityViolation | Security Action |
| (Count) |                     | (Count)         | (Count)       |                   |                 |
|         | Fa0/2               | 1               | 1             | 0                 | Shutdown        |
|         | Total Addres        | ses in System ( | excluding one | mac per port)     | : 0             |

4 Securing Networks with Cisco Routers and Switches (SNRS) v2.0

© 2007 Cisco Systems, Inc.

Max Addresses limit in System (excluding one mac per port) : 1024

■ The output of the **show port-security address** command should resemble the following:

```
switch# show port-security address
```

Secure Mac Address Table

| Vlan    | Mac Address                                                                                | Туре               | Ports     | Remaining Age |  |  |  |
|---------|--------------------------------------------------------------------------------------------|--------------------|-----------|---------------|--|--|--|
|         |                                                                                            |                    |           | (mins)        |  |  |  |
|         |                                                                                            |                    |           |               |  |  |  |
| 11      | 0016.4111.0d49                                                                             | SecureSticky       | Fa0/2     | -             |  |  |  |
|         |                                                                                            |                    |           |               |  |  |  |
| Total A | ddresses in System                                                                         | (excluding one mac | per port) | ) : 0         |  |  |  |
| Max Add | Max Addresses limit in System (excluding one mac per port) : 1024                          |                    |           |               |  |  |  |
| ■ The c | The output of the <b>show run</b> command should show the following under interface Fa0/2: |                    |           |               |  |  |  |
| !       |                                                                                            |                    |           |               |  |  |  |
| interfa | ce FastEthernet0/2                                                                         |                    |           |               |  |  |  |
| switch  | port access vlan 1                                                                         | 1                  |           |               |  |  |  |
| switch  | port mode access                                                                           |                    |           |               |  |  |  |
| switch  | port port-security                                                                         |                    |           |               |  |  |  |
| switch  | port port-security                                                                         | mac-address sticky |           |               |  |  |  |
| switch  | port port-security                                                                         | mac-address sticky | 0016.4113 | 1.0d49        |  |  |  |
| !       |                                                                                            |                    |           |               |  |  |  |

### Task 2: Mitigate a MAC Spoofing attack

You can show that, using the **port-security** command, you may also mitigate a MAC spoofing attack.

#### **Activity Procedure**

Complete these steps:

| Step 1 | Enter interface configuration mode.                                            |
|--------|--------------------------------------------------------------------------------|
|        | <pre>switch(config)# interface FastEthernet 0/2</pre>                          |
| Step 2 | Configure the maximum number of MAC addresses.                                 |
|        | <pre>switch(config-if)# switchport port-security maximum 1</pre>               |
| Step 3 | Configure the action to take if there is a violation.                          |
|        | <pre>switch(config-if)# switchport port-security violation shutdown</pre>      |
| Step 4 | Set the length of time that an entry will stay in the ARP cache to 60 seconds. |
|        | <pre>switch(config-if)# arp timeout 60</pre>                                   |
|        |                                                                                |

#### **Activity Verification**

You have completed this task when you attain these results:

© 2007 Cisco Systems, Inc.

- You plug another PC into the port without the correct MAC address, and the port is shut down.
- The output from the **show port-security** command should be similar to this:

| switch# <b>show</b> | port-security               |               |                |                 |                 |
|---------------------|-----------------------------|---------------|----------------|-----------------|-----------------|
| Secure Port         | MaxSecureAddr               | CurrentAdd    | r SecurityVi   | olation Se      | ecurity Action  |
|                     | (Count)                     | (Count)       | (Cou           | int)            |                 |
|                     |                             |               |                |                 |                 |
| Fa0/2               | 1                           |               | 1              | 0               | Shutdown        |
|                     |                             |               |                |                 |                 |
| Total Addres        | sses in System (            | excluding of  | ne mac per po  | ort) : (        | )               |
| Max Add             | resses limit in             | System (exc   | cluding one m  | ac per port     | 2) : 1024       |
| ■ The c             | output from the <b>show</b> | port-security | nterface comma | nd should be si | imilar to this: |
| switch#             | show port-secu              | rity interfa  | ace fa0/2      |                 |                 |
| Port Se             | curity                      | : Enabl       | ed             |                 |                 |
| Port St             | atus                        | : Secur       | e-shutdown     |                 |                 |
| Violati             | on Mode                     | : Shuto       | lown           |                 |                 |
| Aging T             | ime                         | : O mir       | IS             |                 |                 |
| Aging T             | уре                         | : Absol       | ute            |                 |                 |
| SecureS             | tatic Address A             | ging : Disak  | oled           |                 |                 |
| Maximum             | MAC Addresses               | : 1           |                |                 |                 |
| Total M             | AC Addresses                | : 1           |                |                 |                 |
| Configu             | red MAC Address             | es : 1        |                |                 |                 |
| Sticky              | MAC Addresses               | : 0           |                |                 |                 |
| Last So             | urce Address                | : 0050        | daeb.43d4      |                 |                 |
| Securit             | y Violation Cou             | nt : 1        |                |                 |                 |
|                     |                             |               |                |                 |                 |

• The output from the **show interface status** command should be similar to this:

#### switch# show interface status

| Port  | Name | Status       | Vlan | Duplex | Speed | Туре         |
|-------|------|--------------|------|--------|-------|--------------|
| Fa0/1 |      | notconnect   | 1    | auto   | auto  | 10/100BaseTX |
| Fa0/2 |      | err-disabled | 11   | a-full | a-100 | 10/100BaseTX |
| Fa0/3 |      | notconnect   | 1    | auto   | auto  | 10/100BaseTX |
| Fa0/4 |      | notconnect   | 1    | auto   | auto  | 10/100BaseTX |
| Fa0/5 |      | notconnect   | 1    | auto   | auto  | 10/100BaseTX |

6 Securing Networks with Cisco Routers and Switches (SNRS) v2.0

## Task 3: Mitigate a VLAN Hopping attack

You can mitigate a VLAN hopping attack by using the switchport mode command.

#### **Activity Procedure**

Complete these steps:

| Step 1 | Enter interface configuration mode.                   |  |  |  |  |
|--------|-------------------------------------------------------|--|--|--|--|
|        | <pre>switch(config)# interface FastEthernet 0/2</pre> |  |  |  |  |
| Step 2 | Limit the port to access only.                        |  |  |  |  |
|        | <pre>switch(config-if)# switchport mode access</pre>  |  |  |  |  |

#### **Activity Verification**

You have completed this task when you attain these results:

• The output from the **show running-config** command shows the following:

```
!
interface FastEthernet0/2
switchport mode access
```

## **Task 4: Mitigate STP Manipulation**

You can mitigate an STP manipulation attack using the **root guard** and **bpdu guard** commands.

#### **Activity Procedure**

Complete these steps:

| Step 1 | Enter global configuration mode.                                    |
|--------|---------------------------------------------------------------------|
|        | switch# configure terminal                                          |
| Step 2 | Enable BPDU guard by default on all PortFast ports on the switch.   |
|        | <pre>switch(config)# spanning-tree portfast bpduguard default</pre> |
| Step 3 | Enter interface configuration mode.                                 |
|        | <pre>switch(config)# interface FastEthernet 0/3</pre>               |
| Step 4 | Enable the root guard feature on the interface.                     |
|        | <pre>switch(config-if)# spanning-tree guard root</pre>              |

#### **Activity Verification**

You have completed this task when you attain these results:

• The output of the **show spanning-tree** command should be similar to this:

witch# show spanning-tree summary totals

Switch is in pvst mode

Root bridge for: VLAN0011

<sup>© 2007</sup> Cisco Systems, Inc.

The PDF files and any printed representation for this material are the property of Cisco Systems, Inc., for the sole use by Cisco employees for personal study. The files or printed representations may not be used in commercial training, and may not be distributed for purposes other than individual self-study.

| EtherChannel misconfig guard | is  | enabled   |          |            |     |        |
|------------------------------|-----|-----------|----------|------------|-----|--------|
| Extended system ID           | is  | enabled   |          |            |     |        |
| Portfast Default             | is  | disabled  |          |            |     |        |
| PortFast BPDU Guard Default  | is  | enabled   |          |            |     |        |
| Portfast BPDU Filter Default | is  | disabled  |          |            |     |        |
| Loopguard Default            | is  | disabled  |          |            |     |        |
| UplinkFast                   | is  | disabled  |          |            |     |        |
| BackboneFast                 | is  | disabled  |          |            |     |        |
| Pathcost method used         | is  | short     |          |            |     |        |
|                              |     |           |          |            |     |        |
| Name Block                   | ing | Listening | Learning | Forwarding | STP | Active |
|                              |     |           |          |            |     |        |

0

0

## Task 5: Mitigate a PVLAN Attack

You can use ACLs on a router to mitigate PVLAN attacks.

**Note** You are using a router or other Layer 3 device to mitigate the PVLAN attack.

0

#### **Activity Procedure**

1 vlan

Complete these steps:

| Step 1 | Enter global configuration mode.                                                     |  |
|--------|--------------------------------------------------------------------------------------|--|
|        | router# configure terminal                                                           |  |
| Step 2 | Enter interface configuration mode.                                                  |  |
|        | <pre>router(config)# ip access-list extended pvlan-attack</pre>                      |  |
| Step 3 | Configure access control elements and exit.                                          |  |
|        | router(config-ext-nacl)# <b>deny ip 172.30.1.0 0.0.0.255</b><br>172.30.1.0 0.0.0.255 |  |
|        | router(config-ext-nacl)# <b>permit ip any any</b>                                    |  |
|        | router(config-ext-nacl)# <b>exit</b>                                                 |  |
| Step 4 | Enter interface configuration mode.                                                  |  |
|        | <pre>router(config)# interface FastEthernet 0/0</pre>                                |  |
| Step 5 | Apply the ACL to the interface.                                                      |  |
|        | <pre>router(config-if)# ip access-group pvlan-attack in</pre>                        |  |

2

2

#### **Activity Verification**

You have completed this task when you attain these results:

- You can connect two computers on an isolated port of the same subnet (172.30.P.0) that you want to protect.
- You try to ping from one to the other.
- Your attempts should be unsuccessful.

<sup>© 2007</sup> Cisco Systems, Inc.

# Lab 1-2: Configure DHCP Snooping

Complete this lab activity to practice what you learned in the related module.

## **Activity Objective**

In this activity, you will configure DHCP snooping on a Cisco Catalyst switch. After completing this activity, you will be able to meet these objectives:

- Enable DHCP snooping globally
- Apply DHCP snooping to a VLAN
- Configure ports as trusted or untrusted
- Verify DHCP snooping configuration

## **Visual Objective**

The figure illustrates what you will accomplish in this activity.

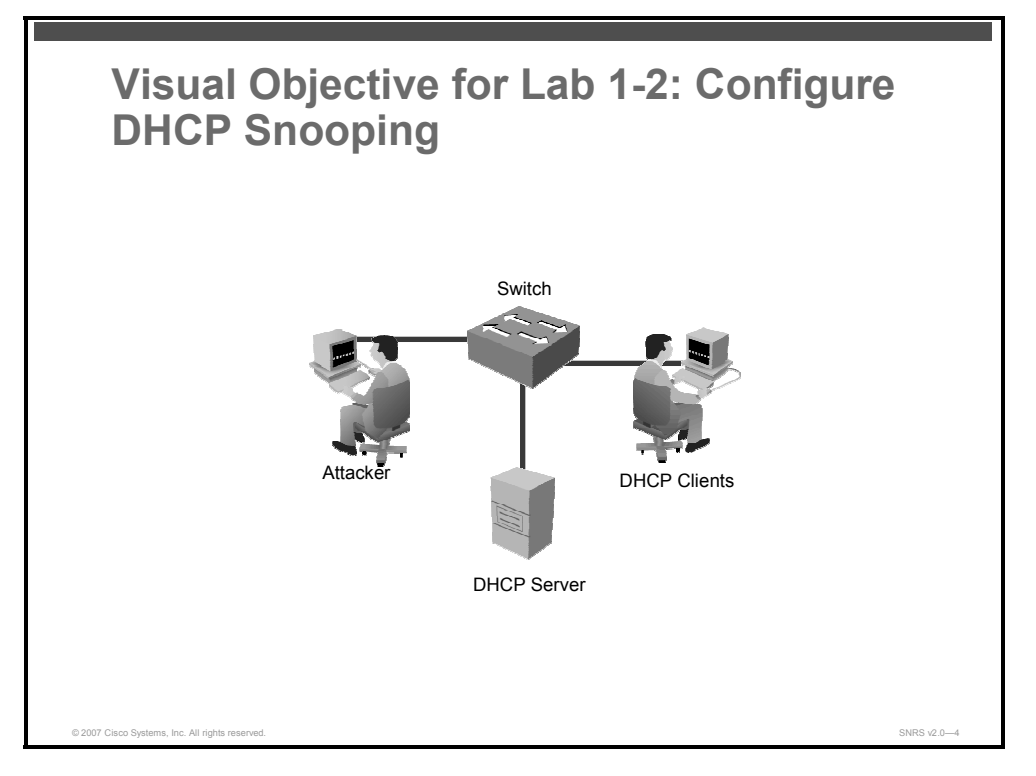

## **Required Resources**

These are the resources and equipment that are required to complete this activity:

- Student laptops
- Pod switches
- Pod routers

10 Securing Networks with Cisco Routers and Switches (SNRS) v2.0

## **Command List**

The table describes the commands that are used in this activity.

#### **DHCP Snooping Commands**

| Command                                             | Description                             |
|-----------------------------------------------------|-----------------------------------------|
| ip dhcp snooping                                    | Globally enables DHCP snooping          |
| <b>ip dhcp snooping vlan</b><br><vlan-id></vlan-id> | Applies DHCP snooping to an active VLAN |
| ip dhcp snooping trust                              | Configures a switch port as trusted     |
| show ip dhcp snooping                               | Displays information on DHCP snooping   |

### **Job Aids**

There are no job aids for this activity.

## Task 1: Globally Enable DHCP Snooping

In this task, you will globally enable DHCP snooping on the switch.

#### **Activity Procedure**

Complete these steps:

| Step 1 | Enter global configuration mode.            |  |
|--------|---------------------------------------------|--|
|        | router# configure terminal                  |  |
| Step 2 | Globally enable DHCP snooping.              |  |
|        | <pre>switch(config)# ip dhcp snooping</pre> |  |

#### **Activity Verification**

You have completed this task when you attain these results:

• The output of the **show ip dhcp snooping command** should resemble the following:

| switch# show ip dhcp snooping                   |         |            |       |
|-------------------------------------------------|---------|------------|-------|
| Switch DHCP snooping is enabled                 |         |            |       |
| DHCP snooping is configured on following VLANs: |         |            |       |
| none                                            |         |            |       |
| Insertion of option 82 is enabled               |         |            |       |
| Interface                                       | Trusted | Rate limit | (pps) |
|                                                 |         |            |       |

© 2007 Cisco Systems, Inc.

## Task 2: Apply DHCP Snooping to an Active VLAN

In this task, you will apply DHCP snooping to an active VLAN.

#### **Activity Procedure**

Complete this step:

Step 1 Enable DHCP snooping on a VLAN or range of VLANs.
switch(config)# ip dhcp snooping vlan 11

#### **Activity Verification**

You have completed this task when you attain these results:

• The output of the **show ip dhcp snooping command** should resemble the following:.

switch# show ip dhcp snooping

Switch DHCP snooping is enabled DHCP snooping is configured on following VLANs: 11 Insertion of option 82 is enabled Interface Trusted Rate limit (pps)

## **Task 3: Configure Trusted Ports**

In this task, you will configure a port as trusted if it has a DHCP server connected.

#### **Activity Procedure**

Complete these steps:

| Step 1 | Enter interface configuration mode on the interface facing the DHCP server. |
|--------|-----------------------------------------------------------------------------|
|        | <pre>switch(config)# interface FastEthernet 0/2</pre>                       |
| Step 2 | Configure the port as trusted.                                              |
|        | <pre>switch(config-if)# ip dhcp snooping trust</pre>                        |

#### **Activity Verification**

You have completed this task when you attain these results:

• The output of the **show ip dhcp snooping** command should resemble this:

```
switch# show ip dhcp snooping
Switch DHCP snooping is enabled
DHCP snooping is configured on following VLANs:
11
Insertion of option 82 is enabled
Interface Trusted Rate limit (pps)
------
FastEthernet0/4 yes unlimited
```

12 Securing Networks with Cisco Routers and Switches (SNRS) v2.0

## Task 4: Verify DHCP Snooping

In this task, you will verify the IP DHCP snooping configuration.

#### **Activity Procedure**

Complete these steps:

| Step 1 | Display the DHCP snooping configuration.                                              |  |
|--------|---------------------------------------------------------------------------------------|--|
|        | switch# show ip dhcp snooping                                                         |  |
| Step 2 | Display only the dynamically configured bindings in the DHCP snooping bindi database. |  |
|        | switch# show ip dhcp snooping binding                                                 |  |

#### **Activity Verification**

You have completed this task when you attain these results:

• The output of the **show ip dhcp snooping** command should resemble this:

| switch# show ip dhcp snooping                   | 3       |                  |  |
|-------------------------------------------------|---------|------------------|--|
| Switch DHCP snooping is enabled                 |         |                  |  |
| DHCP snooping is configured on following VLANs: |         |                  |  |
| 11                                              |         |                  |  |
| Insertion of option 82 is enabled               |         |                  |  |
| Interface                                       | Trusted | Rate limit (pps) |  |
|                                                 |         |                  |  |
| FastEthernet0/4                                 | yes     | unlimited        |  |

© 2007 Cisco Systems, Inc.

# Lab 2-1: Configure Cisco Secure ACS as a AAA Server

Complete this lab activity to practice what you learned in the related module.

## **Activity Objective**

In this activity, you will configure a Cisco Secure ACS for Windows to provide AAA services. After completing this activity, you will be able to meet these objectives:

- Install Cisco Secure ACS for Windows
- Add a Cisco IOS NAD as a AAA client
- Configure administrator interface settings
- Install a Cisco Secure ACS certificate
- Configure logging and reports
- Configure shared profile components
- Create a NAP for 802.1x authentication
- Define an authentication policy for a NAP
- Define an authorization policy for a NAP

## **Visual Objective**

The figure illustrates what you will accomplish in this activity.

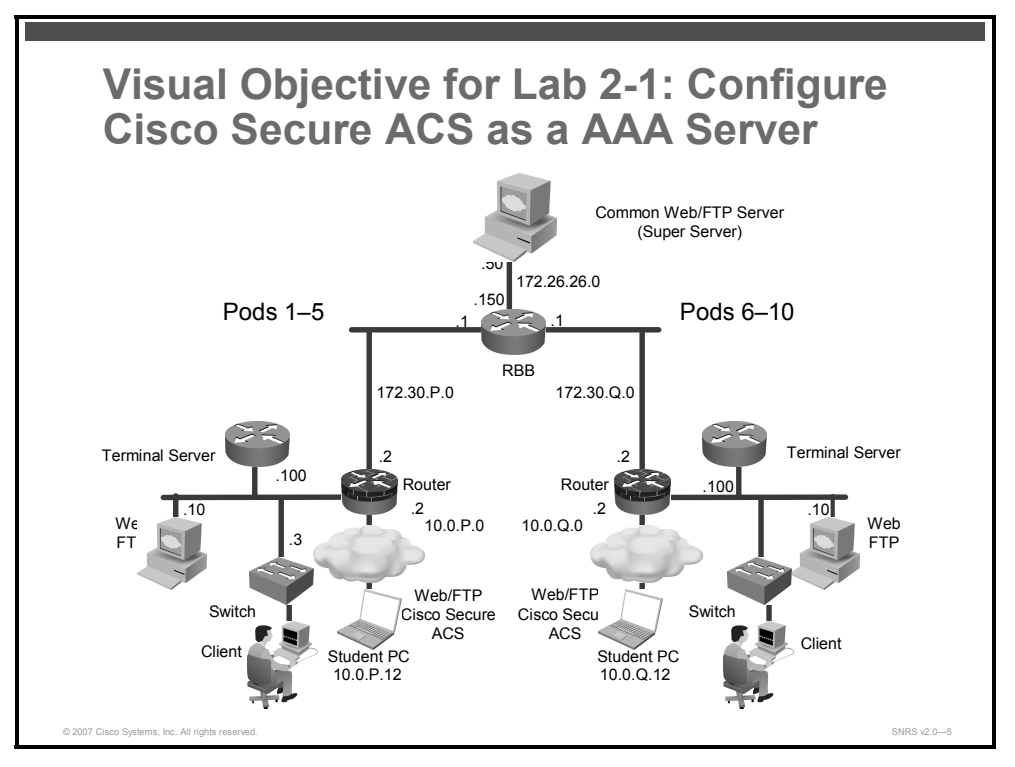

## **Required Resources**

These are the resources and equipment that are required to complete this activity:

- Intel-based server (laptop or desktop)
- Microsoft Windows 2000 Server with SP4
- Cisco Secure ACS 4.0
- Student laptops
- Pod devices

## **Command List**

The table describes the commands that are used in this activity.

#### **Cisco Secure ACS Commands**

| Command | Description |
|---------|-------------|
| N/A     | _           |

## Job Aids

These job aids are available to help you complete the lab activity.

• The job aids shown in some of the tasks are available to help you complete the lab activity.

## **Task 1: Install Cisco Secure ACS for Windows**

In this task, you will install Cisco Secure ACS 4.0 on a Microsoft Windows server machine.

#### **Activity Procedure**

Complete these steps:

| Step 1Open the Cisco Secure ACS folder. |  |
|-----------------------------------------|--|
|-----------------------------------------|--|

- Step 2 Double-click Setup.exe. The Cisco Secure ACS 4.0 Setup dialog box opens.
- **Step 3** Click **Accept** to acknowledge the terms of the Cisco Secure ACS license agreement. The Welcome window appears.
- Step 4 Click Next in the Welcome window. The Before You Begin dialog box opens.
- **Step 5** Check all items listed in the Before You Begin window and click **Next**. The Choose Destination Location dialog box opens.
  - End-user clients can successfully connect to AAA clients.
  - This Microsoft Windows server can ping the AAA clients.
  - Any Cisco IOS AAA clients are running Cisco IOS Release 11.1 or later.
  - Microsoft Internet Explorer 6 SP1 or Netscape 8.0 is installed.
- **Step 6** Click **Next** to accept the default settings in the Choose Destination Location window. The Authentication Database Configuration dialog box opens.

| Step 7  | Choose Check the Cisco Secure ACS database Only and click Next. The files are installed on the server. The Advanced Options dialog box opens.                                                    |
|---------|----------------------------------------------------------------------------------------------------|
| Step 8  | Leave all of the Advanced Options selections unchecked at this time and click <b>Next</b> . The Active Service Monitoring dialog box opens.                                                      |
| Step 9  | Accept the Active Service Monitoring defaults by clicking Next. The Cisco Secure ACS Service Initiation dialog box opens.                                                                        |
| Step 10 | Enter cisco123 as the Cisco database encryption password. Click Next.                                                                                                    |
| Step 11 | Accept the default settings within the Cisco Secure ACS Service Initiation window by clicking <b>Next</b> . Setup then starts the Cisco Secure ACS service. The Setup Complete dialog box opens. |
| Step 12 | Click Finish.                                                                                                    |

#### **Activity Verification**

You have completed this task when you attain these results:

On the Microsoft Windows server, choose Start > Administrative Tools > Services. Check that all seven Cisco Secure ACS services are "Started."

## Task 2: Add a Cisco IOS NAD as a AAA Client

In this task, you will configure the Cisco IOS NAD as a AAA client in the Cisco Secure ACS database.

#### **Activity Procedure**

Complete these steps:

- **Step 1** Click the **Network Configuration** button in the navigation bar.
- Step 2 In the AAA Clients box, click Add Entry. The Add AAA Client window opens.
- **Step 3** Enter the hostname of your switch as **SwP** (where P = your pod number) in the AAA Client Hostname field.
- **Step 4** Enter an IP address of **10.0.P.3** (where P = your pod number) in the AAA Client IP Address field. This is the IP address of the switch (NAD) interface that will forward RADIUS packets to the Cisco Secure ACS.
- **Step 5** Enter a shared RADIUS key of **radiuskey** in the Key field.
- **Step 6** Choose **RADIUS (IETF)** from the Authenticate Using list.
- Step 7 Click Submit + Apply.

#### **Activity Verification**

You have completed this task when you attain these results:

• You can view the new AAA client in the AAA Clients box.

The PDF files and any printed representation for this material are the property of Cisco Systems, Inc., for the sole use by Cisco employees for personal study. The files or printed representations may not be used in commercial training, and may not be distributed for purposes other than individual self-study.

## **Task 3: Configure Administrator Interface Settings**

In this task, you will configure the Cisco Secure ACS administrator interface.

#### **Activity Procedure**

Complete these steps:

- **Step 1** Click the **Interface Configuration** button in the navigation bar. The Interface Configuration window opens.
- Step 2 Choose Advanced Options. The Advanced Options window opens.
- **Step 3** Enable these advanced options by checking the check boxes in the Advanced Options list (uncheck any other items that are checked, for this lab only):
  - Group-Level Shared Network Access Restrictions
  - Group-Level Network Access Restrictions
  - Group-Level Downloadable ACLs
  - Network Access Filtering
- Step 4 Click Submit.
- Step 5 Choose RADIUS (IETF). The RADIUS (IETF) options window opens.
- **Step 6** Check these items (uncheck any other items that are checked, for this lab only):
  - [027] Session-Timeout
  - **[029]** Termination-Action
  - [064] Tunnel-Type
  - [065] Tunnel-Medium-Type
  - [081] Tunnel-Private-Group-ID

Step 7 Click Submit.

#### **Activity Verification**

You have completed this task when you attain these results:

Review your settings by choosing Interface Configuration > Advanced Options.

## Task 4: Add an Administrator

In this task, you will configure the Cisco Secure ACS administrator account.

#### **Activity Procedure**

Complete these steps:

- **Step 1** Click the **Administration Control** button in the navigation bar. The Administration Control window opens.
- Step 2 Click the Add Administrator button. The Add Administrator window opens.
- **Step 3** Enter the administrator name **admin** in the Administrator Name field.

<sup>© 2007</sup> Cisco Systems, Inc.

- **Step 4** Enter the password **cisco123** in the Password field.
- **Step 5** Re-enter the password **cisco123** in the Confirm Password field.
- **Step 6** Scroll down to the Administrator Privileges box and click **Grant All**.
- Step 7 Click Submit.

#### **Activity Verification**

You have completed this task when you attain these results:

• Review your settings under Administration Control.

## Task 5: Install a Cisco Secure ACS Certificate

In this task, you will install the required Cisco Secure ACS certificate.

#### **Activity Procedure**

Complete these steps:

| Step 1  | Click the <b>System Configuration</b> button in the navigation bar. The System Configuration window opens.                                                                                           |
|---------|----------------------------------------------------------------------------------------------------|
| Step 2  | Click <b>ACS Certificate Setup</b> . The Cisco Secure ACS Certificate Setup window opens.                                                                                                    |
| Step 3  | Choose Install Cisco Secure ACS Certificate. The Install Cisco Secure ACS Certificate window opens.                                                                                                  |
| Step 4  | Choose Read Certificate from File.                                                                                                    |
| Step 5  | Enter the full path to the certificate file as <b>c:\certs\server.cer</b> in the Certificate File field.                                                                                             |
| Step 6  | Enter the full path to the private key file as <b>c:\certs\server.pvk</b> in the Private Key File field.                                                                                             |
| Step 7  | Enter the private key password 1111 in the Private Key Password field.                                                                                                    |
| Step 8  | Click <b>Submit</b> . The Installed Certificate Information window opens, displaying "OK" on the Validity line. Do not restart the Cisco Secure ACS system as prompted.                              |
| Step 9  | Click the <b>System Configuration</b> button in the navigation bar. The System Configuration window opens.                                                                                           |
| Step 10 | Click <b>Cisco Secure ACS Certificate Setup</b> . The Cisco Secure ACS Certificate Setup window opens.                                                                                               |
| Step 11 | Choose <b>Cisco Secure ACS Certification Authority Setup</b> . The Cisco Secure ACS Certification Authority Setup window opens.                                                                      |
| Step 12 | Enter the full path to the CA certificate file as <b>c:\certs\ca.cer</b> in the CA Certificate File field. A configuration change message is displayed. Do not restart Cisco Secure ACS as prompted. |
| Step 13 | Click Submit.                                                                                                    |

18 Securing Networks with Cisco Routers and Switches (SNRS) v2.0

The PDF files and any printed representation for this material are the property of Cisco Systems, Inc., for the sole use by Cisco employees for personal study. The files or printed representations may not be used in commercial training, and may not be distributed for purposes other than individual self-study.

- **Step 14** Click the **System Configuration** button in the navigation bar. The System Configuration window opens.
- Step 15 Click Cisco Secure ACS Certificate Setup. The Cisco Secure ACS Certificate Setup window opens.
- Step 16 Click Edit Certificate Trust List. The Edit Certificate Trust List window opens.
- **Step 17** Scroll down until you locate the Stress CA.
- Step 18 Check the Stress check box.
- Step 19 Click Submit.
- **Step 20** Choose **System Configuration > Service Control.**
- **Step 21** Click **Restart**. A progress bar in the lower-right corner of the window indicates the status of the restart. When the browser refreshes (blinks), this task is complete.

#### **Activity Verification**

You have completed this task when you attain these results:

By choosing System Configuration > Cisco Secure ACS Certificate Setup > Install Cisco Secure ACS Certificate, you can view your certificate information.

## **Task 6: Configure Logging and Reports**

In this task, you will configure Cisco Secure ACS service logging.

#### Job Aid

Use the values shown in this table to complete this task.

| CSV Failed Attempts                                                                                                    | CSV Passed Authentications                                                                                                    |
|----------------------------------------------------------------------------------------------------|----------------------------------------------------------------------------------------------------|
| Log to CSV Failed Attempts<br>Report                                                                                                    | Log to CSV Passed Authentication<br>Report                                                                                                    |
| Logged Attribute                                                                                                    | Logged Attribute                                                                                                    |
| <ul> <li>Message-Type</li> <li>User-Name</li> <li>Group Name</li> <li>Caller-ID</li> <li>Authen-Failure-Code</li> <li>Author-Failure-Code</li> <li>Author-Data</li> <li>NAS-Port</li> <li>NAS-Port</li> <li>NAS-IP-Address</li> <li>AAA Server</li> <li>Filter Information</li> <li>Access Device</li> <li>Network Access Profile Name</li> <li>Shared RAC</li> <li>Downloadable ACL</li> <li>Reason</li> </ul> | <ul> <li>Message-Type</li> <li>User-Name</li> <li>Group Name</li> <li>Caller-ID</li> <li>NAS-Port</li> <li>NAS-IP-Address</li> <li>AAA Server</li> <li>Filter Information</li> <li>Access Device</li> <li>Network Access Profile Name</li> <li>Shared RAC</li> <li>Downloadable ACL</li> <li>Reason</li> </ul> |
|                                                                                                    |                                                                                                    |

#### **Activity Procedure**

Complete these steps:

- **Step 1** Click the **System Configuration** button in the navigation bar. The System Configuration window opens.
- Step 2 Click Service Control.
- **Step 3** Scroll down to the Services Log File Configuration section and make these changes:
  - Set the Level of Detail option to **Full**.
  - Set the Generate New File option to When Size Is Greater Than 2048KB.
- **Step 4** Leave all other parameters at their default settings and click **Restart**. A progress bar in the lower-right corner of the window indicates the status of the restart. When the browser refreshes (blinks), this task is complete.
- **Step 5** Click the **System Configuration** button in the navigation bar. The System Configuration window opens.
- **Step 6** Click Logging. The Logging Configuration window opens.
- **Step 7** Click **CSV Passed Authentications**. The CSV Passed Authentications File Configuration window opens.
- Step 8Locate the Enable Logging area and check the Log to CSV Passed<br/>Authentications Report check box.
- **Step 9** Locate the **Select Columns to Log** area and click the **Right Arrow** button to move the NAC-specific attributes listed in the job aid for this task to the Logged Attributes column.
- Step 10 Click Submit.
- Step 11 Click CSV Failed Attempts.
- **Step 12** Repeat Step 9 for CSV Failed Attempts.
- Step 13 Click Submit. The system returns you to the Logging Configuration window. The CSV Passed Authentications and CSV Failed Attempts logging configuration should now show a check (enabled) in the Use column.

#### **Activity Verification**

You have completed this task when you attain these results:

■ Review your settings by choosing **System Configuration > Logging**.

## **Task 7: Configure Global Authentication**

In this task, you will enable EAP for 802.1x authentication and set the various EAP session timeout values.

**Note** You usually enable all protocols globally so that you can choose a specific protocol from the protocols later on during the NAP configuration process. You can choose to enable one or all protocols here. Whatever you select here, will be available for selection when configuring a NAP.

20 Securing Networks with Cisco Routers and Switches (SNRS) v2.0

Use the values shown in this table to complete this task.

| EAP Configuration                             |
|-----------------------------------------------|
| PEAP                                          |
| ☑ Allow EAP-MSCHAPv2                          |
| Allow EAP-GTC                                 |
| $\square$ Allow Posture Validation            |
| Cisco client initial message: <empty></empty> |
| PEAP session timeout (minutes): 120           |
| Enable Fast Reconnect:                        |
| EAP-FAST                                      |
| EAP-FAST Configuration (see below)            |
| EAP-TLS                                       |
| Allow EAP-TLS                                 |
| Choose one or more of the following options:  |
| Certificate SAN comparison                    |
| Certificate CN comparison                     |
| Certificate Binary comparison                 |
| EAP-TLS Session Timeout (minutes): 120        |
| LEAP                                          |
| Allow LEAP (For Aironet only)                 |
| EAP-MD5                                       |
| Allow EAP-MD5                                 |
| AP EAP request timeout (seconds): 20          |
|                                               |

#### **MS-CHAP** Configuration

Allow MS-CHAP Version 1 Authentication
 Allow MS-CHAP Version 2 Authentication

#### EAP-FAST Settings

#### EAP-FAST

| ✓ Allow EAP-FAST         |                        |
|--------------------------|------------------------|
| Active master key TTL:   | 1 month                |
| Retired master key TTL:  | 3 month                |
| Tunnel PAC TTL:          | 1 week                 |
| Client Initial Message:  | <empty></empty>        |
| Authority ID Info:       | cisco                  |
| Allow anonymous in-ba    | nd PAC provisioning    |
| Allow authenticated in-l | band PAC provisioning  |
| Accept client on auth    | enticated provisioning |
| Require client certific  | cate for provisioning  |
| Allow Machine Authent    | ication                |
| Machine PAC TTL          | 1 week                 |
| Allow Stateless Session  | Resume                 |
| Authorization PAC TTI    | 1 hour                 |

<sup>© 2007</sup> Cisco Systems, Inc.

| Allow inner methods                                                                           |
|-----------------------------------------------------------------------------------------------|
| EAP-GTC                                                                                       |
| EAP-MSCHAPv2                                                                                  |
| EAP-TLS                                                                                       |
| Choose one or more of the following EAP-TLS comparison methods:                               |
| Certificate SAN comparison                                                                    |
| Certificate CN comparison                                                                     |
| Certificate binary comparison                                                                 |
| EAP-TLS session timeout (minutes):                                                            |
| Actual EAP-FAST server status: Master                                                         |
|                                                                                               |
| <b>lote</b> You will not be authenticating to an external Active Directory server, so machine |

It is recommended that you enable all protocols globally. You will be able to configure specific protocols for specific NAPs later.

#### **Activity Procedure**

Complete these steps:

| Step 1 | Click the <b>System Configuration</b> button in the navigation bar. The System Configuration window opens. |
|--------|----------------------------------------------------------------------------------------------------|
| Step 2 | Choose <b>Global Authentication Setup</b> . The Global Authentication Setup window opens.                  |
| Step 3 | Locate the EAP configuration sections.                                                                     |
| Step 4 | Configure the settings in accordance with the job aid for this task.                                       |
| Step 5 | Set the EAP session timeout values in accordance with the job aid.                                         |
| Step 6 | Click Submit + Restart.                                                                                    |

#### **Activity Verification**

You have completed this task when you attain these results:

authentication is not enabled.

■ Review your settings by choosing **System Configuration > Global Authentication Setup**.

The PDF files and any printed representation for this material are the property of Cisco Systems, Inc., for the sole use by Cisco employees for personal study. The files or printed representations may not be used in commercial training, and may not be distributed for purposes other than individual self-study.

## **Task 8: Create Groups and Users**

In this task, you will configure Cisco Secure ACS groups and users to support 802.1x authentication.

#### Job Aid

Use the values shown in this table to complete this task.

| Group | Name        | Description       |  |
|-------|-------------|-------------------|--|
| 1     | Corporate   | Corporate users   |  |
| 2     | Engineering | Engineering users |  |
| 3     | Guests      | Guest users       |  |

#### **Create Groups**

This procedure describes how to create the groups for use with 802.1x.

#### **Activity Procedure**

Complete these steps:

- **Step 1** Click the **Group Setup** button in the navigation bar.
- **Step 2** Choose group number **1** from the Group list.
- **Step 3** Click **Rename Group**. Enter the group name **Corporate** in the Group field to replace the existing name.
- Step 4 Click Submit.
- **Step 5** Repeat Step 2 through Step 4 to create the Engineering and Guest groups.

#### **Create Users**

This procedure describes how to create the usernames for use with 802.1x.

#### Job Aid

Use the values shown in this table to complete this task.

| Username | Group       |
|----------|-------------|
| user1    | Corporate   |
| eng1     | Engineering |
| guest1   | Guest       |

#### **Activity Procedure**

Complete these steps:

- Step 1 Click the User Setup button in the navigation bar. The User Setup window opens.
- Step 2 Enter the new username user1 in the User field.
- Step 3 Click Add/Edit. The User: User1 (New User) window opens.

© 2007 Cisco Systems, Inc.

The PDF files and any printed representation for this material are the property of Cisco Systems, Inc., for the sole use by Cisco employees for personal study. The files or printed representations may not be used in commercial training, and may not be distributed for purposes other than individual self-study.

- **Step 4** Use the scroll bar to locate the User Setup section.
- **Step 5** Enter the password **cisco123** in the Password field.
- **Step 6** Re-enter the password **cisco123** in the Confirm Password field.
- **Step 7** Use the scroll bar to locate the Group to Which the User Is Assigned section.
- **Step 8** Choose the **Corporate** group from the list.
- Step 9 Click Submit.
- **Step 10** Repeat Step 1 through Step 9 for the rest of the table.

#### **Activity Verification**

You have completed this task when you attain these results:

• Review your users and groups under User Setup and Group Setup.

## Task 9: (Optional) Create a NAF

Sometimes, it is useful to filter devices by location or some other criteria. In this task, you will create a NAP to group your devices into a location.

#### **Activity Procedure**

Complete these steps:

- **Step 1** Click the **Shared Profile Components** button in the navigation bar. The Shared Profile Components window opens.
- Step 2 Choose Network Access Filtering. The Network Access Filtering window opens.
- Step 3 Click Add. The Network Access Filtering edit window opens.
- **Step 4** Enter the name **HQ** in the Name field.
- Step 5 If you enabled NDGs, (Not Assigned) should appear in the Network Device Groups section. Click (Not Assigned). Your AAA client should appear in the Network Devices section.
- **Step 6** Locate the Network Devices section and click the **Right Arrow** button to move your SwP (where P = your pod number) to the Selected Items column.
- Step 7 Click Submit + Restart. The new NAC NAF is listed in the Network Access Filtering Name list.

#### **Activity Verification**

You have completed this task when you attain these results:

■ The new HQ NAF is listed in the Network Access Filtering Name list.

The PDF files and any printed representation for this material are the property of Cisco Systems, Inc., for the sole use by Cisco employees for personal study. The files or printed representations may not be used in commercial training, and may not be distributed for purposes other than individual self-study.

## **Task 10: Define RADIUS Authorization Components**

In this task, you will configure RADIUS attributes that will be downloaded and applied to the switch upon successful network authorizations.

#### Job Aid

| RAC Name               | Vendor | Assigned Attributes          | Value              |
|------------------------|--------|------------------------------|--------------------|
| Corporate_802.1x_RAC   | IETF   | Session-Timeout (27)         | 3600               |
|                        | IETF   | Termination-Action (29)      | RADIUS-Request (1) |
|                        | IETF   | Tunnel-Type (64)             | [T1] VLAN (13)     |
|                        | IETF   | Tunnel-Medium-Type (65)      | [T1] 802 (6)       |
|                        | IETF   | Tunnel-Private-Group-ID (81) | [T1] corporate     |
| Engineering_802.1x_RAC | IETF   | Session-Timeout (27)         | 3600               |
|                        | IETF   | Termination-Action (29)      | RADIUS-Request (1) |
|                        | IETF   | Tunnel-Type (64)             | [T1] VLAN (13)     |
|                        | IETF   | Tunnel-Medium-Type (65)      | [T1] 802 (6)       |
|                        | IETF   | Tunnel-Private-Group-ID (81) | [T1] engineering   |
| Guest_802.1x_RAC       | IETF   | Session-Timeout (27)         | 3600               |
|                        | IETF   | Termination-Action (29)      | RADIUS-Request (1) |
|                        | IETF   | Tunnel-Type (64)             | [T1] VLAN (13)     |
|                        | IETF   | Tunnel-Medium-Type (65)      | [T1] 802 (6)       |
|                        | IETF   | Tunnel-Private-Group-ID (81) | [T1] guest         |

Use the values shown in this table to complete this task.

#### Activity Procedure

Complete these steps:

- **Step 1** Click the **Shared Profile Components** button in the navigation bar. The Shared Profile Components window opens..
- Step 2 Choose RADIUS Authorization Components. The RAC window opens.
- **Step 3** Click the **Add** button for each new RAC. Each RAC may contain one or more vendor RADIUS attributes, including Cisco IOS/PIX 6.0, IETF, and Ascend.
- **Step 4** Click the **Add** button next to whichever attribute you want to add in the Add New Attribute section. You may add specific attributes for Cisco IOS/PIX 6.0, IETF, and Ascend if you configured the Interface settings correctly as per Task 3.
- **Step 5** Use the table in the job aid for this step to create the appropriate RACs.
- Step 6 Click Submit.
- **Step 7** Restart services by choosing **System Configuration** > **Service Control** > **Restart**.

<sup>© 2007</sup> Cisco Systems, Inc.

The PDF files and any printed representation for this material are the property of Cisco Systems, Inc., for the sole use by Cisco employees for personal study. The files or printed representations may not be used in commercial training, and may not be distributed for purposes other than individual self-study.

#### **Activity Verification**

You have completed this task when you attain these results:

• The RACs that you created should appear in the RADIUS Authorization Components table.

## Task 11: Create a NAP for Layer 2-802.1x Authentication (IBNS)

In this task, you will configure a NAP. There are actually three components to a NAP, two of which are used in this lab. Those two are authentication and authorization. The third, posture validation, is used when implementing Cisco NAC.

#### **Activity Procedure**

Complete these steps:

- **Step 1** Click the Network Access Profiles button in the navigation bar. The Network Access Profiles configuration window opens.
- **Step 2** Click Add Template Profile. The Create Profile from Template window appears.
- **Step 3** Enter the name L2-802.1x for this NAP.
- **Step 4** Choose **Microsoft IEEE 802.1x** from the Template drop-down menu.
- **Step 5** Check the **Active** check box.
- Step 6 Click Submit. The prompt reads "The current configuration has been changed. Restart Cisco Secure ACS in 'System Configuration: Service Control' to adopt the new settings."
- Step 7 Check the Deny Access When No Profile Matches check box.
- Step 8 Click Apply and Restart.
- **Step 9** Click your L2-802.1x profile in the Network Access Profiles window. Choose HQ from the Network Access Filter section. You can also leave it as (Any).
- Step 10 Click Submit.
- Step 11 Click Apply and Restart.

#### **Activity Verification**

You have completed this task when you attain these results:

 Click the Network Access Profiles button in the navigation bar. The L2-802.1x profile should be listed.

The PDF files and any printed representation for this material are the property of Cisco Systems, Inc., for the sole use by Cisco employees for personal study. The files or printed representations may not be used in commercial training, and may not be distributed for purposes other than individual self-study.

## Task 12: Define an Authentication Policy for a NAP

In this task, you will define an authentication policy for the 802.1x NAP.

#### **Activity Procedure**

Complete these steps:

- Step 1 Click the Network Access Profiles button in the navigation bar. The Network Access Profiles configuration window opens.
  Step 2 Click Authentication in your L2-802.1x profile.
  Step 3 Choose Allow MD-5.
- **Step 4** Under Credential Validation Databases, choose **ACS Internal Database** and click the **Right Arrow** button to move it to the Selected Databases column.
- Step 5 Click Apply + Restart.

#### **Activity Verification**

You have completed this task when you attain these results:

Review your configuration by choosing Network Access Profiles > L2-802.1x Authentication.

## Task 13: Define an Authorization Policy for a NAP

In this task, you will define an authorization policy for the 802.1x NAP.

#### Job Aid

| User Groups                                                    | Assessment Result | Shared RAC             | Downloadable ACL |
|----------------------------------------------------------------|-------------------|------------------------|------------------|
| Corporate                                                      | Any               | Corporate_802.1x_RAC   |                  |
| Engineering                                                    | Any               | Engineering_802.1x_RAC |                  |
| Guest Any                                                      |                   | Guest_802.1x_RAC       |                  |
| If a condition is not defined or there is no matched condition |                   | Guest_802.1x_RAC       |                  |

Use the values shown in this table to complete this task.

#### **Activity Procedure**

Complete these steps:

- **Step 1** Click the Network Access Profiles button in the navigation bar. The Network Access Profiles configuration window opens.
- **Step 2** Click **Authorization** in your L2-802.1x profile.
- Step 3 Click Add Rule and use the table to configure your authorization rules.
- Step 4Uncheck the Include RADIUS Attributes from Group Records and Include<br/>RADIUS Attributes from User Records check boxes.

Step 5 Click Submit.

Step 6 Click Apply and Restart.

#### **Activity Verification**

You have completed this task when you attain these results:

■ Review your settings by choosing **Network Access Profiles > L2-802.1x Authorization**.

## Task 14: Configure the Unknown User Policy

In this task, you will create an unknown user policy.

#### **Activity Procedure**

Complete these steps:

- **Step 1** Click the **External User Databases** button in the navigation bar. The External User Databases window opens.
- Step 2 Choose Unknown User Policy. The Configure Unknown User Policy window opens.
- Step 3 Select the Fail the Attempt radio button.
- Step 4 Click Submit.
- **Step 5** Click the **System Configuration** button in the navigation bar.
- Step 6 Choose Service Control.
- Step 7 Click Restart.

#### **Activity Verification**

You have completed this task when you attain these results:

■ Review your settings by choosing **External User Databases > Unknown User Policy**.

## Lab 2-2: Configure 802.1x Port-Based Authentication

Complete this lab activity to practice what you learned in the related module.

## **Activity Objective**

In this activity, you will configure 802.1x port-based authentication on a Cisco Catalyst 2950 Series Switch. After completing this activity, you will be able to meet these objectives:

- Configure clients for dynamic addressing
- Create VLANs for segmentation according to a security policy
- Create DHCP pools for clients
- Configure the AAA service on a Cisco Catalyst switch
- Configure a port for 802.1x authentication with VLAN assignment
- Enable periodic reauthentication
- Configure 802.1x on a port with a guest VLAN
- Configure 802.1x on a port with a restricted VLAN
- Manually reauthenticate a client connected to a port
- Display 802.1x statistics and status

## **Visual Objective**

The figure illustrates what you will accomplish in this activity.

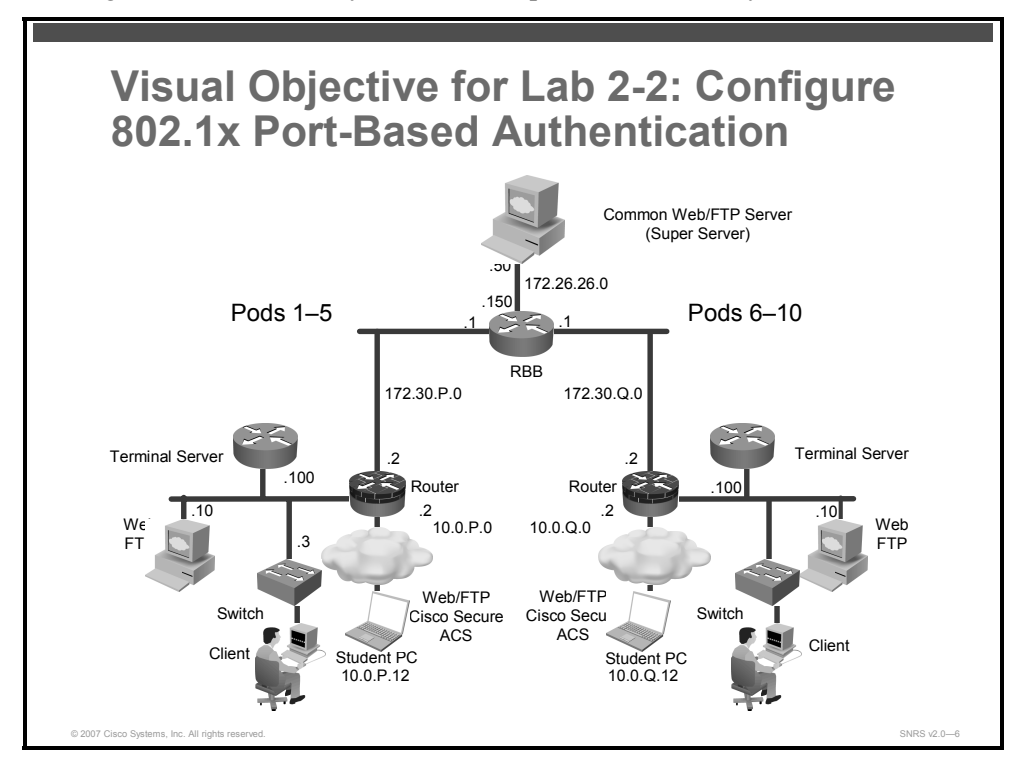

## **Required Resources**

These are the resources and equipment that are required to complete this activity:

- Student laptops for Cisco Secure ACS
- Cisco Secure ACS 4.0.1
- Client laptops with 802.1x supplicant
- Pod switch

The PDF files and any printed representation for this material are the property of Cisco Systems, Inc., for the sole use by Cisco employees for personal study. The files or printed representations may not be used in commercial training, and may not be distributed for purposes other than individual self-study.

## **Command List**

The table describes the commands that are used in this activity.

#### **Switch IBNS Commands**

| Command                                                             | Description                                                                                                    |  |
|---------------------------------------------------------------------|----------------------------------------------------------------------------------------------------|--|
| aaa authentication dot1x<br>default group radius                    | Creates an IEEE 802.1x authentication method list                                                                                                    |  |
| aaa authorization network<br>default group radius                   | Configures the switch for user RADIUS authorization for all network-related service requests, such as VLAN assignment                                                                                                    |  |
| aaa accounting dot1x default<br>start-stop group radius             | Enables AAA accounting and creates method lists defining specific accounting methods on a per-line or per-interface basis for IEEE 802.1x sessions; sends a start accounting notice at the beginning of a process and a stop accounting notice at the end of a process |  |
| radius-server host ip-address                                       | Specifies the IP address of a RADIUS server host                                                                                                    |  |
| radius-server key key                                               | Specifies the authentication and encryption key for all RADIUS communications between the router and the RADIUS daemon                                                                                                    |  |
| <b>ip radius source-interface</b><br><i>interface</i>               | Forces RADIUS to use the IP address of a specified interface for all outgoing RADIUS packets                                                                                                    |  |
| ip dhcp pool name                                                   | Configures a DHCP address pool on a DHCP server and enters DHCP pool configuration mode                                                                                                    |  |
| <b>network</b> address netmask                                      | Configures the subnet number and subnet mask for a DHCP address pool on a Cisco IOS DHCP server                                                                                                    |  |
| <b>default-router</b> <i>ip_address</i>                             | Defines a default router for DHCP clients                                                                                                    |  |
| <pre>ip dhcp excluded-address low-<br/>address [high-address]</pre> | Specifies the IP addresses that a Cisco IOS DHCP server should not assign to DHCP clients                                                                                                    |  |
| dot1x system-auth-control                                           | Enables IEEE 802.1x authentication globally on the switch                                                                                                    |  |
| dotlx guest-vlan supplicant                                         | Allows clients to be put into a guest VLAN if they have an 802.1x supplicant but still fail authentication                                                                                                    |  |
| dot1x port-control auto                                             | Enables manual control of the authorization state of the port and causes the port to change to the authorized or unauthorized state based on the IEEE 802.1x authentication exchange between the switch and the client                                                 |  |
| dot1x timeout reauth-period server                                  | Sets the number of seconds between reauthentication attempts                                                                                                    |  |
|                                                                     | The <b>server</b> keyword sets the number of seconds as the value of the session-timeout RADIUS attribute (attribute 27).                                                                                                    |  |
| dot1x reauthentication                                              | Enables periodic reauthentication of the client                                                                                                    |  |
| dot1x guest-vlan vlan-id                                            | Specifies an active VLAN as an IEEE 802.1x guest VLAN                                                                                                    |  |
| dot1x host-mode multi-host                                          | Allow multiple hosts (clients) on an IEEE 802.1x-authorized port                                                                                                    |  |
| dot1x auth-fail vlan vlan-id                                        | Specifies an active VLAN as an IEEE 802.1x restricted VLAN                                                                                                    |  |
| <pre>show dot1x [ all   interface ]</pre>                           | Shows details for an identity profile                                                                                                    |  |
| show interface status                                               | Displays information about the status of an interface                                                                                                    |  |

© 2007 Cisco Systems, Inc.

## **Job Aids**

These job aids are available to help you complete the lab activity.

■ Job aids may be included in the tasks.

## Task 1: Configure Client Addressing

In this task, you will configure a client for dynamic addressing. Make sure that the client is plugged into interface Fa0/1 on the pod switch.

#### **Activity Procedure**

Complete these steps on the client:

- **Step 1** On the PC, under the Authentication tab of Local Area Network Connection Properties, check the following:
  - Ensure that the Enable Network Access Control Using IEEE 802.1x check box is checked.
  - Ensure that the EAP type is MD5-Challenge.
- Step 2 Right-click My Network Places.
- Step 3 Click Properties. The Network Connections window opens.
- Step 4 Right-click Local Area Connection.
- Step 5 Click Properties. The Local Area Connection Properties window opens.
- **Step 6** In the This Connection Uses the Following Items window, choose **Internet Protocol (TCP/IP)**.
- Step 7 Click Properties.
- Step 8 Click the Obtain an IP Address Automatically radio button and click OK.
- Step 9 Click OK.

#### **Activity Verification**

You have completed this task when you attain these results:

• **Obtain an IP Address Automatically** is checked when you review your TCP/IP properties.

## Task 2: Create VLANs on the Switch

In this task, you will create VLANs to assign to different clients according to their identity.

#### Job Aid

Use the values shown in this table to complete this task.

| VLAN | Name            |  |
|------|-----------------|--|
| 20   | guest           |  |
| 30   | corporate       |  |
| 40   | engineering     |  |
| 50   | restricted      |  |
| 90   | unauthenticated |  |

#### **Activity Procedure**

Complete these steps:

| Step 1 | Create the VLAN named "guest" using the vlan command |
|--------|------------------------------------------------------|
|        | <pre>switch(config)# vlan 20</pre>                   |
|        | <pre>switch(config-VLAN)# name guest</pre>           |
|        | <pre>switch(config-VLAN) # exit</pre>                |
| Step 2 | Repeat Step 1 and Step 2 for the rest of the VLANs.  |

#### **Activity Verification**

You have completed this task when you attain these results:

■ The output of the **show vlan** command should resemble this:

switch# show vlan

| VLAN | Name            | Status | Ports                                                                                                    |
|------|-----------------|--------|----------------------------------------------------------------------------------------------------|
|      |                 |        |                                                                                                    |
| 1    | default         | active | Fa0/1, Fa0/2, Fa0/3, Fa0/4<br>Fa0/5, Fa0/6, Fa0/7, Fa0/8<br>Fa0/9, Fa0/10, Fa0/11, Fa0/12<br>Fa0/13, Fa0/14, Fa0/15, Fa0/16<br>Fa0/17, Fa0/18, Fa0/19, Fa0/20<br>Fa0/21, Fa0/22, Fa0/23, Gi0/1<br>Gi0/2 |
| 20   | guest           | active |                                                                                                    |
| 30   | corporate       | active |                                                                                                    |
| 40   | engineering     | active |                                                                                                    |
| 50   | restricted      | active |                                                                                                    |
| 90   | unauthenticated | active |                                                                                                    |

© 2007 Cisco Systems, Inc.

| 101  | network_devices    | active    | Fa0/24 |
|------|--------------------|-----------|--------|
| 1002 | fddi-default       | act/unsup |        |
| 1003 | token-ring-default | act/unsup |        |
| 1004 | fddinet-default    | act/unsup |        |
| 1005 | trnet-default      | act/unsup |        |

## Task 3: (Optional) Create DHCP Pools on the Switch or Router

In this task, you will create and configure DHCP pools for addressing clients after they are authenticated or put into the "guest" or "restricted" VLANs.

#### Job Aid

Use the values shown in this table to complete this task.

| Name            | Network      | Default Router | Excluded Address       |
|-----------------|--------------|----------------|------------------------|
| guest           | 10.0.20.0/24 | 10.0.20.2      | 10.0.20.1 to 10.0.20.5 |
| corporate       | 10.0.30.0/24 | 10.030.2       | 10.0.30.2 to 10.030.5  |
| engineering     | 10.0.40.0/24 | 10.0.40.2      | 10.0.40.2 to 10.0.40.5 |
| restricted      | 10.0.50.0/24 | 10.0.50.2      | 10.0.50.2 to 10.0.50.5 |
| unauthenticated | 10.0.90.0/24 | 10.0.90.2      | 10.0.90.2 to 10.0.90.5 |

#### **Activity Procedure**

Complete these steps:

| Step 1 | Enter global configuration mode.                                        |  |
|--------|-------------------------------------------------------------------------|--|
|        | switch# configure terminal                                              |  |
| Step 2 | Create a DHCP pool for "guest" clients.                                 |  |
|        | <pre>switch(config) # ip dhcp pool guest</pre>                          |  |
| Step 3 | Define the subnet for this pool.                                        |  |
|        | switch(dhcp-config)# network 10.0.20.0 255.255.255.0                    |  |
| Step 4 | Define the default gateway for DHCP clients on this subnet.             |  |
|        | <pre>switch(dhcp-config)# default-router 10.0.20.2</pre>                |  |
| Step 5 | Return to global configuration mode.                                    |  |
|        | <pre>switch(dhcp-config)# exit</pre>                                    |  |
| Step 6 | Exclude the router interface address from the DHCP pools.               |  |
|        | <pre>switch(config)# ip dhcp excluded-address 10.0.20.1 10.0.20.5</pre> |  |
| Step 7 | Repeat Step 2 through Step 6 for the rest of the DHCP pools.            |  |

The PDF files and any printed representation for this material are the property of Cisco Systems, Inc., for the sole use by Cisco employees for personal study. The files or printed representations may not be used in commercial training, and may not be distributed for purposes other than individual self-study.
#### **Activity Verification**

You have completed this task when you attain these results:

```
The output of the show running-config command should resemble the following:
switch# show running-config
T
ip dhcp excluded-address 10.0.20.2
ip dhcp excluded-address 10.0.30.2
ip dhcp excluded-address 10.0.40.2
ip dhcp excluded-address 10.0.90.2
L
ip dhcp pool guest
   network 10.0.20.0 255.255.255.0
   default-router 10.0.20.2
ļ
ip dhcp pool corporate
   network 10.0.30.0 255.255.255.0
   default-router 10.0..30.2
!
ip dhcp pool engineering
   network 10.0.40.0 255.255.255.0
   default-router 10.0.40.2
L
ip dhcp pool restricted
   network 10.0.50.0 255.255.255.0
   default-router 10.0.50.2
!
ip dhcp pool unauthenticated
   network 10.0.90.0 255.255.255.0
   default-router 10.0.90.2
!
```

© 2007 Cisco Systems, Inc.

## Task 4: Configure the AAA Service

In this task, you will configure the switch for 802.1x authentication and configure the switch-to-RADIUS-server communications.

## **Activity Procedure**

Complete these steps:

| Step 1 | Enter global configuration mode.                                         |
|--------|--------------------------------------------------------------------------|
|        | switch# configure terminal                                               |
| Step 2 | Create a local username and password.                                    |
|        | <pre>switch(config)# username cisco password 0 cisco</pre>               |
| Step 3 | Enable AAA.                                                              |
|        | <pre>switch(config)# aaa new-model</pre>                                 |
| Step 4 | Create an IEEE 802.1x authentication method list.                        |
|        | <pre>switch(config)# aaa authentication dot1x default group radius</pre> |

To create a default list that is used when a named list is *not* specified in the **authentication** command, use the **default** keyword followed by the method that is to be used in default situations. The default method list is automatically applied to all ports.

You will enter the **group radius** keyword to use the list of all RADIUS servers for authentication.

| Note   | Though other keywords are visible in the command-line help string, only the <b>default</b> and <b>group radius</b> keywords are supported. |
|--------|----------------------------------------------------------------------------------------------------|
|        |                                                                                                    |
| Step 5 | Enable IEEE 802.1x authentication globally on the switch.                                                                                  |
|        | <pre>switch(config)# dot1x system-auth-control</pre>                                                                                       |
| Step 6 | Configure the switch for user RADIUS authorization for all network-related service requests.                                               |
|        | <pre>switch(config)# aaa authorization network default group radius</pre>                                                                  |
| Note   | To allow VLAN assignment, you must enable AAA authorization to configure the switch for all network-related service requests.              |
|        |                                                                                                    |
| Step 7 | Specify the IP address of the RADIUS server.                                                                                               |
|        | <pre>switch(config)# radius-server host 10.0.P.12</pre>                                                                                    |
| Step 8 | Specify the authentication and encryption key.                                                                                             |
|        | <pre>switch(config)# radius-server key radiuskey</pre>                                                                                     |

36 Securing Networks with Cisco Routers and Switches (SNRS) v2.0

Note Using the previous example, you are specifying RADIUS servers separately that use the same key (**radiuskey**). You can also list RADIUS servers separately with their own specific keys by using the **radius-server host** {*hostname* | *ip-address*} **auth-port** *port-number* **key** *string* command.

Step 9 Assign the device VLAN interface as the RADIUS source interface. switch(config) # ip radius source-interface vlan 30P

### **Activity Verification**

You have completed this task when you attain these results:

• Review your configuration using the **show running-config** command.

```
switch# show running-config
!
aaa new-model
aaa authentication dot1x default group radius
aaa authorization network default group radius
!
dot1x system-auth-control
!
ip radius source-interface Vlan101
radius-server host 10.0.1.12 auth-port 1812 acct-port 1813
radius-server retransmit 3
radius-server key radiuskey
!
```

# Task 5: Configure Port for 802.1x Authentication with VLAN Assignment and Reauthentication

In this task, you will configure a port for 802.1x authentication with VLAN assignment.

### **Activity Procedure**

Complete these steps:

| Step 1  | Enter global configuration mode.                                                                                                    |
|---------|----------------------------------------------------------------------------------------------------|
|         | switch# configure terminal                                                                                                    |
| Step 2  | Enter interface configuration mode.                                                                                                    |
|         | <pre>switch(config)# interface FastEthernet 0/1</pre>                                                                                                    |
| Step 3  | Set the port to access mode only.                                                                                                    |
|         | <pre>switch(config-if)# switchport mode access</pre>                                                                                                    |
| Step 4  | Set the port to the initial (unauthenticated) VLAN.                                                                                                    |
|         | <pre>switch(config-if)# switchport access vlan 90</pre>                                                                                                    |
| Step 5  | Enable IEEE 802.1x authentication on the interface.                                                                                                    |
|         | <pre>switch(config-if)# dot1x port-control auto</pre>                                                                                                    |
| Step 6  | Enable periodic reauthentication of the client.                                                                                                    |
|         | <pre>switch(config-if)# dot1x reauthentication</pre>                                                                                                    |
| Step 7  | Set the number of seconds based on the value of the Session-Timeout RADIUS attribute (attribute 27) and Termination-Action RADIUS attribute (attribute 29). |
|         | <pre>switch(config-if)# dot1x timeout reauth-period server</pre>                                                                                            |
| Step 8  | Specify an active VLAN as an IEEE 802.1x guest VLAN.                                                                                                    |
|         | <pre>switch(config-if)# dot1x guest-vlan 20</pre>                                                                                                    |
| Step 9  | Specify an active VLAN as an IEEE 802.1x restricted VLAN.                                                                                                   |
|         | <pre>switch(config-if)# dot1x auth-fail vlan 50</pre>                                                                                                    |
| Step 10 | (Optional) Specify a number of authentication attempts to allow before a port moves to the restricted VLAN.                                                 |
|         | <pre>switch(config-if)# dot1x auth-fail max-attempts 2</pre>                                                                                                |
| Note    | The range is 1 to 3, and the default is 3.                                                                                                    |
|         |                                                                                                    |

Step 11 Return to privileged EXEC mode.
switch(config-if)# end

38 Securing Networks with Cisco Routers and Switches (SNRS) v2.0

## **Activity Verification**

You have completed this task when you attain these results:

• Connect a client into the switch that has an 802.1x supplicant.

| Local Area Connection | ? × |
|-----------------------|-----|
|                       |     |
| User name:            |     |
| Password:             |     |
| Logon domain:         |     |
| OK Cano               | el  |

You should get a prompt for your user credentials as follows:

Input a valid username and password. Authentication will then take place and you will be put into the proper VLAN.

| Note | If you are using a Microsoft Windows XP client and you do not see this dialog box, check<br>your registry settings under HKEY_LOCAL_MACHINE > Software > Microsoft > EAPOL ><br>Parameters > General > Global > AuthMode=0. Sometimes, the AuthMode default setting is<br>set to 2. AuthMode = 2 will not ever do user authentication. It will only attempt machine<br>authentication. This will produce an "unknown cs user" error in the failed attempts report in |
|------|----------------------------------------------------------------------------------------------------|
|      | authentication. This will produce an "unknown cs_user" error in the failed attempts report in Cisco Secure ACS.                                                                                                    |

The output of the **show dot1x** command should resemble the following:

| switch# show dot1x a  | 11                                          |  |  |  |  |
|-----------------------|---------------------------------------------|--|--|--|--|
| Dot1x Info for inter  | face FastEthernet0/1                        |  |  |  |  |
|                       |                                             |  |  |  |  |
| Supplicant MAC 0050.0 | daeb.43d4                                   |  |  |  |  |
| AuthSM State          | = AUTHENTICATED                             |  |  |  |  |
| BendSM State          | = IDLE                                      |  |  |  |  |
| Posture               | = N/A                                       |  |  |  |  |
| ReAuthPeriod          | = 3600 Seconds (From Authentication Server) |  |  |  |  |
| ReAuthAction          | = Reauthenticate                            |  |  |  |  |
| TimeToNextReauth      | = 3112 Seconds                              |  |  |  |  |
| PortStatus            | = AUTHORIZED                                |  |  |  |  |

© 2007 Cisco Systems, Inc.

| MaxReq                                                                  | =           | 2                                                                                 |
|-------------------------------------------------------------------------|-------------|-----------------------------------------------------------------------------------|
| MaxAuthReq                                                              | =           | 2                                                                                 |
| HostMode                                                                | =           | Single                                                                            |
| Port Control                                                            | =           | Auto                                                                              |
| ControlDirection                                                        | =           | Both                                                                              |
| QuietPeriod                                                             | =           | 60 Seconds                                                                        |
| Re-authentication                                                       | =           | Enabled                                                                           |
| ReAuthPeriod                                                            | =           | From Authentication Server                                                        |
|                                                                         |             |                                                                                   |
| ServerTimeout                                                           | =           | 30 Seconds                                                                        |
| ServerTimeout<br>SuppTimeout                                            | =           | 30 Seconds<br>30 Seconds                                                          |
| ServerTimeout<br>SuppTimeout<br>TxPeriod                                | =<br>=      | <ul><li>30 Seconds</li><li>30 Seconds</li><li>30 Seconds</li></ul>                |
| ServerTimeout<br>SuppTimeout<br>TxPeriod<br>Guest-Vlan                  | =<br>=<br>= | <ul> <li>30 Seconds</li> <li>30 Seconds</li> <li>30 Seconds</li> <li>0</li> </ul> |
| ServerTimeout<br>SuppTimeout<br>TxPeriod<br>Guest-Vlan<br>AuthFail-Vlan | =<br>=<br>= | <ul> <li>30 Seconds</li> <li>30 Seconds</li> <li>30 Seconds</li> <li>0</li> </ul> |

switch# show vlan

| VLAN  | Name                             |        | Status     | Ports                         |
|-------|----------------------------------|--------|------------|-------------------------------|
|       |                                  |        |            |                               |
| 1     | default                          |        | active     | Fa0/3, Fa0/5, Fa0/6, Fa0/7    |
|       |                                  |        |            | Fa0/9, Fa0/10, Fa0/11, Fa0/12 |
| /     |                                  |        |            | Fa0/13, Fa0/14, Fa0/15,       |
| Fa0/1 | 17                               |        |            |                               |
| F=0/1 | 21                               |        |            | Fa0/18, Fa0/19, Fa0/20,       |
| 140/2 | 2 ±                              |        |            | Fa0/22 Gi0/1 Gi0/2            |
| 10    | cerver                           |        | active     | Fa0/22, G10/1, G10/2          |
| 20    | quest                            |        | active     | 140/25                        |
| 30    | corporate                        |        | active     | Fa0/1                         |
| 40    | engineering                      |        | active     | 14071                         |
| 50    | restricted                       |        | active     |                               |
| 90    | unauthenticated                  |        | active     | $F_{a0}/2$ , $F_{a0}/8$       |
| 101   | network devices                  |        | active     | Fa0/4, $Fa0/16$               |
| 1002  | fddi-default                     |        | act /unsup |                               |
| 1003  | token-ring-default               |        | act /unsup |                               |
| 1005  | faling default                   |        |            |                               |
| 1004  | Iddinet-delault                  |        | act/unsup  |                               |
| swite | ch# <b>show interfaces statu</b> | 5      |            |                               |
| Port  | Name                             | Status | Vlan       | Duplex Speed Type             |

40 Securing Networks with Cisco Routers and Switches (SNRS) v2.0

© 2007 Cisco Systems, Inc.

| Fa0/1<br>10/100Base | Client<br>eTX | connected  | 30 | a-full | a-100 |
|---------------------|---------------|------------|----|--------|-------|
| Fa0/2<br>10/100Base | Client<br>eTX | notconnect | 90 | auto   | auto  |

Connect a client into the switch that *does not have* the 802.1x supplicant. You will not get a prompt for credentials. The output of the **show dot1x** command should resemble the following:

| switch# <b>show dot1x</b>                                     |                                   |
|---------------------------------------------------------------|-----------------------------------|
| Sysauthcontrol                                                | = Enabled                         |
| Supplicant Allowed In                                         | Guest Vlan = Disabled             |
| Dot1x Protocol Version                                        | n = 1                             |
| switch# show dot1x all                                        |                                   |
| Dot1x Info for interfa                                        | ace $FastEthernet0/1$             |
|                                                               |                                   |
| Supplicant MAC <not ap<="" td=""><td>oplicable&gt;</td></not> | oplicable>                        |
| AuthSM State                                                  | = AUTHENTICATED (GUEST_VLAN)      |
| BendSM State                                                  | = IDLE                            |
| Posture                                                       | = N/A                             |
| ReAuthPeriod =                                                | None (From Authentication Server) |
| ReAuthAction =                                                | = N/A                             |
| TimeToNextReauth =                                            | = N/A                             |
| PortStatus                                                    | = AUTHORIZED (GUEST-VLAN)         |
| MaxReq                                                        | = 2                               |
| MaxAuthReq                                                    | = 2                               |
| HostMode                                                      | = Single                          |
| Port Control                                                  | = Auto                            |
| ControlDirection                                              | = Both                            |
| QuietPeriod                                                   | = 60 Seconds                      |
| Re-authentication                                             | = Enabled                         |
| ReAuthPeriod                                                  | = From Authentication Server      |
| ServerTimeout                                                 | = 30 Seconds                      |
| SuppTimeout                                                   | = 30 Seconds                      |
| TxPeriod                                                      | = 30 Seconds                      |
| Guest-Vlan                                                    | = 20                              |
| AuthFail-Vlan                                                 | = 50                              |
| AuthFail-Max-Attempts                                         | = 3                               |

#### router# show ip dhcp binding

Bindings from all pools not associated with VRF:

<sup>© 2007</sup> Cisco Systems, Inc.

| IP address                                        | Client-ID/                                                                                                    | Lease expiration       | Туре      |  |  |  |  |  |
|---------------------------------------------------|----------------------------------------------------------------------------------------------------|------------------------|-----------|--|--|--|--|--|
|                                                   | Hardware address/                                                                                                    |                        |           |  |  |  |  |  |
|                                                   | User name                                                                                                    |                        |           |  |  |  |  |  |
| 10.0.20.6                                         | 0100.1125.8709.75                                                                                                    | Jun 20 2006 02:09 PM   | Automatic |  |  |  |  |  |
| <ul> <li>Connect a c<br/>output of the</li> </ul> | <ul> <li>Connect a client that has an 802.1x supplicant but enter a bad username or password. The output of the show dot1x command should resemble the following:</li> </ul> |                        |           |  |  |  |  |  |
| switch# <b>show</b>                               | dot1x all                                                                                                    |                        |           |  |  |  |  |  |
| Dot1x Info f                                      | Dot1x Info for interface FastEthernet0/1                                                                                                    |                        |           |  |  |  |  |  |
|                                                   |                                                                                                    |                        |           |  |  |  |  |  |
| Supplicant M                                      | IAC 0011.2587.0975                                                                                                    |                        |           |  |  |  |  |  |
| AuthSM State                                      | e = AUTHENTIC                                                                                                    | CATED (AUTH-FAIL-VLAN) |           |  |  |  |  |  |
| BendSM State                                      | e = IDLE                                                                                                    |                        |           |  |  |  |  |  |
| Posture                                           | = N/A                                                                                                    | = N/A                  |           |  |  |  |  |  |
| ReAuthPer                                         | riod = None (From                                                                                                    | Authentication Server) |           |  |  |  |  |  |
| ReAuthAct                                         | = N/A                                                                                                    |                        |           |  |  |  |  |  |
| TimeToNex                                         | tReauth = N/A                                                                                                    |                        |           |  |  |  |  |  |
| PortStatus                                        | = AUTHORIZE                                                                                                    | ED (AUTH-FAIL-VLAN)    |           |  |  |  |  |  |
| MaxReq                                            | = 2                                                                                                    |                        |           |  |  |  |  |  |
| MaxAuthReq                                        | = 2                                                                                                    |                        |           |  |  |  |  |  |
| HostMode                                          | = Single                                                                                                    |                        |           |  |  |  |  |  |
| Port Control                                      | = Auto                                                                                                    |                        |           |  |  |  |  |  |
| ControlDirec                                      | tion = Both                                                                                                    |                        |           |  |  |  |  |  |
| QuietPeriod                                       | = 60 Second                                                                                                    | ls                     |           |  |  |  |  |  |
| Re-authentic                                      | ation = Enabled                                                                                                    |                        |           |  |  |  |  |  |
| ReAuthPeriod                                      | l = From Auth                                                                                                    | nentication Server     |           |  |  |  |  |  |
| ServerTimeou                                      | t = 30 Second                                                                                                    | ls                     |           |  |  |  |  |  |
| SuppTimeout                                       | = 30 Second                                                                                                    | ls                     |           |  |  |  |  |  |
| TxPeriod                                          | = 30 Second                                                                                                    | ls                     |           |  |  |  |  |  |
| Guest-Vlan                                        | = 20                                                                                                    |                        |           |  |  |  |  |  |
| AuthFail-Vla                                      | in = 50                                                                                                    |                        |           |  |  |  |  |  |
| AuthFail-Max                                      | -Attempts = 3                                                                                                    |                        |           |  |  |  |  |  |
|                                                   |                                                                                                    |                        |           |  |  |  |  |  |
| router# show ip dho                               | p binding                                                                                                    |                        |           |  |  |  |  |  |
| Bindings from all p                               | ools not associated w                                                                                                    | vith VRF:              |           |  |  |  |  |  |
| IP address                                        | Client-ID/                                                                                                    | Lease expiration       | Туре      |  |  |  |  |  |
|                                                   | Hardware address/                                                                                                    |                        |           |  |  |  |  |  |
|                                                   | User name                                                                                                    |                        |           |  |  |  |  |  |
| 10.0.50.6                                         | 0100.1125.8709.75                                                                                                    | Jun 20 2006 02:09 PM   | Automatic |  |  |  |  |  |

42 Securing Networks with Cisco Routers and Switches (SNRS) v2.0

## Task 8: Display 802.1x Statistics and Status

In this task, you will use some commands to view 802.1x status and statistics.

#### **Activity Procedure**

Complete these steps:

| Step 1 | Display IEEE 802.1x statistics for a specific interface.                                |  |  |
|--------|-----------------------------------------------------------------------------------------|--|--|
|        | <pre>switch# show dot1x statistics interface FastEthernet 0/1</pre>                     |  |  |
| Step 2 | Display the IEEE 802.1x administrative and operational status for the switch.           |  |  |
|        | switch# show dot1x all                                                                  |  |  |
| Step 3 | Display the IEEE 802.1x administrative and operational status for a specific interface. |  |  |

switch# show dot1x interface FastEthernet 0/1

## **Activity Verification**

You have completed this task when you attain these results:

```
Use various options of the show dot1x command to view various settings.
switch# show dot1x statistics interface fa0/1
PortStatistics Parameters for Dot1x
_____
TxRegId = 3
              TxReq = 3
                             TxTotal = 5
RxStart = 0
              RxLogoff = 0
                            RxRespId = 0
                                           RxResp = 0
RxInvalid = 0
             RxLenErr = 0
                             RxTotal= 0
RxVersion = 0 LastRxSrcMac 0000.0000.0000
switch# show dot1x all
Dot1x Info for interface FastEthernet0/1
_____
Supplicant MAC 0050.daeb.43d4
AuthSM State
                   = AUTHENTICATED
BendSM State
                   = IDLE
Posture
                   = N/A
  ReAuthPeriod
                  = 3600 Seconds (From Authentication Server)
  ReAuthAction
                   = Reauthenticate
  TimeToNextReauth = 3593 Seconds
PortStatus
                   = AUTHORIZED
MaxReq
                   = 2
MaxAuthReq
                   = 2
HostMode
                    = Single
```

© 2007 Cisco Systems, Inc.

Port Control

The PDF files and any printed representation for this material are the property of Cisco Systems, Inc., for the sole use by Cisco employees for personal study. The files or printed representations may not be used in commercial training, and may not be distributed for purposes other than individual self-study.

= Auto

| ControlDirection                                                                                                    | =                                                     | Bot                                                                | th                                                                                |
|----------------------------------------------------------------------------------------------------|-------------------------------------------------------|--------------------------------------------------------------------|-----------------------------------------------------------------------------------|
| QuietPeriod                                                                                                    | =                                                     | 60                                                                 | Seconds                                                                           |
| Re-authentication                                                                                                    | =                                                     | Ena                                                                | abled                                                                             |
| ReAuthPeriod                                                                                                    | =                                                     | Fro                                                                | om Authentication Server                                                          |
| ServerTimeout                                                                                                    | =                                                     | 30                                                                 | Seconds                                                                           |
| SuppTimeout                                                                                                    | =                                                     | 30                                                                 | Seconds                                                                           |
| TxPeriod                                                                                                    | =                                                     | 30                                                                 | Seconds                                                                           |
| Guest-Vlan                                                                                                    | =                                                     | 20                                                                 |                                                                                   |
| AuthFail-Vlan                                                                                                    | =                                                     | 50                                                                 |                                                                                   |
| AuthFail-Max-Attempts                                                                                                    | =                                                     | 3                                                                  |                                                                                   |
|                                                                                                    |                                                       |                                                                    |                                                                                   |
|                                                                                                    |                                                       |                                                                    |                                                                                   |
| switch# show dot1x in                                                                                                    | tei                                                   | rfad                                                               | ce FastEthernet 0/1                                                               |
| switch# show dotlx in<br>Supplicant MAC 0011.2                                                                                                    | <b>te</b><br>587                                      | <b>rfac</b><br>7.09                                                | <b>ce FastEthernet 0/1</b><br>975                                                 |
| switch# <b>show dotlx in</b><br>Supplicant MAC 0011.2<br>AuthSM State                                                                                                    | <b>te</b><br>581                                      | <b>rfa</b><br>7.09<br>AU                                           | <b>ce FastEthernet 0/1</b><br>975<br>THENTICATED                                  |
| switch# <b>show dotlx in</b><br>Supplicant MAC 0011.2<br>AuthSM State<br>BendSM State                                                                                                    | <b>te</b><br>587<br>=<br>=                            | rfac<br>7.09<br>AU<br>IDI                                          | <b>ce FastEthernet 0/1</b><br>975<br>IHENTICATED<br>LE                            |
| switch# <b>show dotlx in</b><br>Supplicant MAC 0011.2<br>AuthSM State<br>BendSM State<br>Posture                                                                                          | <b>te</b><br>587<br>=<br>=                            | rfac<br>7.09<br>AU<br>IDI<br>N/2                                   | <b>ce FastEthernet 0/1</b><br>975<br>IHENTICATED<br>LE<br>A                       |
| switch# <b>show dotlx in</b><br>Supplicant MAC 0011.2<br>AuthSM State<br>BendSM State<br>Posture<br>ReAuthPeriod                                                                          | <b>te</b><br>587<br>=<br>=<br>=                       | rfac<br>7.09<br>AU<br>IDI<br>N/2<br>3600                           | <b>ce FastEthernet 0/1</b><br>975<br>THENTICATED<br>LE<br>A<br>0                  |
| switch <b># show dotlx in</b><br>Supplicant MAC 0011.2<br>AuthSM State<br>BendSM State<br>Posture<br>ReAuthPeriod<br>ReAuthAction                                                         | te:<br>58<br>=<br>=<br>=<br>= 3                       | rfac<br>7.09<br>AU<br>IDI<br>N/2<br>3600                           | <b>ce FastEthernet 0/1</b><br>975<br>THENTICATED<br>LE<br>A<br>0                  |
| <pre>switch# show dotlx in<br/>Supplicant MAC 0011.2<br/>AuthSM State<br/>BendSM State<br/>Posture<br/>ReAuthPeriod<br/>ReAuthAction<br/>TimeToNextReauth</pre>                           | te:<br>58<br>=<br>=<br>=<br>=<br>1<br>= 1             | rfac<br>7.09<br>AU<br>IDI<br>N/2<br>3600<br>N/A<br>2439            | <b>ce FastEthernet 0/1</b><br>975<br>THENTICATED<br>LE<br>A<br>0<br>9             |
| <pre>switch# show dotlx in<br/>Supplicant MAC 0011.2<br/>AuthSM State<br/>BendSM State<br/>Posture<br/>ReAuthPeriod<br/>ReAuthAction<br/>TimeToNextReauth<br/>PortStatus</pre>            | te:<br>58:<br>=<br>=<br>=<br>=<br>1<br>= 1<br>= 2     | rfac<br>AU<br>IDI<br>N/2<br>3600<br>N/A<br>2439<br>AU              | <b>ce FastEthernet 0/1</b><br>975<br>THENTICATED<br>LE<br>A<br>0<br>9<br>THORIZED |
| <pre>switch# show dotlx in<br/>Supplicant MAC 0011.2<br/>AuthSM State<br/>BendSM State<br/>Posture<br/>ReAuthPeriod<br/>ReAuthAction<br/>TimeToNextReauth<br/>PortStatus<br/>MaxReq</pre> | te:<br>58<br>=<br>=<br>=<br>1<br>= 1<br>= 2<br>=<br>= | rfac<br>AU<br>IDI<br>N/ <i>I</i><br>3600<br>N/A<br>2439<br>AU<br>2 | ce FastEthernet 0/1<br>975<br>THENTICATED<br>LE<br>A<br>0<br>9<br>THORIZED        |

| HostMode          | = | Single                     |
|-------------------|---|----------------------------|
| Port Control      | = | Auto                       |
| ControlDirection  | = | Both                       |
| QuietPeriod       | = | 60 Seconds                 |
| Re-authentication | = | Enabled                    |
| ReAuthPeriod      | = | From Authentication Server |
| ServerTimeout     | = | 30 Seconds                 |
| SuppTimeout       | = | 30 Seconds                 |
| TxPeriod          | = | 30 Seconds                 |
| Guest-Vlan        | = | 20                         |
| AuthFail-Vlan     | = | 50                         |

44 Securing Networks with Cisco Routers and Switches (SNRS) v2.0

AuthFail-Max-Attempts = 3

# Lab 3-1: Configure Cisco NFP

Complete this lab activity to practice what you learned in the related module.

## **Activity Objective**

In this activity, you will configure control, management, and data plane protection from the command line on a Cisco router. After completing this activity, you will be able to meet these objectives:

- Define packet classification criteria for CoPP
- Define a CoPP service policy
- Enter control plane configuration mode
- Apply a CoPP service policy
- Configure a port-filter policy
- Configure a queue-threshold policy
- Use **show** commands to verify CPPr
- Enter MPP configuration mode
- Designate one or more interfaces as a management interface and configure the management protocols that will be allowed on the management interfaces
- Load a PHDF
- Create a traffic class for FPM
- Create a traffic policy for FPM
- Apply an FPM filter policy to an interface

<sup>© 2007</sup> Cisco Systems, Inc.

The PDF files and any printed representation for this material are the property of Cisco Systems, Inc., for the sole use by Cisco employees for personal study. The files or printed representations may not be used in commercial training, and may not be distributed for purposes other than individual self-study.

## **Visual Objective**

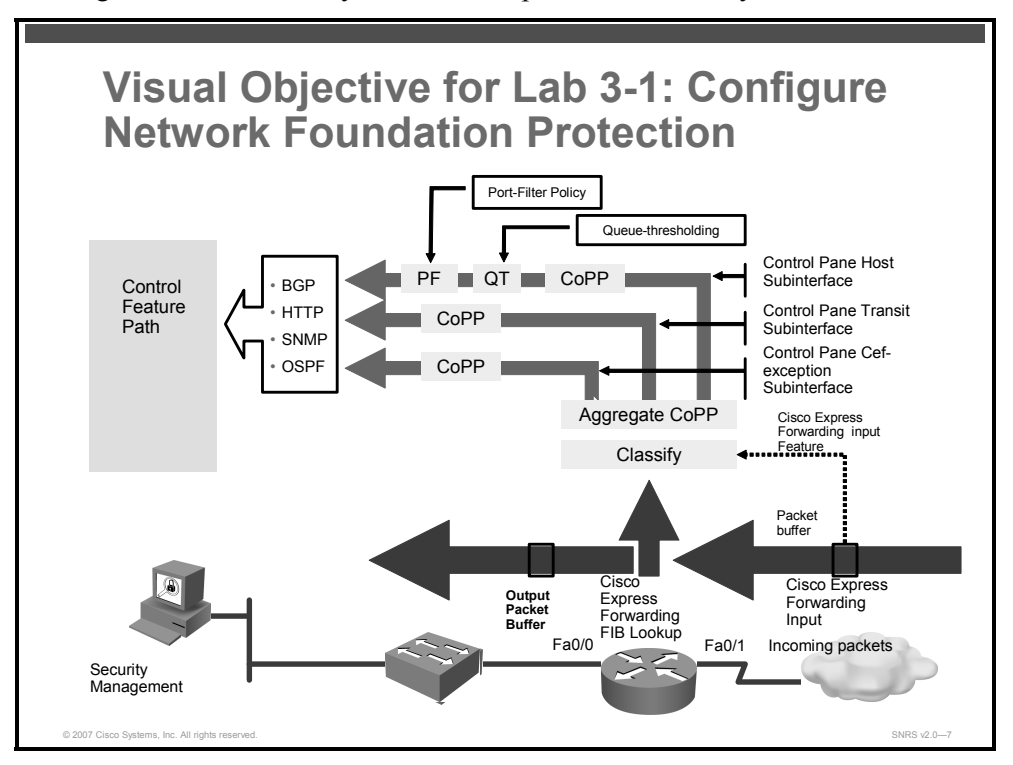

The figure illustrates what you will accomplish in this activity.

## **Required Resources**

These are the resources and equipment that are required to complete this activity:

- Pod routers
- Student laptops

The PDF files and any printed representation for this material are the property of Cisco Systems, Inc., for the sole use by Cisco employees for personal study. The files or printed representations may not be used in commercial training, and may not be distributed for purposes other than individual self-study.

## **Command List**

The table describes the commands that are used in this activity.

#### **Network Foundation Protection Commands**

| Command                                                                                                    | Description                                                                                                    |
|----------------------------------------------------------------------------------------------------|----------------------------------------------------------------------------------------------------|
| <b>class-map</b> [ <b>match-any</b>   <b>match-all</b> ]<br><i>class-map-name</i>                                                       | Matches packets to a specified class                                                                                                    |
| <pre>match {access-group   name access-<br/>group-name}</pre>                                                                           | Specifies the match criteria for the class map                                                                                                    |
| <pre>ip access list extended access- group-name</pre>                                                                                   | Creates an extended ACL                                                                                                    |
| <pre>policy-map policy-map-name</pre>                                                                                                   | Creates or modifies a policy map that can be<br>attached to one or more interfaces to specify a<br>service policy                                                    |
| class class-name                                                                                                    | Specifies the name of the class whose policy you want to create or change                                                                                            |
| <pre>police rate [burst-normal] [burst-<br/>max] [pps] conform-action action<br/>exceed-action action [violate-action<br/>action]</pre> | Configures traffic policing                                                                                                    |
| control-plane [host transit cef-<br>exception]                                                                                          | Enters control plane configuration mode and<br>applies a CoPP, port-filter policy, or queue-<br>threshold policy to police traffic destined for the<br>control plane |
| <pre>service-policy {input   output} policy-map-name</pre>                                                                              | Attaches a QoS service policy to the control plane                                                                                                    |
|                                                                                                    | Note This command is used in aggregate control plane configuration mode.                                                                                             |
| <pre>class-map type port-filter [match-<br/>all   match-any] class-name</pre>                                                           | Creates a class map used to match packets to a specified class and enables the port-filter class-<br>map configuration mode                                          |
| <pre>match {closed-ports not port} {TCP UDP} 0-65535</pre>                                                                              | Specifies the TCP/UDP match criteria for the class map                                                                                                    |
| <pre>policy-map type port-filter policy- map-name</pre>                                                                                 | Creates a port-filter service policy and enters the policy-map configuration mode                                                                                    |
| drop                                                                                                    | Applies the port-filter service policy drop action on the class                                                                                                    |
| <pre>service-policy type port-filter {input} port-filter-policy-map-name</pre>                                                          | Attaches a port-filter service policy to the control plane host subinterface                                                                                         |
| class-map type queue-threshold<br>[match-all   match-any] class-name                                                                    | Enables queue thresholding that limits the total<br>number of packets for a specified protocol that is<br>allowed in the control plane IP input queue                |
| match protocol [bgp   dns   ftp  <br>http   igmp   snmp   ssh   syslog  <br>telnet  tftp   host-protocols]                              | Specifies the ULP match criteria for the class map                                                                                                    |
| <pre>policy-map type queue- threshold policy-name</pre>                                                                                 | Enables the queue-threshold service policy configuration mode                                                                                                    |

© 2007 Cisco Systems, Inc.

| queue-limit number                                                                                                    | Applies the queue-threshold service policy action on the class                                                                                     |
|----------------------------------------------------------------------------------------------------|----------------------------------------------------------------------------------------------------|
| <pre>service-policy type queue-threshold {input} queue-threshold-policy-map- name</pre>                                                              | Attaches a queue-threshold service policy to the control plane                                                                                     |
| <pre>management-interface interface allow protocols</pre>                                                                                            | Configures an interface to be a management interface                                                                                               |
| load protocol location:filename                                                                                                    | Loads a PHDF onto a router                                                                                                    |
| class-map type stack [match-all   match-any] class-name                                                                                              | Enables FPM to determine the correct protocol stack in which to examine                                                                            |
| <pre>match field protocol protocol-field {eq [mask]   neq [mask]   gt   lt   range range   regex string} value [next next-protocol]</pre>            | Configures the match criteria for a class map on<br>the basis of the fields defined in the protocol<br>header                                      |
| <b>class-map type access-control</b><br>[ <b>match-all   match-any</b> ] class-map-<br>name                                                          | Determines the exact pattern to look for in the protocol stack of interest                                                                         |
| <pre>match start {12-start   13-start} offset number size number {eq   neq   gt   lt   range range   regex string} {value [value2]   [string]}</pre> | Configures the match criteria for a class map on<br>the basis of the datagram header (Layer 2 ) or the<br>network header (Layer 3)                 |
| <pre>policy-map type access-control policy-map-name</pre>                                                                                            | Creates or modifies a policy map that can<br>determine the exact pattern to look for in the<br>protocol stack of interest                          |
| <pre>service-policy type access-control {input   output} policy-map-name</pre>                                                                       | Attaches a policy map to an input interface                                                                                                    |
| show class-map                                                                                                    | Displays all class maps and their matching criteria                                                                                                |
| show policy-map                                                                                                    | Displays the configuration of all classes for a specified service policy map or all classes for all existing policy maps                           |
| show policy-map interface                                                                                                    | Displays the packet statistics of all classes that are<br>configured for all service policies either on the<br>specified interface or subinterface |
| show policy-map control-plane                                                                                                    | Displays the configuration either of a class or of all<br>classes for the policy map of a control plane                                            |
| <pre>show management-interface [ interface   protocol protocol-name ]</pre>                                                                          | Displays all management interface configurations<br>and activity on a device and filters the output by<br>interface or protocol                    |
| show class-map type stack                                                                                                    | Displays class maps that are configured to determine the correct protocol stack in which to examine via FPM                                        |
| show class-map type access-control                                                                                                    | Displays class maps that are configured to determine the exact pattern to look for in the protocol stack of interest                               |

## **Job Aids**

There are no job aids for this activity.

## **Configuring CPPr**

## Task 1: Define Packet Classification Criteria for CoPP

In this task, you will create a class map and define criteria for the class map.

### **Activity Procedure**

Complete these steps:

| Step 1 | Enter global configuration mode.                                               |
|--------|--------------------------------------------------------------------------------|
|        | router# configure terminal                                                     |
| Step 2 | Define an ACL for trusted hosts using specific protocols to access the router. |
|        | <pre>router(config)# ip access list extended IP access list CP-acl</pre>       |
|        | <pre>router(config-ext-nacl)# deny tcp host 10.0.P.12 any eq telnet</pre>      |
|        | <pre>router(config-ext-nacl)# deny tcp host 10.0.P.12 any eq www</pre>         |
|        | <pre>router(config-ext-nacl)# permit tcp any any eq telnet</pre>               |
|        | <pre>router(config-ext-nacl)# permit tcp any any eq www</pre>                  |
| Step 3 | Exit back to global configuration mode.                                        |
|        | router(config-ext-nacl)# <b>exit</b>                                           |
| Step 4 | Enable class map global configuration command mode.                            |
|        | <pre>router(config)# class-map match-any CP-class</pre>                        |
| Step 5 | Specify the criteria to match. In this case, you will match to an ACL.         |
|        | <pre>router(config-cmap)# match access-group name CP-acl</pre>                 |
| Step 6 | Exit back to global configuration mode.                                        |
|        | router(config-cmap)# <b>exit</b>                                               |

### **Activity Verification**

You have completed this task when you attain these results:

• The output of the **show class-map** and **show ip access-lists** commands should resemble the following:

```
router# show class-map
Class Map match-any class-default (id 0)
Match any
Class Map match-any CP-class (id 2)
Match access-group name CP-acl
router# show ip access-lists
Extended IP access list CP-acl
10 deny tcp host 10.0.1.12 any eq telnet
```

© 2007 Cisco Systems, Inc.

20 deny tcp host 10.0.1.12 any eq www

30 permit tcp any any eq telnet

40 permit tcp any any eq www

## Task 2: Define a CoPP Service Policy

In this task, you will define a CoPP service policy using a policy map.

#### **Activity Procedure**

Complete these steps:

| Step 1 | Enter global configuration mode.                                                                   |  |
|--------|----------------------------------------------------------------------------------------------------|--|
|        | router# configure terminal                                                                         |  |
| Step 2 | Enter policy map configuration mode to define a policy.                                            |  |
|        | <pre>router(config) # policy-map CP-policy</pre>                                                   |  |
| Step 3 | Enter class map configuration mode within the policy map mode.                                     |  |
|        | router(config-pmap)# <b>class CP-class</b>                                                         |  |
| Step 4 | Configure traffic policing.                                                                        |  |
|        | <pre>router(config-pmap-c)# police rate 50000 pps conform-action transmit exceed-action drop</pre> |  |
| Step 5 | Return to privileged EXEC mode.                                                                    |  |
|        | router(config-pmap-c)# <b>end</b>                                                                  |  |

#### **Activity Verification**

You have completed this task when you attain these results:

■ The output of the **show policy-map** command should resemble the following:

```
router# show policy-map
```

Policy Map CP-policy Class CP-class police rate 50000 pps burst 12207 packets conform-action transmit exceed-action drop

```
router# show policy-map CP-policy
Policy Map CP-policy
Class CP-class
police rate 50000 pps burst 12207 packets
    conform-action transmit
    exceed-action drop
```

# Task 3: Apply CoPP Service Policy to the Control Plane Host Subinterface

In this task, you will enter the control plane configuration mode.

## **Activity Procedure**

Complete these steps:

| Step 1 | Enter global configuration mode.                                                                                                    |
|--------|----------------------------------------------------------------------------------------------------|
|        | router# configure terminal                                                                                                    |
| Step 2 | Enter aggregate control plane configuration mode to attach a QoS policy that manages control plane traffic to a specified control plane subinterface. |
|        | <pre>router(config)# control-plane host</pre>                                                                                                    |
| Step 3 | Attach your QoS service policy to the control plane.                                                                                                  |
|        | <pre>router(config-cp)# service-policy input CP-policy</pre>                                                                                          |
| Step 4 | Exit back to privileged EXEC mode.                                                                                                    |
|        | router(config-cp)# end                                                                                                    |

### Activity Verification

You have completed this task when you attain these results:

- Telnet to 10.0.P.2 to generate traffic to the control plane.
- The output of the show policy-map control-plane host command should resemble the following:

```
router# show policy-map control-plane host
 Control Plane Host
  Service-policy input: CP-policy
    Class-map: CP-class (match-any)
      1704 packets, 102240 bytes
      5 minute offered rate 0 bps, drop rate 0 bps
      Match: access-group name CP-acl
        1704 packets, 102240 bytes
        5 minute rate 0 bps
      police:
          rate 50000 pps, burst 12207 packets
        conformed 3400 packets; actions:
          transmit
        exceeded 0 packets; actions:
          drop
        conformed 2 pps, exceed 0 pps
    Class-map: class-default (match-any)
```

```
© 2007 Cisco Systems, Inc.
```

```
2202 packets, 213406 bytes
5 minute offered rate 2000 bps, drop rate 0 bps
Match: any
```

## Task 4: Configure a Port-Filter Policy

In this task, you will configure a port-filter policy on the host subinterface of the control plane.

### **Activity Procedure**

Complete these steps:

| Step 1  | Enter global configuration mode.                                                                    |  |
|---------|----------------------------------------------------------------------------------------------------|--|
|         | router# configure terminal                                                                          |  |
| Step 2  | Create a class map of type "port-filter" and specify the criteria to match.                         |  |
|         | <pre>router(config)# class-map type port-filter match-all PF-class</pre>                            |  |
| Step 3  | Specify the TCP/UDP match criteria for the class map. In this lab, you will match all closed ports. |  |
|         | <pre>router(config-cmap)# match closed-ports</pre>                                                  |  |
| Step 4  | Exit to global configuration mode.                                                                  |  |
|         | router(config-cmap)# <b>exit</b>                                                                    |  |
| Step 5  | Create a service policy of type "port-filter" and enter the policy map configuration mode.          |  |
|         | <pre>router(config)# policy-map type port-filter PF-policy</pre>                                    |  |
| Step 6  | Associate a service policy with a class and enter class map configuration mode.                     |  |
|         | router(config-pmap)# <b>class PF-class</b>                                                          |  |
| Step 7  | Apply the port-filter service policy action on the class.                                           |  |
|         | router(config-pmap-c)# <b>drop</b>                                                                  |  |
| Step 8  | Return to policy map configuration mode.                                                            |  |
|         | router(config-pmap-c)# <b>exit</b>                                                                  |  |
| Step 9  | Return to global configuration mode.                                                                |  |
|         | <pre>router(config-pmap) # exit</pre>                                                               |  |
| Step 10 | Enter the control plane host subinterface configuration mode.                                       |  |
|         | <pre>router(config)# control-plane host</pre>                                                       |  |
| Step 11 | Attach a service policy of type "port-filter" to the control plane host subinterface.               |  |
|         | <pre>router(config-cp-host)# service-policy type port-filter input PF-policy</pre>                  |  |
| Step 12 | Return to privileged EXEC mode.                                                                     |  |
|         |                                                                                                    |  |

router(config-cp-host)# end

The PDF files and any printed representation for this material are the property of Cisco Systems, Inc., for the sole use by Cisco employees for personal study. The files or printed representations may not be used in commercial training, and may not be distributed for purposes other than individual self-study.

#### **Activity Verification**

You have completed this task when you attain these results:

The output of the show class-map type port-filter and show policy-map type port-filter commands should resemble the following:

```
router# show class-map type port-filter
 Class Map type port-filter match-all PF-class (id 3)
  Match closed-ports
router# show policy-map type port-filter
  Policy Map type port-filter PF-policy
    Class PF-class
      drop
router# show policy-map type port-filter control-plane host
      drop
 Control Plane Host
  Service-policy port-filter input: PF-policy
    Class-map: PF-class (match-all)
      0 packets, 0 bytes
      5 minute offered rate 0 bps, drop rate 0 bps
     Match: closed-ports
    Class-map: class-default (match-any)
      0 packets, 0 bytes
      5 minute offered rate 0 bps, drop rate 0 bps
     Match: any
```

The PDF files and any printed representation for this material are the property of Cisco Systems, Inc., for the sole use by Cisco employees for personal study. The files or printed representations may not be used in commercial training, and may not be distributed for purposes other than individual self-study.

## Task 5: Configure a Queue-Threshold Policy

In this task, you will create a queue-threshold policy on the host subinterface of the control plane.

## **Activity Procedure**

Complete these steps:

| Step 1  | Enter global configuration mode.                                                               |
|---------|------------------------------------------------------------------------------------------------|
|         | router# configure terminal                                                                     |
| Step 2  | Create a class map of type "queue-threshold" and specify the criteria to match.                |
|         | <pre>router(config)# class-map type queue-threshold match-all QT-<br/>class</pre>              |
| Step 3  | Specify the ULP match criteria for the class map. In this lab, the ULP will be BGP.            |
|         | router(config-cmap)# match protocol bgp                                                        |
| Step 4  | Return to global configuration mode.                                                           |
|         | router(config-cmap)# <b>exit</b>                                                               |
| Step 5  | Create a service policy of type "queue-threshold" and enter the policy map configuration mode. |
|         | <pre>router(config)# policy-map type queue-threshold QT-policy</pre>                           |
| Step 6  | Enter class map configuration mode.                                                            |
|         | router(config-pmap)# <b>class QT-class</b>                                                     |
| Step 7  | Apply the queue-threshold service policy action on the class.                                  |
|         | router(config-pmap-c)# queue-limit 100                                                         |
| Step 8  | Return to global configuration mode.                                                           |
|         | router(config-pmap-c)# <b>exit</b>                                                             |
| Step 9  | Enter the control plane host subinterface configuration mode.                                  |
|         | router(config)# control-plane host                                                             |
| Step 10 | Attach the service policy to the control plane.                                                |
|         | <pre>router(config-cp-host)# service-policy type queue-threshold input QT-policy</pre>         |
| Step 11 | Return to privileged EXEC mode.                                                                |
|         | router(config-cp-host)# end                                                                    |

54 Securing Networks with Cisco Routers and Switches (SNRS) v2.0

#### **Activity Verification**

You have completed this task when you attain these results:

The output of the show class-map type queue-threshold and show policy-map type queue-threshold commands should resemble the following:

```
router# show class-map type queue-threshold
 Class Map type queue-threshold match-all QT-class (id 1)
   Match protocol bgp
router# show policy-map type queue-threshold
  Policy Map type queue-threshold QT-policy
    Class QT-class
      queue-limit 100
router# show policy-map type queue-threshold control-plane host
      queue-limit 100
      queue-count 0
                        packets allowed/dropped 0/0
 Control Plane Host
  Service-policy queue-threshold input: QT-policy
    Class-map: QT-class (match-all)
      0 packets, 0 bytes
      5 minute offered rate 0 bps, drop rate 0 bps
      Match: protocol bgp
    Class-map: class-default (match-any)
      0 packets, 0 bytes
      5 minute offered rate 0 bps, drop rate 0 bps
     Match: any
```

© 2007 Cisco Systems, Inc.

# **Configuring MPP**

## **Task 6: Enter Control Plane Host Configuration Mode**

In this task, you will configure management plane protection.

## **Activity Procedure**

Complete these steps:

| Step 1 | Enter global configuration mode.              |  |
|--------|-----------------------------------------------|--|
|        | router# configure terminal                    |  |
| Step 2 | Enter control plane host configuration mode.  |  |
|        | <pre>router(config)# control-plane host</pre> |  |

## **Activity Verification**

You have completed this task when you attain these results:

• You will verify this activity after the next task.

## **Task 7: Specify Management Interface and Protocols**

In this task, you will specify the management interface and allowed protocols.

## **Activity Procedure**

Complete these steps:

**Step 1** Configure an interface to be a management interface and specify which management protocols are allowed.

router(config-cp-host)# management-interface Fa0/0 allow ssh SNMP

**Step 2** Return to privileged EXEC mode.

router(config-cp-host)# **end** 

### **Activity Verification**

You have completed this task when you attain these results:

- 1. Try to telnet to 10.0.P.2. You should fail unless you entered telnet as an "allowed" management protocol.
- 2. Now use SSH to connect to 10.0.P.2. You should be able to connect using SSH.
- The output of the **show management-interface** command should resemble the following:

router# show management-interface

Management interface FastEthernet0/1

| Packets process | Protocol |
|-----------------|----------|
| 43              | ssh      |
| 0               | snmp     |

56 Securing Networks with Cisco Routers and Switches (SNRS) v2.0

## **Configuring FPM**

## Task 8: Load a PHDF

In this task, you will load two PHDFs.

**Note** Make sure that the PHDFs are stored in flash memory for use in this lab.

#### **Activity Procedure**

Complete these steps:

| Step 1 | Enter global configuration mode.                        |
|--------|---------------------------------------------------------|
|        | router# configure terminal                              |
| Step 2 | Load the PHDFs on the router.                           |
|        | <pre>router(config)# load protocol flash:ip.phdf</pre>  |
|        | <pre>router(config)# load protocol flash:udp.phdf</pre> |

#### **Activity Verification**

You have completed this task when you attain these results:

The output of the show protocols phdf command should resemble this: router# show protocols phdf ip Protocol ID: 1 Protocol name: IP Description: IP-Protocol Original file name: flash:ip.phdf Header length: 20 Constraint(s): Protocol ID: 1 Field ID: 0 Match Value: 4 Operator is eq Protocol ID: 1 Field ID: 1 Match Value: 5 Operator is eq Total number of fields: 13

Field id: 0, version, IP-Version

<sup>© 2007</sup> Cisco Systems, Inc.

Fixed offset. offset 0 Constant length. Length: 4

Field id: 1, ihl, IP-Header-Length Fixed offset. offset 4 Constant length. Length: 4

Field id: 2, tos, IP-Type-Of-Service Fixed offset. offset 8 Constant length. Length: 8

Field id: 3, length, IP-Packet-Length Fixed offset. offset 16 Constant length. Length: 16

Field id: 4, identification, IP-Identification Fixed offset. offset 32 Constant length. Length: 16

Field id: 5, flags, IP-Fragmentation-Flags Fixed offset. offset 48 Constant length. Length: 3

Field id: 6, fragment-offset, IP-Fragmentation-Offset Fixed offset. offset 51 Constant length. Length: 13

Field id: 7, ttl, IP-TTL Fixed offset. offset 64 Constant length. Length: 8

Field id: 8, protocol, IP-Protocol Fixed offset. offset 72 Constant length. Length: 8

Field id: 9, checksum, IP-Header-Checksum Fixed offset. offset 80 Constant length. Length: 16

Field id: 10, source-addr, IP-Source-Address

The PDF files and any printed representation for this material are the property of Cisco Systems, Inc., for the sole use by Cisco employees for personal study. The files or printed representations may not be used in commercial training, and may not be distributed for purposes other than individual self-study.

Fixed offset. offset 96 Constant length. Length: 32 Field id: 11, dest-addr, IP-Destination-Address Fixed offset. offset 128 Constant length. Length: 32 Field id: 12, payload-start, IP-Payload-Start Fixed offset. offset 160

Constant length. Length: 0

© 2007 Cisco Systems, Inc.

## Task 9: Create a Traffic Class

In this task, you will create two types of class maps. One of type "stack" used to define a stack of protocol headers and another of type "access-control" used to classify packets.

## **Activity Procedure**

Complete these steps:

| Step 1 | Create a class map of type "stack" to define the sequence of headers as IP first, then UDP.                                           |
|--------|----------------------------------------------------------------------------------------------------|
|        | router(config)# class-map type stack match-all ip-udp                                                                                 |
| Step 2 | Add a description to the class map.                                                                                                   |
|        | router(config-cmap)# description match UDP over IP packets                                                                            |
| Step 3 | Create the match criteria.                                                                                                    |
|        | <pre>router(config-cmap)# match field ip protocol eq 0x11 next udp</pre>                                                              |
| Note   | UDP is protocol 0x11 in hexadecimal format, which is 17 in decimal format.                                                            |
| Step 4 | Return to global configuration mode.                                                                                                  |
|        | router(config-cmap)# <b>exit</b>                                                                                                    |
| Step 5 | Create a class map of type "access-control" for classifying packets.                                                                  |
|        | <pre>router(config)# class-map type access-control match-all slammer</pre>                                                            |
| Step 6 | Add a description to this class map.                                                                                                  |
|        | router(config-cmap)# description match on slammer packets                                                                             |
| Step 7 | Create match criteria.                                                                                                    |
|        | <pre>router(config-cmap)# match field udp dest-port eq 0x59A</pre>                                                                    |
| Note   | Port 0x59A in hexadecimal format is port 1434 in decimal format—a known slammer port also used in monitoring Microsoft SQL databases. |
|        | routor(config grap) # match field in length or 0-104                                                                                  |
|        | router(config emap) # match field ip length eq 0x194                                                                                  |
|        | 0x4011010                                                                                                    |
| Step 8 | Return to privileged EXEC mode.                                                                                                    |
|        | router(config-cmap)# end                                                                                                    |

The PDF files and any printed representation for this material are the property of Cisco Systems, Inc., for the sole use by Cisco employees for personal study. The files or printed representations may not be used in commercial training, and may not be distributed for purposes other than individual self-study.

#### **Activity Verification**

You have completed this task when you attain these results:

```
    The output of the show class-map type stack command should resemble this:
router# show class-map type stack
    Class Map type stack match-all ip-udp (id 4)
    Description: match UDP over IP packets
    Match field IP protocol eq 0x11 next UDP
    router# show class-map type access-control
    Class Map type access-control match-all slammer (id 5)
    Description: match on slammer packets
    Match field UDP dest-port eq 0x59A
    Match field IP length eq 0x194
    Match start 13-start offset 224 size 4 eq 0x4011010
```

© 2007 Cisco Systems, Inc.

```
The PDF files and any printed representation for this material are the property of Cisco Systems, Inc., for the sole use by Cisco employees for personal study. The files or printed representations may not be used in commercial training, and may not be distributed for purposes other than individual self-study.
```

## Task 10: Create a Traffic Policy

In this task, you will create a policy map to define the traffic policy for an interface.

### **Activity Procedure**

Complete these steps:

| Step 1 | Specify the policy map that associates the class defined with an action.                                                                                                    |
|--------|----------------------------------------------------------------------------------------------------|
|        | <pre>router(config) # policy-map type access-control fpm-udp-policy</pre>                                                                                                    |
| Step 2 | Give the policy a description.                                                                                                    |
|        | <pre>router(config-pmap)# description policy for UDP based attacks</pre>                                                                                                    |
| Step 3 | Specify the associated class map.                                                                                                    |
|        | router(config-pmap)# <b>class slammer</b>                                                                                                    |
| Step 4 | Specify the action to be taken.                                                                                                    |
|        | router(config-pmap-c)# <b>drop</b>                                                                                                    |
| Step 5 | Exit to policy map configuration mode.                                                                                                    |
|        | router(config-pmap-c)# <b>exit</b>                                                                                                    |
| Step 6 | Exit to global configuration mode.                                                                                                    |
|        | router(config-pmap)# <b>exit</b>                                                                                                    |
| Step 7 | Within the final policy definition, you will first specify the "ip-udp" class so that<br>only UDP packets are inspected by the policy defined in Step 1 above. Then, specify<br>the "fpm-udp-policy" policy map to complete the classification and drop action. |
|        | <pre>router(config) # policy-map type access-control fpm-policy</pre>                                                                                                    |
|        | <pre>router(config-pmap)# description drop worms and malicious attacks</pre>                                                                                                    |
|        | <pre>router(config-pmap)# class ip-udp</pre>                                                                                                    |
|        | <pre>router(config-pmap-c)# service-policy fpm-udp-policy</pre>                                                                                                    |
| Step 8 | Return to privileged EXEC mode.                                                                                                    |
|        | <pre>router(config-pmap-c)# end</pre>                                                                                                    |

62 Securing Networks with Cisco Routers and Switches (SNRS) v2.0

## **Activity Verification**

You have completed this task when you attain these results:

■ The output of the **show policy-map type access-control** command should resemble this:

#### router# show policy-map type access-control

Policy Map type access-control fpm-udp-policy

Description: policy for UDP based attacks

Class slammer

drop

Policy Map type access-control fpm-policy

Description: drop worms and malicious attacks

Class ip-udp

service-policy fpm-udp-policy

## Task 11: Apply Service Policy to an Interface

In this task, you will apply the policy to the perimeter interface of your network.

## **Activity Procedure**

Complete these steps:

| Step 1 | Enter global configuration mode.                                                      |
|--------|---------------------------------------------------------------------------------------|
|        | router# configure terminal                                                            |
| Step 2 | Enter interface configuration mode on your external interface.                        |
|        | <pre>router(config)# interface FastEthernet 0/0</pre>                                 |
| Step 3 | Apply the policy to this interface.                                                   |
|        | <pre>router(config-if)# service-policy type access-control input<br/>fpm-policy</pre> |
| Step 4 | Return to privileged EXEC mode.                                                       |
|        | router(config-if)# end                                                                |

© 2007 Cisco Systems, Inc.

#### **Activity Verification**

You have completed this task when you attain these results:

The output of the show policy-map type access-control interface <int> command should resemble this:

```
router# show policy-map type access-control interface FastEthernet 0/0
FastEthernet0/1
 Service-policy access-control input: fpm-policy
   Class-map: ip-udp (match-all)
      0 packets, 0 bytes
      5 minute offered rate 0 bps
      Match: field IP version eq 4
      Match: field IP ihl eq 5
      Match: field IP protocol eq 0x11 next UDP
      Service-policy access-control : fpm-udp-policy
        Class-map: slammer (match-all)
          0 packets, 0 bytes
          5 minute offered rate 0 bps, drop rate 0 bps
          Match: field UDP dest-port eq 0x59A
          Match: field IP length eq 0x194
          Match: start 13-start offset 224 size 4 eq 0x4011010
        Class-map: class-default (match-any)
          0 packets, 0 bytes
5 minute offered rate 0 bps, drop rate 0 bps
          Match: any
   Class-map: class-default (match-any)
      0 packets, 0 bytes
      5 minute offered rate 0 bps, drop rate 0 bps
      Match: any
```

The PDF files and any printed representation for this material are the property of Cisco Systems, Inc., for the sole use by Cisco employees for personal study. The files or printed representations may not be used in commercial training, and may not be distributed for purposes other than individual self-study.

# Lab 4-1: Configure a Site-to-Site VPN using Pre-Shared Keys

Complete this lab activity to practice what you learned in the related module.

## **Activity Objective**

In this activity, you will configure a perimeter router for site-to-site VPNs using pre-shared keys. After completing this activity, you will be able to meet these objectives:

- Set up lab devices
- Prepare for configuring IPsec
- Create an ISAKMP policy to use pre-shared keys
- Configure transform sets
- Configure a crypto ACL
- Configure a crypto map
- Apply the crypto map to an interface
- Ensure that encryption is working between routers

## **Visual Objective**

The figure illustrates what you will accomplish in this activity.

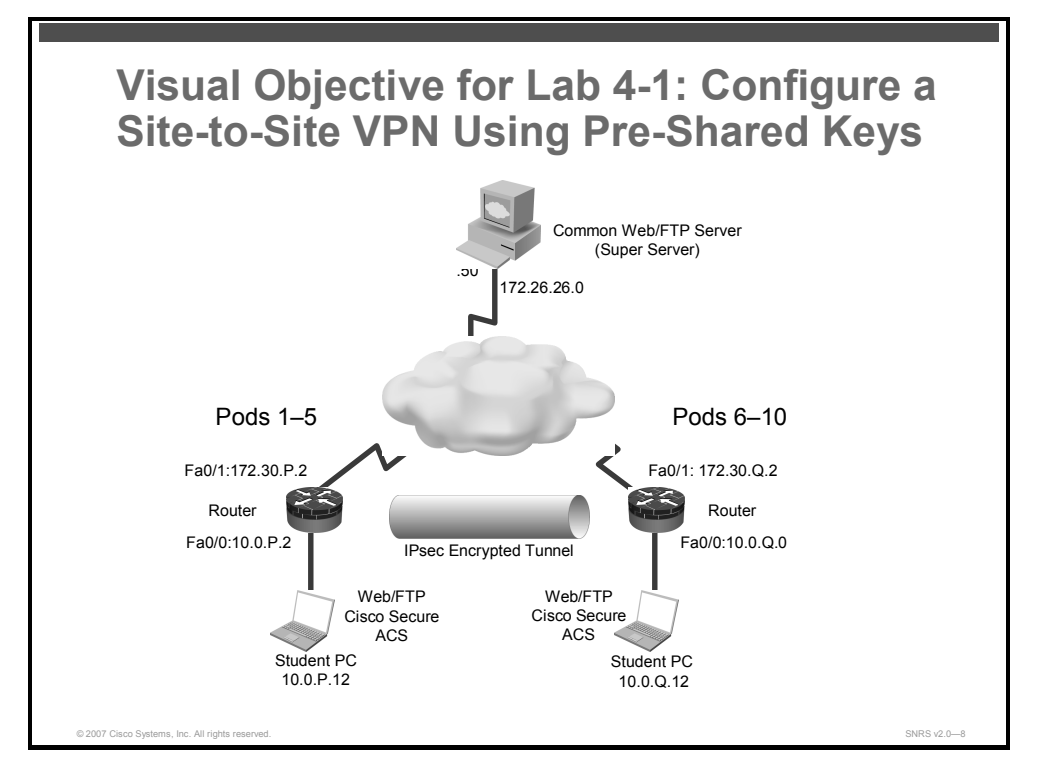

## **Required Resources**

These are the resources and equipment that are required to complete this activity:

- Student laptops
- Pod routers

66 Securing Networks with Cisco Routers and Switches (SNRS) v2.0

## **Command List**

The table describes the commands that are used in this activity.

#### **IPsec Commands**

| Command                                                                               | Description                                                                                                    |
|---------------------------------------------------------------------------------------|----------------------------------------------------------------------------------------------------|
| access-list access-list-number                                                        | Creates a numbered ACL                                                                                                    |
| authentication {rsa-sig   rsa-encr   pre-share}                                       | Specifies the authentication method within an IKE policy                                                                                                    |
| clear crypto sa                                                                       | Deletes IPsec SAs                                                                                                    |
| <b>crypto ipsec transform-set</b> transform-<br>set-name transform1 transform2        | Defines an IPsec transform set                                                                                                    |
| crypto isakmp enable                                                                  | Globally enables IKE                                                                                                    |
| crypto isakmp identity {address   hostname}                                           | Defines the identity used by the router when participating in the IKE protocol                                                                                                    |
| <pre>crypto isakmp key key-string address peer-address [mask] [no-xauth]</pre>        | Configures a pre-shared authentication key                                                                                                    |
| crypto isakmp policy priority                                                         | Defines an IKE policy                                                                                                    |
| encryption {des   3des   aes   aes<br>192   aes 256}                                  | Specifies the encryption algorithm within an IKE policy                                                                                                    |
| group {1   2}                                                                         | Specifies the DH group identifier within an IKE policy                                                                                                    |
| hash {sha   md5}                                                                      | Specifies the hash algorithm within an IKE policy                                                                                                    |
| lifetime seconds                                                                      | Specifies the lifetime of an IKE SA                                                                                                    |
| crypto map map-name seq-num [ipsec-<br>isakmp]                                        | (Global IPsec) Enters crypto map configuration mode<br>and specifies that IKE will be used to establish the<br>IPsec SAs for protecting the traffic specified by this<br>crypto map entry |
| <b>crypto map</b> map-name [ <b>redundancy</b> standby-group-name[ <b>stateful</b> ]] | (Interface IPsec) Applies a previously defined crypto map set to an interface                                                                                                    |
| <pre>match address [access-list-id   name]</pre>                                      | Specifies a crypto ACL for a crypto map entry                                                                                                    |
| mode [tunnel   transport]                                                             | Changes the mode for a transform set                                                                                                    |
| <pre>set peer {host-name   ip-address}</pre>                                          | Specifies an IPsec peer in a crypto map entry                                                                                                    |
| <b>set transform-set</b> transform-set-name [transform-set-name2transform-set-name6]  | Specifies which transform sets can be used with the crypto map entry                                                                                                    |
| <b>ping</b> <i>ip-address</i>                                                         | Diagnoses basic network connectivity                                                                                                    |
| <pre>show crypto ipsec transform-set [tag transform-set-name]</pre>                   | Displays the configured transform sets                                                                                                    |
| show crypto isakmp policy                                                             | Displays the parameters for each IKE policy                                                                                                    |
| show crypto isakmp sa                                                                 | Displays all current IKE SAs                                                                                                    |
| show crypto ipsec sa                                                                  | Displays all current IPsec SAs                                                                                                    |
| <pre>show crypto map [interface interface   tag map-name]</pre>                       | Displays the crypto map configuration                                                                                                    |

© 2007 Cisco Systems, Inc.

## **Job Aids**

There are no job aids for this activity.

## Task 1: Set Up Lab Devices

In this task, you will complete the lab setup exercise by ensuring connectivity with other routers in the lab.

## **Activity Procedure**

Complete these steps:

| Step 1 | Ensure that your student laptop is operating with the correct date and time.                                                    |
|--------|----------------------------------------------------------------------------------------------------|
| Step 2 | Configure your student PC for IP address <b>10.0.P.12</b> with a default gateway of <b>10.0.P.2</b> . (where $P = pod$ number). |
| Step 3 | Restore the original course router configuration. Your instructor will explain how to do this.                                  |
| Step 4 | Verify that you have connectivity with the peer pod router.                                                                     |
|        | router# <b>ping 172.30.Q.2</b>                                                                                                  |
|        | (where Q = peer pod number)                                                                                                    |
|        |                                                                                                    |

### **Activity Verification**

You have completed this task when you attain these results:

Ping the peer pod outside interface. Your output should resemble the following:

```
router# ping 172.30.6.2
```

Type escape sequence to abort.

```
Sending 5, 100-byte ICMP Echos to 172.30.6.2, timeout is 2 seconds: !!!!!
```

Success rate is 100 percent (5/5), round-trip min/avg/max = 1/2/4 ms

## Task 2: Prepare for IPsec

In this task, you will prepare for configuring IPsec by determining the ISAKMP and IPsec policy and by creating an ACL to allow IPsec traffic.

#### **Activity Procedure**

Complete these steps:

- **Step 1** Determine the ISAKMP and IPsec policy. In this lab exercise, you will use default values except when you are directed to enter a specific value.
  - The ISAKMP policy is to use pre-shared keys.
  - The IPsec policy is to use ESP mode with 3DES encryption.
  - The IPsec policy is to encrypt all traffic between the specified subnetworks.
- **Step 2** Create an ACL to allow IPsec protocols on the outside interface.

```
router# configure terminal
router(config)# ip access-list extended 102
router(config-ext-nacl)# permit ahp host 172.30.P.2 host
172.30.Q.2
router(config-ext-nacl)# permit esp host 172.30.P.2 host
172.30.Q.2
router(config-ext-nacl)# permit udp host 172.30.P.2 host
172.30.Q.2 eq isakmp
router(config-ext-nacl)# permit udp host 172.30.P.2 host
172.30.Q.2 eq 4500
```

**Step 3** Exit to privileged EXEC mode.

router(config-ext-nacl)# end

### **Activity Verification**

You have completed this task when you attain these results:

■ Perform a **show ip access-lists** command. The output should be similar to this:

```
router# show ip access-lists
Extended IP access list 102
10 permit ahp host 172.30.1.2 host 172.30.6.2
20 permit esp host 172.30.1.2 host 172.30.6.2
30 permit udp host 172.30.1.2 host 172.30.6.2 eq isakmp
40 permit udp host 172.30.1.2 host 172.30.6.2 eq non500-isakmp
```

## Task 3: Configure an ISAKMP Policy to Use Pre-Shared Keys

In this task, you will enable IKE/ISAKMP on the router and configure authentication using preshared keys.

#### **Activity Procedure**

Complete these steps:

**Step 1** Verify that ISAKMP is enabled. You should see a default policy.

```
router# show crypto isakmp policy
```

| Note | If you see the message "ISAKMP is turned off," complete Step 2, then complete the rest of |
|------|-------------------------------------------------------------------------------------------|
|      | the steps. If ISAKMP is already enabled, skip Step 2.                                     |

```
R1# show crypto isakmp policy
Global IKE policy
Default protection suite
         encryption algorithm:
                                  DES - Data Encryption Standard (56 bit
keys).
         hash algorithm:
                                   Secure Hash Standard
         authentication method: Rivest-Shamir-Adleman Signature
         Diffie-Hellman group:
                                   #1 (768 bit)
                        lifetime:
                                                  86400 seconds, no volume limit
      Step 2
               Enable ISAKMP on the router.
               router(config) # crypto isakmp enable
               Set the policy priority and enter ISAKMP policy configuration mode.
      Step 3
               router(config)# crypto isakmp policy 110
               Set authentication to use pre-shared keys.
      Step 4
               router(config-isakmp)# authentication pre-share
               Set IKE encryption.
      Step 5
               router(config-isakmp)# encryption 3des
               Set the DH group.
      Step 6
               router(config-isakmp)# group 2
               Set the hash algorithm.
      Step 7
               router(config-isakmp)# hash md5
      Step 8
               Set the ISAKMP SA lifetime.
               router(config-isakmp)# lifetime 36000
      Step 9
               Exit the ISAKMP policy configuration mode.
               router(config-isakmp)# exit
```

70 Securing Networks with Cisco Routers and Switches (SNRS) v2.0

The PDF files and any printed representation for this material are the property of Cisco Systems, Inc., for the sole use by Cisco employees for personal study. The files or printed representations may not be used in commercial training, and may not be distributed for purposes other than individual self-study.
Configure the pre-shared key and peer address. Step 10 router(config) # crypto isakmp key 0 cisco1234 address 172.30.Q.2 (where Q = peer pod number) Step 11 Exit configuration mode. router(config)# end Step 12 Examine the crypto policy suite.

#### **Activity Verification**

You have completed this task when you attain these results:

Your output is similar to this: .

| R1# show crypto isakmp policy   |                                        |
|---------------------------------|----------------------------------------|
| Global IKE policy               |                                        |
| Protection suite of priority 11 | L 0                                    |
| encryption algorithm:           | Three key triple DES                   |
| hash algorithm:                 | Message Digest 5                       |
| authentication method:          | Pre-Shared Key                         |
| Diffie-Hellman group:           | #2 (1024 bit)                          |
| lifetime:                       | 36000 seconds, no volume limit         |
| Default protection suite        |                                        |
| encryption algorithm: keys).    | DES - Data Encryption Standard (56 bit |
| hash algorithm:                 | Secure Hash Standard                   |
| authentication method:          | Rivest-Shamir-Adleman Signature        |
| Diffie-Hellman group:           | #1 (768 bit)                           |
| lifetime:                       | 86400 seconds, no volume limit         |

© 2007 Cisco Systems, Inc.

## Task 4: Configure an IPsec Transform Set

In this task, you will configure an IPsec transform set.

#### **Activity Procedure**

Complete these steps:

**Step 1** Define a transform set that includes the following:

- Transform name: SNRS
- ESP protocols: esp-des
- Mode: tunnel

router(config)# crypto ipsec transform-set SNRS esp-des

**Step 2** Set the mode to tunnel.

router(cfg-crypto-trans)# mode tunnel

**Step 3** Exit the configuration mode.

router(cfg-crypto-trans)# end

#### **Activity Verification**

You have completed this task when you attain these results:

Issue a show crypto ipsec transform-set command. Your output should be similar to the following:

```
R1# show crypto ipsec transform-set
```

```
Transform set SNRS: { esp-des }
will negotiate = { Tunnel, },
```

## Task 5: Configure an IPsec Crypto ACL

In this task, you will create an ACL that "defines" traffic to protect. The ACL should encrypt traffic between the subnetworks that you specify. Use the following parameters:

- Traffic encrypted: Traffic between 10.0.P.0 and 10.0.Q.0
- ACL number: 101
- Protocol: **IP**

#### **Activity Procedure**

Complete these steps:

Step 1 Configure the crypto ACL.
 router(config)# ip access-list extended 101
 router(config-ext-nacl)# permit ip 10.0.P.0 0.0.0.255 10.0.Q.0
 0.0.255
 (where P = pod number, and Q = peer pod number)
Step 2 Exit to privileged EXEC mode.
 router(config-ext-nacl)# end

72 Securing Networks with Cisco Routers and Switches (SNRS) v2.0

The PDF files and any printed representation for this material are the property of Cisco Systems, Inc., for the sole use by Cisco employees for personal study. The files or printed representations may not be used in commercial training, and may not be distributed for purposes other than individual self-study.

#### **Activity Verification**

You have completed this task when you attain these results:

■ Issue a show access-list command. The output should be similar to this:

```
R1# show ip access-lists
Extended IP access list 101
    10 permit ip 10.0.1.0 0.0.0.255 10.0.6.0 0.0.0.255
Extended IP access list 102
    10 permit ahp host 172.30.1.2 host 172.30.6.2
    20 permit esp host 172.30.1.2 host 172.30.6.2
    30 permit udp host 172.30.1.2 host 172.30.6.2 eq isakmp
    40 permit udp host 172.30.1.2 host 172.30.6.2 eq non500-isakmp
```

## Task 6: Configure an IPsec Crypto Map

In this task, you will configure a crypto map. Use the following parameters:

- Name of map: SNRS-MAP
- Number of map: 10
- Key exchange type: isakmp
- Peer: 172.30.Q.2
- Transform set: SNRS
- Match address: 101

#### **Activity Procedure**

Complete these steps:

**Step 1** Set the name of the map, the map number, and the type of key exchange to be used.

router(config) # crypto map SNRS-MAP 10 ipsec-isakmp

You should see the following:

- % NOTE: This new crypto map will remain disabled until a peer and a valid access list have been configured.
- **Step 2** Specify the extended ACL to use with this map.

router(config-crypto-map)# match address 101

**Step 3** Specify the transform set that you defined earlier.

router(config-crypto-map)# set transform-set SNRS

**Step 4** Assign the VPN peer using the hostname or IP address of the peer.

router(config-crypto-map)# set peer 172.30.Q.2

(where Q = peer pod number)

**Step 5** Exit back to privileged EXEC mode.

router(config-crypto-map)# end

#### **Activity Verification**

You have completed this task when you attain these results:

■ Issue the **show crypto map** command. The output should be similar to this:

```
Rl# show crypto map
Crypto Map "SNRS-MAP" 10 ipsec-isakmp
        Peer = 172.30.6.2
        Extended IP access list 101
            access-list 101 permit ip 10.0.1.0 0.0.0.255 10.0.6.0
0.0.0.255
        Security association lifetime: 4608000 kilobytes/3600 seconds
        PFS (Y/N): N
        Transform sets={
               SNRS,
        }
        Interfaces using crypto map SNRS-MAP:
```

## Task 7: Apply the Crypto Map to an Interface

In this task, you will apply the crypto map to an interface. Use the following parameters:

- Interface to configure: FastEthernet 0/1
- Crypto map to use: SNRS-MAP

#### **Activity Procedure**

Complete these steps:

| Step 1                                                | Access interface configuration mode.                  |  |
|-------------------------------------------------------|-------------------------------------------------------|--|
|                                                       | <pre>router(config)# interface fastEthernet 0/1</pre> |  |
| <b>Step 2</b> Assign the crypto map to the interface. |                                                       |  |
|                                                       | <pre>router(config-if)# crypto map SNRS-MAP</pre>     |  |
| You shou                                              | ld see the following message:                         |  |

Jul 26 16:19:05.123: %CRYPTO-6-ISAKMP ON OFF: ISAKMP is ON

Exit interface configuration mode. Step 3

router(config-if)# end

#### Activity Verification

You have completed this task when you attain these results:

Issue the **show crypto map interface fa0/1** command. The output should be similar to this:

```
R1# show crypto map interface fastEthernet 0/1
Crypto Map "SNRS-MAP" 10 ipsec-isakmp
        Peer = 172.30.6.2
        Extended IP access list 101
            access-list 101 permit ip 10.0.1.0 0.0.0.255 10.0.6.0
0.0.0.255
        Current peer: 172.30.6.2
        Security association lifetime: 4608000 kilobytes/3600 seconds
        PFS (Y/N): N
        Transform sets={
                SNRS,
        }
        Interfaces using crypto map SNRS-MAP:
                FastEthernet0/1
```

## **Task 8: Ensure That Encryption Is Working Between Routers**

In this task, you will generate traffic from your internal subnet to your peer pod internal subnet to ensure that encryption is working between the routers.

#### **Activity Procedure**

Complete these steps:

**Step 1** Generate interesting traffic using an extended ping. You will ping from the inside interface of your pod router to the inside interface of your peer pod router. You can also ping from your laptop to the laptop of your peer pod.

```
R1# ping
    Protocol [ip]:
    Target IP address: 10.0.6.2
    Repeat count [5]: 100
    Datagram size [100]:
    Timeout in seconds [2]:
    Extended commands [n]: yes
    Source address or interface: 10.0.1.2
    Type of service [0]:
    Set DF bit in IP header? [no]:
    Validate reply data? [no]:
    Data pattern [0xABCD]:
    Loose, Strict, Record, Timestamp, Verbose[none]:
    Sweep range of sizes [n]:
    Type escape sequence to abort.
    Sending 5, 100-byte ICMP Echos to 10.0.6.2, timeout is 2 seconds:
    Packet sent with a source address of 10.0.1.2
    11111
    Success rate is 100 percent (5/5), round-trip min/avg/max = 1/2/4
    ms
        Display your ISAKMP SAs.
Step 2
```

• • • • • •

Step 3Display your IPsec SAs

#### **Activity Verification**

You have completed this task when you attain these results:

```
    Verify that the IKE and IPsec SAs have been established.
```

```
R1# show crypto isakmp sa
IPv4 Crypto ISAKMP SA
dst src state conn-id slot status
172.30.6.2 172.30.1.2 QM_IDLE 1001 0 ACTIVE
```

```
IPv6 Crypto ISAKMP SA
```

#### R1# show crypto ipsec sa

```
interface: FastEthernet0/1
```

Crypto map tag: SNRS-MAP, local addr 172.30.1.2

```
protected vrf: (none)
```

local ident (addr/mask/prot/port): (10.0.1.0/255.255.255.0/0/0)
remote ident (addr/mask/prot/port): (10.0.6.0/255.255.255.0/0/0)
current peer 172.30.6.2 port 500

PERMIT, flags={origin is acl,}

#pkts encaps: 6657, #pkts encrypt: 6657, #pkts digest: 6657 #pkts decaps: 6656, #pkts decrypt: 6656, #pkts verify: 6656 #pkts compressed: 0, #pkts decompressed: 0 #pkts not compressed: 0, #pkts compr. failed: 0 #pkts not decompressed: 0, #pkts decompress failed: 0 #send errors 1, #recv errors 0

local crypto endpt.: 172.30.1.2, remote crypto endpt.: 172.30.6.2
path mtu 1500, ip mtu 1500
current outbound spi: 0x1B029B45(453155653)

```
inbound esp sas:
spi: 0xD74582A5(3611656869)
transform: esp-des ,
in use settings ={Tunnel, }
conn id: 2001, flow_id: FPGA:1, crypto map: SNRS-MAP
sa timing: remaining key lifetime (k/sec): (4565588/2901)
IV size: 8 bytes
replay detection support: N
Status: ACTIVE
```

```
inbound ah sas:
inbound pcp sas:
outbound esp sas:
spi: 0x1B029B45(453155653)
transform: esp-des ,
    in use settings ={Tunnel, }
    conn id: 2002, flow_id: FPGA:2, crypto map: SNRS-MAP
    sa timing: remaining key lifetime (k/sec): (4565588/2871)
    IV size: 8 bytes
    replay detection support: N
    Status: ACTIVE
outbound ah sas:
```

outbound pcp sas:

# Lab 4-2: Configure a Site-to-Site VPN Using Certificates

Complete this lab activity to practice what you learned in the related module.

## **Activity Objective**

In this activity, you will configure a perimeter router for site-to-site VPNs using a CA. After completing this activity, you will be able to meet these objectives:

- Set up lab devices
- Set the router date and time
- Define the domain name of the router
- Define the static hostname-to-IP address mapping of the CA server
- Generate RSA keys
- Configure the CA server trustpoint
- Create an IKE policy to use RSA signatures
- Configure transform sets and SA parameters
- Configure crypto ACLs
- Configure crypto maps
- Apply the crypto map to an interface
- Ensure that encryption is working

## **Visual Objective**

Visual Objective for Lab 4-2: Configure a Site-to-Site VPN Using Certificates VPNCA CA Server 172.26.26.51 Pods 1-5 Pods 6-10 172.30.P.2 172.30.Q.2 Router IPsec Encrypted Tunnel Web/FTP Web/FTP Cisco Secure Cisco Secure ACS ACS Student PC Student PC 10.0.P.12 10.0.Q.12

The figure illustrates what you will accomplish in this activity.

## **Required Resources**

These are the resources and equipment that are required to complete this activity:

- Student laptops
- Pod routers
- CA server

## **Command List**

The table describes the commands that are used in this activity.

#### **PKI Commands**

| Command                                                                                                    | Description                                                                                                    |
|----------------------------------------------------------------------------------------------------|----------------------------------------------------------------------------------------------------|
| <pre>ping [protocol] [tag] {host-name   system- address}</pre>                                                                                                    | Diagnoses basic network connectivity on AppleTalk, ATM,<br>CLNS, DECnet, IP, Novell IPX, or source-route bridging<br>(SRB) networks |
| <pre>ip route prefix mask {ip-<br/>address   interface-type<br/>interface-number [ip-<br/>address] } [dhcp]<br/>[distance] [name]<br/>[permanent] [tag tag]</pre> | Establishes a static route                                                                                                    |
| <b>clock timezone</b> zone hours-<br>offset [minutes-offset]                                                                                                    | Sets the time zone for display purposes                                                                                             |
| <pre>hostname <name></name></pre>                                                                                                    | Configures a hostname for the router (for RSA key pairs and certificates)                                                           |
| <pre>ip domain-name <name></name></pre>                                                                                                    | Configures a domain for the router (for RSA key pairs and certificates)                                                             |
| <pre>ip host {name   tmodem-<br/>telephone-number} [tcp-<br/>port-number] {address1<br/>[address2address8]}</pre>                                                 | Defines a static hostname-to-address mapping in the host cache                                                                      |
| crypto key generate rsa                                                                                                    | Generates RSA key pairs                                                                                                    |
| crypto pki trustpoint                                                                                                    | Declares the CA that your router should use                                                                                         |
| <pre>enrollment [mode] [retry period minutes] [retry count number] url url [pem]</pre>                                                                            | Specifies the enrollment parameters of a CA                                                                                         |
| <pre>crypto pki authenticate <name></name></pre>                                                                                                    | Authenticates the CA (by acquiring the certificate of the CA)                                                                       |
| crypto pki enroll <name></name>                                                                                                    | Obtains the certificate or certificates for your router from the CA                                                                 |
| crypto isakmp enable                                                                                                    | Globally enables IKE on a Cisco router                                                                                              |
| crypto isakmp policy<br>priority                                                                                                    | Defines an ISAKMP policy                                                                                                    |
| authentication {rsa-sig  <br>rsa-encr   pre-share}                                                                                                    | Specifies the authentication method within an ISAKMP policy                                                                         |
| encryption {des   3des  <br>aes   aes 192   aes 256}                                                                                                    | Specifies the encryption algorithm within an ISAKMP policy                                                                          |
| group {1   2}                                                                                                    | Specifies the DH group identifier within an IKE policy                                                                              |
| hash {sha   $md5$ }                                                                                                    | Specifies the hash algorithm within an IKE policy                                                                                   |
| <pre>crypto ipsec transform-set <name> esp-des</name></pre>                                                                                                    | Creates a transform set and specifies an ESP protocol                                                                               |
| mode tunnel                                                                                                    | Specifies tunnel mode                                                                                                    |
| <pre>ip access-list extended <name></name></pre>                                                                                                    | Creates an extended ACL used to protect traffic                                                                                     |

© 2007 Cisco Systems, Inc.

| <pre>permit ip host ip-address host ip-address</pre>                | Defines the traffic to be protected                                                                    |
|---------------------------------------------------------------------|----------------------------------------------------------------------------------------------------|
| <pre>crypto map <name> priority ipsec-isakmp</name></pre>           | Creates crypto map, assigns a priority, and specifies that IKE will be used to establish the IPsec SAs |
| <pre>match address <crypto-acl></crypto-acl></pre>                  | Specifies an extended ACL for a crypto map entry                                                       |
|                                                                     | Note: The ACL defines the traffic to encrypt.                                                          |
| <pre>set transform-set <name></name></pre>                          | Specifies which transform sets can be used with the crypto map entry                                   |
| <b>set peer</b> <i>ip-address</i>                                   | Specifies an IPsec peer in a crypto map entry                                                          |
| crypto map <map-name></map-name>                                    | Specifies interface configuration mode; assigns crypto map to the interface                            |
| show crypto isakmp policy                                           | Displays the parameters for each IKE policy                                                            |
| show crypto ipsec<br>transform-set                                  | Displays the configured transform sets                                                                 |
| show crypto key mypubkey<br>rsa                                     | Displays the RSA public keys of a router                                                               |
| show crypto pki<br>certificates                                     | Displays information about your certificate, the CA certificate, and any RA certificates               |
| <pre>show crypto map [interface<br/>interface   tag map-name]</pre> | Displays the crypto map configuration                                                                  |
| show crypto isakmp sa                                               | Displays the current IKE SAs                                                                           |
| show crypto ipsec sa                                                | Displays the settings used by the current SAs                                                          |
| show ip access-lists                                                | Displays IP ACL entries                                                                                |
| debug crypto ipsec                                                  | Displays IP IPsec events                                                                               |
| debug crypto isakmp                                                 | Displays messages about IKE events                                                                     |

## **Job Aids**

There are no job aids for this activity.

82 Securing Networks with Cisco Routers and Switches (SNRS) v2.0

## Task 1: Set Up Lab Devices

In this task, you will complete the lab exercise setup by resetting router defaults, ensuring connectivity with other routers in the lab, and establishing connectivity to the CA server.

#### **Activity Procedure**

Complete these steps:

| Step 1 | Ensure that your student laptop is operating with the correct date and time. |
|--------|------------------------------------------------------------------------------|
|--------|------------------------------------------------------------------------------|

- **Step 2** Configure your student PC for IP address **10.0.P.12** with a default gateway of **10.0.P.2**. (where P = pod number).
- **Step 3** Restore the original course router configuration.
- **Step 4** Verify that you have connectivity with the peer pod router.

router# ping 172.30.Q.2

(where Q = peer pod number)

**Step 5** Build a static route to the 172.26.26.0/24 network where the CA server is located.

router(config)# ip route 172.26.26.0 255.255.255.0 172.30.P.1
(where P = pod number)

**Step 6** Ensure that you can connect to the CA server from your router.

router# **ping 172.26.26.51** 

**Step 7** Ensure that you can establish an HTTP session to the CA server. Test this capability from your Microsoft Windows 2000 Server by opening a web browser and entering the location: http://172.26.26.51/.

#### **Activity Verification**

You have completed this task when you attain these results:

■ You can successfully ping the 172.26.26.51 address (CA server) and your peer pod router.

© 2007 Cisco Systems, Inc.

The PDF files and any printed representation for this material are the property of Cisco Systems, Inc., for the sole use by Cisco employees for personal study. The files or printed representations may not be used in commercial training, and may not be distributed for purposes other than individual self-study.

## Task 2: Prepare for IPsec

In this task, you will prepare for configuring IPsec by determining the ISAKMP and IPsec policy, creating an ACL to allow IPsec traffic and verifying the time zone, date, and time on the router.

#### **Activity Procedure**

Complete these steps:

- **Step 1** Determine the ISAKMP and IPsec policy. In this lab exercise, you will use default values except when you are directed to enter a specific value.
  - The ISAKMP policy is to use RSA signature keys.
  - The IPsec policy is to use ESP mode with DES.
  - The IPsec policy is to encrypt all traffic between specified subnetworks.

**Step 2** Create an ACL to allow IPsec protocols on the outside interface.

router# configure terminal router(config)# ip access-list extended 102 router(config-ext-nacl)# permit ahp host 172.30.P.2 host 172.30.Q.2 router(config-ext-nacl)# permit esp host 172.30.P.2 host 172.30.Q.2 router(config-ext-nacl)# permit udp host 172.30.P.2 host 172.30.Q.2 eq isakmp router(config-ext-nacl)# permit udp host 172.30.P.2 host 172.30.Q.2 eq 4500Step 3 Set the router time zone. router(config)# clock timezone CST -6 Step 4 Set the router date and time.

router# clock set hh:mm:ss day month year

#### **Activity Verification**

You have completed this task when you attain these results:

Issue a show clock and a show ip access-lists command. The output should be similar to this:

```
R1# show clock
23:21:24.007 CST Fri Sept 8 2006
R1# show ip access-lists
Extended IP access list 102
    10 permit ahp host 172.30.1.2 host 172.30.6.2
    20 permit esp host 172.30.1.2 host 172.30.6.2
    30 permit udp host 172.30.1.2 host 172.30.6.2 eq isakmp
    40 permit udp host 172.30.1.2 host 172.30.6.2 eq non500-isakmp
```

## Task 3: Define the Router Host and Domain Name

In this task, you will give the router a hostname and define the router domain name. These will be used when generating your RSA key pairs and certificates.

#### **Activity Procedure**

Complete these steps:

| Step 1 | Give the router a hostname.                         |  |
|--------|-----------------------------------------------------|--|
|        | router(config)# <b>hostname RP</b>                  |  |
|        | (where P = pod number)                              |  |
| Step 2 | Define the router domain name.                      |  |
|        | <pre>router(config)# ip domain-name cisco.com</pre> |  |

#### **Activity Verification**

You have completed this task when you attain these results:

■ Issue a **show run** command. The output should contain the following:

```
!
hostname R<P>
ip domain name cisco.com
!
```

## Task 4: Define Hostname-to-IP Address Mapping

In this task, you will define the CA server static hostname-to-IP address mapping.

#### **Activity Procedure**

Complete these steps:

**Step 1** Define the CA server static hostname-to-IP address mapping.

router(config)# ip host vpnca 172.26.26.51

#### **Activity Verification**

You have completed this task when you attain these results:

■ Issue a **show run** command. The output should contain the following:

```
!
hostname R1
ip domain name cisco.com
ip host VPNCA 172.26.26.51
!
```

## Task 5: Generate RSA Key Pairs

In this task, you will generate RSA keys.

#### **Activity Procedure**

Complete this step:

| Step 1 | Generate RSA keys.                                                                                     |  |  |
|--------|----------------------------------------------------------------------------------------------------|--|--|
|        | <pre>router(config)# crypto key generate rsa</pre>                                                     |  |  |
| Note   | Follow the router prompts to complete the task. Use <b>512</b> for the number of bits for the modulus. |  |  |

#### **Activity Verification**

You have completed this task when you attain these results:

■ Issue a show crypto key mypubkey rsa command. The output should be similar to this:

```
R2# show crypto key mypubkey rsa
% Key pair was generated at: 08:27:16 CST Mar 8 2005
Key name: R2.cisco.com
Usage: Signature Key
Key is not exportable.
Key Data:
 305C300D 06092A86 4886F70D 01010105 00034B00 30480241 00D589C9 E077B874
 4E659CA9 8AFB7BCB 1AFB5534 6AFF4207 0B575271 543AC147 C34383AC F68FA0B0
  65153A9F 56725C8E D0BD5AA4 BB38A91D 3F10EC8D 8209FCB3 71020301 0001
% Key pair was generated at: 08:27:18 CST Mar 8 2005
Key name: R2.cisco.com
Usage: Encryption Key
Key is not exportable.
Key Data:
 305C300D 06092A86 4886F70D 01010105 00034B00 30480241 00B732F0 6AE5F0A5
  0DAA23D7 86595EE0 A2ECDCB9 EEF0079E 8878DEC7 6F12F304 0F1D0FA8 E3313317
 ECD5521C F82962F5 41903C39 BC26A362 C03D8221 CEE2A7A6 A1020301 0001
% Key pair was generated at: 08:27:27 CST Mar 8 2005
Key name: R2.cisco.com.server
Usage: Encryption Key
Key is not exportable.
 Key Data:
 307C300D 06092A86 4886F70D 01010105 00036B00 30680261 00AFBE5F 651AE624
 F220E6BD 473A6643 9D24644E 5034F6EF D9B1DB4F E96DCB48 727997ED 46DFC45E
  2FAE67C0 78A82788 D4A27D12 A96E472B D178A7A9 9A23E3E8 60275C72 56603867
      0DF75F9E A682F959 14AA0E1E EB4D49BA 41A2D002 33CA2A1C AD020301 0001
```

86 Securing Networks with Cisco Routers and Switches (SNRS) v2.0

## Task 6: Configure the CA Server Trustpoint

In this task, you will configure the CA server trustpoint.

#### **Activity Procedure**

Complete these steps:

| Step 1        | Create a name for the CA and enter CA trustpoint mode.                                                                  |
|---------------|----------------------------------------------------------------------------------------------------|
|               | router(config)# crypto pki trustpoint vpnca                                                                             |
| Step 2        | Specify the URL of the CA.                                                                                              |
|               | router(ca-trustpoint)# enrollment url http://vpnca                                                                      |
| Step 3        | Exit CA configuration mode.                                                                                             |
|               | router(ca-trustpoint)# exit                                                                                             |
| Step 4        | Authenticate the CA server.                                                                                             |
|               | router(config)# crypto pki authenticate vpnca                                                                           |
| You shou      | ald see the following:                                                                                                  |
| Certific      | cate has the following attributes:                                                                                      |
| Fingerpı      | cint: 527D8DCA 4D52A047 C8DA1DAD D5368629                                                                               |
| % Do you      | accept this certificate? [yes/no]: y                                                                                    |
| Step 5        | Request your own certificate.                                                                                           |
|               | router(config)# crypto pki enroll vpnca                                                                                 |
| You shoul     | d see the following:                                                                                                    |
| 00            |                                                                                                    |
| % Start       | certificate enrollment                                                                                                  |
| % Create<br>I | e a challenge password. You will need to verbally provide this password to the CA Administrator in order to revoke your |
| configur      | For security reasons your password will not be saved in the ration.                                                     |
| Password      | l: <mvpassword></mvpassword>                                                                                            |
| Re-enter      | c password: < <b>mypassword</b> >                                                                                       |
| % The su      | ubject name in the certificate will include: router1.cisco.com                                                          |
| % Includ      | de the router serial number in the subject name? [yes/no]: no                                                           |
| % Includ      | de an IP address in the subject name? [no]: <b>no</b>                                                                   |
| Request       | certificate from CA? [yes/no]: yes                                                                                      |
|               |                                                                                                    |

% Certificate request sent to Certificate Authority

 $\$  The 'show crypto ca certificate vpnca verbose' command will show the fingerprint.

\*Jul 24 17:07:15.403: CRYPTO\_PKI: Certificate Request Fingerprint MD5: D35C6688

E6EBADEF 504EE6F2 BEC8FA13

<sup>© 2007</sup> Cisco Systems, Inc.

```
*Jul 24 17:07:15.407: CRYPTO_PKI: Certificate Request Fingerprint
SHA1: 1A45EA0
A 6725B055 E84018FB 9DE5DD88 4E1C2CF5
*Jul 24 17:07:19.915: %PKI-6-CERTRET: Certificate received from
Certificate Authority
```

**Step 6** Save the keys and certificates to NVRAM.

router# copy system:running-config nvram:startup-config

#### **Activity Verification**

You have completed this task when you attain these results:

```
Issue a show crypto pki certificates command. The output should be similar to this:
router1# show crypto pki certificates
Certificate
 Status: Available
 Certificate Serial Number: 02
 Certificate Usage: General Purpose
 Issuer:
    cn=vpnca
 Subject:
    Name: router1.cisco.com
    hostname=router1.cisco.com
 Validity Date:
    start date: 10:06:21 CST Jul 24 2006
          date: 10:06:21 CST Jul 24 2007
    end
 Associated Trustpoints: vpnca
 Storage: nvram:vpnca#6102.cer
  Certificate
    Status: Available
    Certificate Serial Number: 01
    Certificate Usage: Signature
    Issuer:
      cn=vpnca
    Subject:
      cn=vpnca
    Validity Date:
      start date: 09:33:21 CST Jul 24 2006
            date: 09:33:21 CST Jul 23 2009
      end
    Associated Trustpoints: vpnca
    Storage: nvram:vpnca#6101CA.cer
```

## Task 7: Configure an ISAKMP Policy to Use RSA Signatures

In this task, you will configure an ISAKMP policy to use RSA signatures.

#### **Activity Procedure**

Complete these steps:

router# show crypto isakmp policy

**Note** If you see the message "ISAKMP is turned off," complete Step 2, then complete the rest of the steps. If ISAKMP is already enabled, skip Step 2.

| R1# show cry  | pto isakmp policy         |                                        |
|---------------|---------------------------|----------------------------------------|
| Global IKE po | olicy                     |                                        |
| Default prot  | ection suite              |                                        |
| encrykeys).   | yption algorithm:         | DES - Data Encryption Standard (56 bit |
| hash          | algorithm:                | Secure Hash Standard                   |
| auth          | entication method:        | Rivest-Shamir-Adleman Signature        |
| Diff          | ie-Hellman group:         | #1 (768 bit)                           |
|               | lifetime:                 | 86400 seconds, no volume limit         |
| Step 2        | Enable IKE/ISAKMP or      | n your router.                         |
|               | router(config)# <b>cr</b> | ypto isakmp enable                     |
| Step 3        | Create the policy and spe | ecify the policy priority.             |
|               | router(config)# <b>cr</b> | ypto isakmp policy 110                 |
| Step 4        | Specify authentication to | o use RSA signatures.                  |
|               | router(config-isak        | mp)# authentication rsa-sig            |
| Step 5        | Specify the IKE encrypti  | ion.                                   |
|               | router(config-isak        | mp)# encryption 3des                   |
| Step 6        | Specify the DH group.     |                                        |
|               | router(config-isak        | mp)# group 2                           |
| Step 7        | Specify the hash algorith | ım.                                    |
|               | router(config-isak        | mp)# hash md5                          |
| Step 8        | Set the ISAKMP SA life    | time.                                  |
|               | router(config-isak        | mp)# lifetime 36000                    |
| Step 9        | Exit ISAKMP policy con    | nfiguration mode.                      |
|               | router(config-isak        | mp)# exit                              |
| Step 10       | Configure the pre-shared  | l key and peer address.                |

© 2007 Cisco Systems, Inc.

```
router(config)# crypto isakmp key 0 ciscol234 address
172.30.Q.2
(where Q = peer pod number)
```

**Step 11** Exit configuration mode.

router(config)# end

#### **Activity Verification**

You have completed this task when you attain these results:

■ Issue a show crypto isakmp policy command. The output should be similar to this:

```
R1# show crypto isakmp policy
Global IKE policy
Protection suite of priority 110
        encryption algorithm:
                                Three key triple DES
        hash algorithm:
                                Message Digest 5
        authentication method: Rivest-Shamir-Adleman Signature
       Diffie-Hellman group:
                                #2 (1024 bit)
        lifetime:
                                36000 seconds, no volume limit
Default protection suite
        encryption algorithm:
                                DES - Data Encryption Standard (56 bit
keys).
        hash algorithm:
                                Secure Hash Standard
        authentication method:
                                Rivest-Shamir-Adleman Signature
        Diffie-Hellman group:
                                #1 (768 bit)
        lifetime:
                                86400 seconds, no volume limit
```

90 Securing Networks with Cisco Routers and Switches (SNRS) v2.0

## Task 8: Configure an IPsec Transform Set

In this task, you will configure a transform set.

#### **Activity Procedure**

Complete these steps:

**Step 1** Define a transform set. Use the following parameters:

- Transform name = **SNRS**
- ESP protocols = **esp-des**
- Mode = tunnel

```
router(config) # crypto ipsec transform-set SNRS esp-des
```

**Step 2** Set the mode to tunnel.

router(cfg-crypto-trans)# mode tunnel

**Step 3** Exit crypto transform configuration mode.

router(cfg-crypto-trans)# end

#### **Activity Verification**

You have completed this task when you attain these results:

• Issue a **show crypto ipsec transform-set** command. The output should be similar to this:

```
router# show crypto ipsec transform-set
```

```
Transform set SNRS: { esp-des }
```

```
will negotiate = { Tunnel, },
```

## Task 9: Configure an IPsec Crypto ACL

In this task, you will create an ACL that "defines" traffic to protect. The ACL should encrypt traffic between the subnetworks that you specify. Use the following parameters:

- Traffic encrypted: Traffic between 10.0.P.0 and 10.0.Q.0
- ACL number: 101
- Protocol: **IP**

#### **Activity Procedure**

Complete these steps:

| Step 1 | Configure the crypto ACL.                                                           |
|--------|-------------------------------------------------------------------------------------|
|        | <pre>router(config)# ip access-list extended 101</pre>                              |
|        | <pre>router(config-ext-nacl)# permit ip 10.0.P.0 0.0.0.255 10.0.Q.0 0.0.0.255</pre> |
|        | (where $P = pod$ number, and $Q = peer pod number)$                                 |
| Step 2 | Exit ACL configuration mode.                                                        |
|        | router(config-ext-nacl)# <b>end</b>                                                 |

#### **Activity Verification**

You have completed this task when you attain these results:

■ Issue a show access-list command. The output should be similar to this:

```
R1# show ip access-lists
Extended IP access list 101
    10 permit ip 10.0.1.0 0.0.0.255 10.0.6.0 0.0.0.255
Extended IP access list 102
    10 permit ahp host 172.30.1.2 host 172.30.6.2
    20 permit esp host 172.30.1.2 host 172.30.6.2
    30 permit udp host 172.30.1.2 host 172.30.6.2 eq isakmp
    40 permit udp host 172.30.1.2 host 172.30.6.2 eq non500-isakmp
```

## Task 10: Configure an IPsec Crypto Map

In this task, you will configure a crypto map. Use the following parameters:

- Name of map: **SNRS-MAP**
- Priority of map: 10
- Key exchange type: isakmp
- Peer: 172.30.Q.2
- Transform set: SNRS
- Match address: 101

92 Securing Networks with Cisco Routers and Switches (SNRS) v2.0

#### **Activity Procedure**

Complete these steps:

| Step 1 | Set the name of the map, the map priority, and the type of key exchange to be used. |
|--------|-------------------------------------------------------------------------------------|
|        | <pre>router(config) # crypto map SNRS-MAP 10 ipsec-isakmp</pre>                     |
| Step 2 | Specify the extended ACL to use with this map.                                      |
|        | router1(config-crypto-map)# match address 101                                       |
| Step 3 | Specify the transform set that you defined earlier.                                 |
|        | router1(config-crypto-map)# <b>set transform-set SNRS</b>                           |
| Step 4 | Specify the VPN peer using the hostname or IP address of the peer.                  |
|        | <pre>router(config-crypto-map)# set peer 172.30.Q.2</pre>                           |
|        | (where Q = peer pod number)                                                         |
| Step 5 | Exit crypto map configuration mode.                                                 |
|        | router(config-crypto-map)# <b>end</b>                                               |

#### **Activity Verification**

You have completed this task when you attain these results:

■ Issue a show crypto map command. The output should be similar to this:

#### R1# show crypto map

```
Crypto Map "SNRS-MAP" 10 ipsec-isakmp

Peer = 172.30.6.2

Extended IP access list 101

access-list 101 permit ip 10.0.1.0 0.0.0.255 10.0.6.0

0.0.0.255

Security association lifetime: 4608000 kilobytes/3600 seconds

PFS (Y/N): N

Transform sets={

SNRS,

}

Interfaces using crypto map SNRS-MAP:
```

## Task 11: Apply the Crypto Map to an Interface

In this task, you will apply the crypto map to an interface. Use the following parameters:

- Interface to configure: FastEthernet 0/1
- Crypto map to use: **SNRS-MAP**

#### **Activity Procedure**

Complete these steps:

| Step 1       | Access interface configuration mode.                  |  |
|--------------|-------------------------------------------------------|--|
|              | <pre>router(config)# interface FastEthernet 0/1</pre> |  |
| Step 2       | Assign a crypto map to the interface.                 |  |
|              | <pre>router(config-if)# crypto map SNRS-MAP</pre>     |  |
| <b>X</b> 7 1 |                                                       |  |

You should see the following message:

Jul 26 16:19:05.123: %CRYPTO-6-ISAKMP\_ON\_OFF: ISAKMP is ON

**Step 3** Exit interface configuration mode.

router(config-if)# end

#### **Activity Verification**

You have completed this task when you attain these results:

Issue a show crypto map or show crypto map interface command. The output should be similar to this:

```
Rl# show crypto map interface fastEthernet 0/1
Crypto Map "SNRS-MAP" 10 ipsec-isakmp
    Peer = 172.30.6.2
    Extended IP access list 101
        access-list 101 permit ip 10.0.1.0 0.0.0.255 10.0.6.0
0.0.0.255
    Current peer: 172.30.6.2
    Security association lifetime: 4608000 kilobytes/3600 seconds
    PFS (Y/N): N
    Transform sets={
            SNRS,
        }
    Interfaces using crypto map SNRS-MAP:
            FastEthernet0/1
```

## Task 12: Ensure That Encryption Is Working Between Routers

In this task, you will generate traffic from your internal subnet to your peer pod internal subnet to ensure that encryption is working between the routers.

#### **Activity Procedure**

Complete these steps:

**Step 1** Generate interesting traffic using an extended ping. You will ping from the inside interface of your pod router to the inside interface of your peer pod router. You can also ping from your laptop to the laptop of your peer pod.

#### R1# ping

Protocol [ip]: Target IP address: 10.0.6.2 Repeat count [5]: 100 Datagram size [100]: Timeout in seconds [2]: Extended commands [n]: yes Source address or interface: 10.0.1.2 Type of service [0]: Set DF bit in IP header? [no]: Validate reply data? [no]: Data pattern [0xABCD]: Loose, Strict, Record, Timestamp, Verbose[none]: Sweep range of sizes [n]: Type escape sequence to abort. Sending 5, 100-byte ICMP Echos to 10.0.6.2, timeout is 2 seconds: Packet sent with a source address of 10.0.1.2 11111 Success rate is 100 percent (5/5), round-trip min/avg/max = 1/2/4 ms Display your ISAKMP SAs. Step 2 Step 3 Display your IPsec SAs

#### Activity Verification

You have completed this task when you attain these results:

• Verify that the IKE and IPsec SAs have been established.

| R1# <b>show</b> | crypto isakmp | sa           |         |             |
|-----------------|---------------|--------------|---------|-------------|
| IPv4 Cryp       | to ISAKMP SA  |              |         |             |
| dst             | src           | state        | conn-id | slot status |
| 172.30.6.       | 2 172.30      | .1.2 QM_IDLE | 1001    | 0 ACTIVE    |

<sup>© 2007</sup> Cisco Systems, Inc.

```
IPv6 Crypto ISAKMP SA
R1# show crypto ipsec sa
interface: FastEthernet0/1
    Crypto map tag: SNRS-MAP, local addr 172.30.1.2
   protected vrf: (none)
   local ident (addr/mask/prot/port): (10.0.1.0/255.255.255.0/0/0)
   remote ident (addr/mask/prot/port): (10.0.6.0/255.255.255.0/0/0)
   current peer 172.30.6.2 port 500
     PERMIT, flags={origin is acl,}
    #pkts encaps: 6657, #pkts encrypt: 6657, #pkts digest: 6657
    #pkts decaps: 6656, #pkts decrypt: 6656, #pkts verify: 6656
    #pkts compressed: 0, #pkts decompressed: 0
    #pkts not compressed: 0, #pkts compr. failed: 0
    #pkts not decompressed: 0, #pkts decompress failed: 0
    #send errors 1, #recv errors 0
     local crypto endpt.: 172.30.1.2, remote crypto endpt.: 172.30.6.2
     path mtu 1500, ip mtu 1500
     current outbound spi: 0x1B029B45(453155653)
     inbound esp sas:
      spi: 0xD74582A5(3611656869)
        transform: esp-des ,
        in use settings ={Tunnel, }
        conn id: 2001, flow id: FPGA:1, crypto map: SNRS-MAP
        sa timing: remaining key lifetime (k/sec): (4565588/2901)
        IV size: 8 bytes
        replay detection support: N
        Status: ACTIVE
     inbound ah sas:
     inbound pcp sas:
     outbound esp sas:
      spi: 0x1B029B45(453155653)
        transform: esp-des ,
        in use settings ={Tunnel, }
        conn id: 2002, flow id: FPGA:2, crypto map: SNRS-MAP
```

sa timing: remaining key lifetime (k/sec): (4565588/2871)
IV size: 8 bytes
replay detection support: N
Status: ACTIVE

outbound ah sas:

outbound pcp sas:

© 2007 Cisco Systems, Inc.

# Lab 4-3: Configure a GRE Tunnel to a Remote Site

Complete this lab activity to practice what you learned in the related module.

## **Activity Objective**

In this activity, you will configure s Cisco perimeter router to use GRE tunnels. After completing this activity, you will be able to meet these objectives:

- Create a GRE tunnel and configure the source and destination addresses
- Configure GRE as the tunnel mode and bring up the interface
- Configure static routes
- Verify connectivity to a remote site

## **Visual Objective**

The figure illustrates what you will accomplish in this activity.

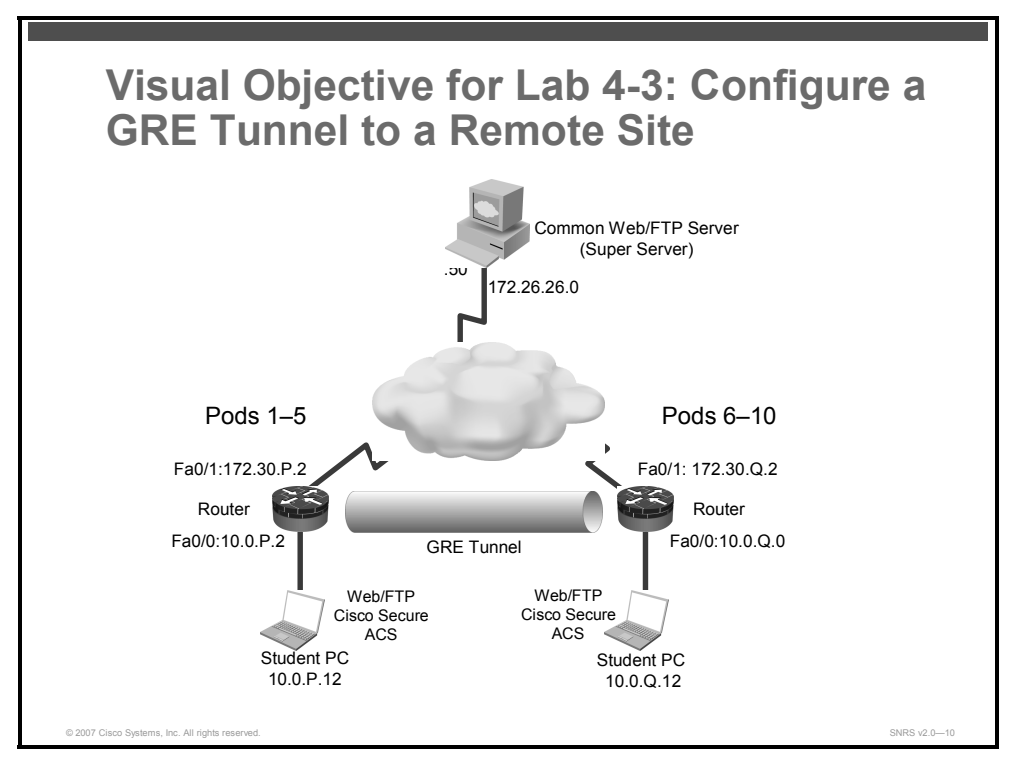

## **Required Resources**

These are the resources and equipment that are required to complete this activity:

- Student laptops
- Pod routers

98 Securing Networks with Cisco Routers and Switches (SNRS) v2.0

## **Command List**

The table describes the commands that are used in this activity.

#### **GRE Commands**

| Command                                                            | Description                                                     |  |
|--------------------------------------------------------------------|-----------------------------------------------------------------|--|
| interface tunnel 0                                                 | Creates a tunnel and enters interface configuration mode        |  |
| <b>ip address</b> ip-address<br>netmask                            | Assigns an IP address to an interface                           |  |
| <b>tunnel source</b> source-ip<br>source-net-mask                  | Specifies the tunnel interface source address and subnet mask   |  |
| <b>tunnel destination</b> <i>dest-ip dest-net-mask</i>             | Specifies the tunnel interface destination address              |  |
| no shutdown                                                        | Brings up the tunnel interface                                  |  |
| <b>ip route</b> remote-network<br>remote-mask <b>tunnel</b> number | Configures a static route to a remote subnet through the tunnel |  |
| show ip interface brief                                            | Views IP interface summary                                      |  |
| show ip route                                                      | Displays routing information for a host or network              |  |
| <b>show interfaces tunnel</b><br><i>number</i>                     | Displays tunnel configuration                                   |  |
| ping ip-address                                                    | Checks network connectivity                                     |  |

### **Job Aids**

There are no job aids for this activity.

## Task 1: Set Up Lab Devices

In this task, you will complete the lab exercise setup by resetting the router defaults and ensuring connectivity with the other routers in the lab.

#### **Activity Procedure**

Complete these steps:

- Ensure that your student laptop is operating with the correct date and time. Step 1
- Step 2 Configure your student PC for IP address **10.0.P.12** with a default gateway of **10.0.P.2**. (where P = pod number).
- Remove the crypto map from the interface. Step 3
- Verify that you have connectivity with the peer pod router. Step 4

router# ping 172.30.Q.2

(where Q = peer pod number)

#### **Activity Verification**

You have completed this task when you attain these results:

<sup>© 2007</sup> Cisco Systems, Inc.

• Your output should resemble the following:

router# ping 172.30.6.2
Type escape sequence to abort.
Sending 5, 100-byte ICMP Echos to 172.30.6.2, timeout is 2 seconds:
!!!!!
Success rate is 100 percent (5/5), round-trip min/avg/max = 1/2/4 ms

## Task 2: Configure the Tunnel Interface, Source, and Destination

In this task, you will create the tunnel and configure the GRE tunnel source and destination addresses.

#### **Activity Procedure**

**Other Pod** 

Complete these steps:

| Step 1 | Specify a tunnel interface number and enter interface configuration mode. |  |
|--------|---------------------------------------------------------------------------|--|
|        | <pre>router(config)# interface tunnel 0</pre>                             |  |
| Step 2 | Configure an IP address and subnet mask on the tunnel interface.          |  |
| Note   | Both tunnel interfaces must be on the same subnet.                        |  |
|        | router(config-if)# ip address 172.PQ.1.P 255.255.255.0                    |  |
|        | (where $P = your pod, Q = remote pod)$                                    |  |
|        | <pre>router(config-if)# ip address 172.QP.1.Q 255.255.255.0</pre>         |  |
|        | (Where P = your pod, Q = remote pod)                                      |  |
| Step 3 | Specify the tunnel interface source address and subnet mask.              |  |
|        | <pre>router(config-if)# tunnel source 172.30.P.2</pre>                    |  |
| Note   | This is your local outside interface.                                     |  |
| Step 4 | Specify the tunnel interface destination address.                         |  |

router(config-if)# tunnel destination 172.30.Q.2 255.255.255.0

#### **Activity Verification**

You have completed this task when you attain these results:

• You will verify this activity after the next task.

100 Securing Networks with Cisco Routers and Switches (SNRS) v2.0

## Task 3: Bring Up the Tunnel Interface

In this task, you will bring up the tunnel interface.

#### **Activity Procedure**

Complete these steps:

| Step 1 | Bring up the tunnel interface.          |  |
|--------|-----------------------------------------|--|
|        | router(config-if)# <b>no shutdown</b>   |  |
| Step 2 | Exit back to global configuration mode. |  |
|        | router(config-if)# exit                 |  |

#### **Activity Verification**

You have completed this task when you attain these results:

• The output of the **show** commands should be similar to this:

| router# <b>show ip interface</b>                 | brief            |      |        |        |
|--------------------------------------------------|------------------|------|--------|--------|
| Interface<br>Protocol                            | IP-Address       | OK?  | Method | Status |
| FastEthernet0/0<br>up                            | 10.0.1.2         | YES  | NVRAM  | up     |
| FastEthernet0/1<br>up                            | 172.30.1.2       | YES  | NVRAM  | up     |
| Tunnel0<br>up                                    | 172.16.1.1       | YES  | manual | up     |
| router# <b>show interf</b>                       | aces tunnel 0    |      |        |        |
| Tunnel0 is up, line                              | protocol is up   |      |        |        |
| Hardware is Tunnel                               |                  |      |        |        |
| Internet address is 172.16.1.1/24                |                  |      |        |        |
| MTU 1514 bytes, BW 9 Kbit, DLY 500000 usec,      |                  |      |        |        |
| reliability 255/255, txload 1/255, rxload 1/255  |                  |      | 1/255  |        |
| Encapsulation TUNNEL, loopback not set           |                  |      |        |        |
| Keepalive not set                                |                  |      |        |        |
| Tunnel source 172.30.1.2, destination 172.30.2.2 |                  |      |        |        |
| Tunnel protocol/transport GRE/IP                 |                  |      |        |        |
| Key disabled, sequencing disabled                |                  |      |        |        |
| Checksumming of                                  | packets disable  | d    |        |        |
| Tunnel TTL 255                                   |                  |      |        |        |
| Fast tunneling en                                | abled            |      |        |        |
| Tunnel transmit b                                | andwidth 8000 (k | bps) |        |        |
| Tunnel receive ba                                | ndwidth 8000 (kb | ps)  |        |        |

<sup>© 2007</sup> Cisco Systems, Inc.

```
Last input never, output never, output hang never
Last clearing of "show interface" counters never
Input queue: 0/75/0/0 (size/max/drops/flushes); Total output drops:
Queueing strategy: fifo
Output queue: 0/0 (size/max)
5 minute input rate 0 bits/sec, 0 packets/sec
5 minute output rate 0 bits/sec, 0 packets/sec
0 packets input, 0 bytes, 0 no buffer
Received 0 broadcasts, 0 runts, 0 giants, 0 throttles
0 input errors, 0 CRC, 0 frame, 0 overrun, 0 ignored, 0 abort
0 packets output, 0 bytes, 0 underruns
0 output errors, 0 collisions, 0 interface resets
0 output buffer failures, 0 output buffers swapped out
```

## Task 4: Configure a Route to a Remote Network Through a Tunnel

In this task, you will configure static routes to the remote site.

#### **Activity Procedure**

Complete these steps:

| Step 1 | Configure a static route to the remote site subnets.                 |  |
|--------|----------------------------------------------------------------------|--|
|        | <pre>router(config) # ip route 10.0.Q.0 255.255.255.0 Tunnel 0</pre> |  |
| Step 2 | Exit to EXEC mode.                                                   |  |
|        | router(config)# <b>exit</b>                                          |  |

#### **Activity Verification**

You have completed this task when you attain these results:

• The output of the **show ip route** command should be similar to this.

```
router2# show ip route 10.0.6.0
Routing entry for 10.0.6.0/24
Known via "static", distance 1, metric 0 (connected)
Redistributing via eigrp 1
Advertised by eigrp 1
Routing Descriptor Blocks:
 * directly connected, via Tunnel0
Route metric is 0, traffic share count is 1
```

The PDF files and any printed representation for this material are the property of Cisco Systems, Inc., for the sole use by Cisco employees for personal study. The files or printed representations may not be used in commercial training, and may not be distributed for purposes other than individual self-study.

## Task 5: Verify the Tunnel

In this task, you will verify connectivity to the remote site.

#### **Activity Procedure**

Complete these steps:

**Step 1** Ping the other side of the tunnel.

R1# ping 172.16.1.6

Type escape sequence to abort. Sending 5, 100-byte ICMP Echos to 172.16.1.6, timeout is 2 seconds:

!!!!!

Success rate is 100 percent (5/5), round-trip min/avg/max = 1/1/4 ms

**Step 2** Ping the remote subnet.

```
R1# ping 10.0.6.2
```

Type escape sequence to abort.

Sending 5, 100-byte ICMP Echos to 10.0.1.2, timeout is 2 seconds:
!!!!!
Success rate is 100 percent (5/5), round-trip min/avg/max = 1/2/4
ms.

#### **Activity Verification**

You have completed this task when you attain these results:

 Verify traffic on the tunnel by using the show interfaces tunnel command and checking if the counters increase.

```
Rl# show interfaces tunnel 0
Tunnel0 is up, line protocol is up
Hardware is Tunnel
Internet address is 172.16.1.1/24
MTU 1514 bytes, BW 9 Kbit, DLY 500000 usec,
    reliability 255/255, txload 1/255, rxload 1/255
Encapsulation TUNNEL, loopback not set
Keepalive not set
Tunnel source 172.30.1.2, destination 172.30.6.2
Tunnel protocol/transport GRE/IP
    Key disabled, sequencing disabled
    Checksumming of packets disabled
Tunnel TTL 255
Fast tunneling enabled
Tunnel transmit bandwidth 8000 (kbps)
```

<sup>© 2007</sup> Cisco Systems, Inc.

```
Tunnel receive bandwidth 8000 (kbps)
Last input 00:03:34, output 00:03:34, output hang never
Last clearing of "show interface" counters never
Input queue: 0/75/0/0 (size/max/drops/flushes); Total output drops:
Queueing strategy: fifo
Output queue: 0/0 (size/max)
5 minute input rate 0 bits/sec, 0 packets/sec
5 minute output rate 0 bits/sec, 0 packets/sec
145 packets input, 11500 bytes, 0 no buffer
Received 0 broadcasts, 0 runts, 0 giants, 0 throttles
0 input errors, 0 CRC, 0 frame, 0 overrun, 0 ignored, 0 abort
50 packets output, 6200 bytes, 0 underruns
0 output errors, 0 collisions, 0 interface resets
0 output buffer failures, 0 output buffers swapped out
```

The PDF files and any printed representation for this material are the property of Cisco Systems, Inc., for the sole use by Cisco employees for personal study. The files or printed representations may not be used in commercial training, and may not be distributed for purposes other than individual self-study.

# Lab 4-4: Configure a DMVPN

Complete this lab activity to practice what you learned in the related module.

## **Activity Objective**

In this activity, you will set up a DMVPN. After completing this activity, you will be able to meet these objectives:

- Set up lab devices
- Configure ISAKMP and IPsec policies to support a DMVPN
- Configure an IPsec profile
- Configure the hub router for mGRE and IPsec integration
- Configure the spoke routers for mGRE and IPsec integration
- Verify DMVPN operation

## **Visual Objective**

The figure illustrates what you will accomplish in this activity.

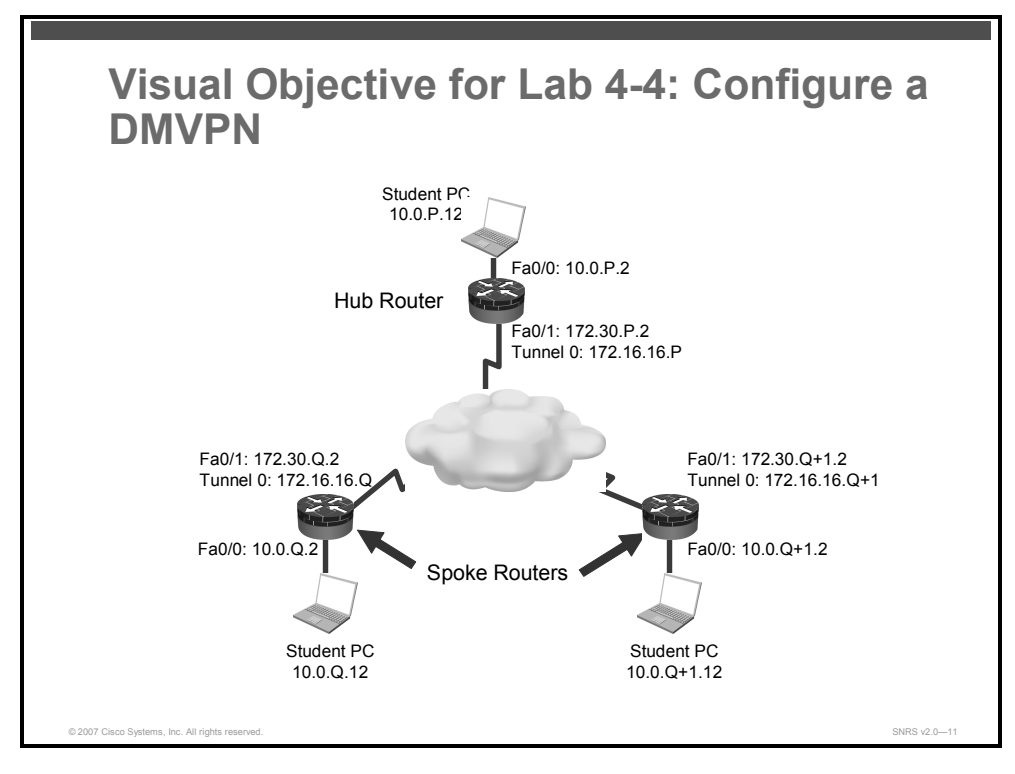

## **Required Resources**

These are the resources and equipment that are required to complete this activity:

- Student laptops
- Pod routers

© 2007 Cisco Systems, Inc.

## **Command List**

The table describes the commands that are used in this activity.

#### **DMVPN** Commands

| Command                                                                  | Description                                                                                                    |  |  |
|--------------------------------------------------------------------------|----------------------------------------------------------------------------------------------------|--|--|
| crypto ipsec profile name                                                | Specifies the name of the IPsec profile and enters IPsec profile configuration mode                                    |  |  |
| <b>set transform-set</b><br>transform-set-name                           | Specifies which transform sets can be used with the IPsec profile                                                      |  |  |
| interface tunnel number                                                  | Configures a tunnel interface and enters interface configuration mode                                                  |  |  |
| <b>ip address</b> <i>ip-address</i> mask                                 | Sets a primary or secondary IP address for an interface                                                                |  |  |
| ip mtu bytes                                                             | Sets the MTU size, in bytes, of IP packets sent on an interface                                                        |  |  |
| <pre>ip nhrp authentication string</pre>                                 | Configures the authentication string for an interface using NHRP                                                       |  |  |
| ip nhrp map multicast<br>dynamic                                         | Allows NHRP to automatically add spoke routers to the multicast NHRP mappings                                          |  |  |
| ip nhrp network-id number                                                | Enables NHRP on an interface                                                                                           |  |  |
| <pre>tunnel source {ip-address   type number}</pre>                      | Sets the source address for a tunnel interface                                                                         |  |  |
| tunnel key key-number                                                    | Enables an ID key for a tunnel interface                                                                               |  |  |
| tunnel mode gre multipoint                                               | Sets the encapsulation mode to mGRE for the tunnel interface                                                           |  |  |
| tunnel protection ipsec<br>profile name                                  | Associates a tunnel interface with an IPsec profile                                                                    |  |  |
| <b>ip nhrp map</b> hub-tunnel-ip-<br>address hub-physical-ip-<br>address | Statically configures the IP-to-NBMA address mapping of IP destinations connected to an NBMA network                   |  |  |
| <b>ip nhrp map multicast</b> hub-<br>physical-ip-address                 | Enables the use of a dynamic routing protocol between the spoke and hub, and sends multicast packets to the hub router |  |  |
| <b>ip nhrp nhs</b> hub-tunnel-ip-<br>address                             | Configures the hub router as the NHRP next-hop server                                                                  |  |  |
| show ip nhrp                                                             | Displays the NHRP cache                                                                                                |  |  |
| show crypto isakmp sa                                                    | Displays all current IKE SAs                                                                                           |  |  |
| show crypto ipsec sa                                                     | Displays the settings used by current SAs                                                                              |  |  |
| show crypto map                                                          | Displays the crypto map configuration                                                                                  |  |  |

## **Job Aids**

There are no job aids for this activity.

106 Securing Networks with Cisco Routers and Switches (SNRS) v2.0
# Task 1: Set Up Lab Devices

In this task, you will complete the lab exercise setup by resetting the router defaults and ensuring connectivity with the other routers in the lab.

# **Activity Procedure**

Complete these steps:

- **Step 1** Ensure that your student laptop is operating with the correct date and time.
- **Step 2** Configure your student PC for IP address **10.0.P.12** with a default gateway of **10.0.P.2**. (where P = pod number).
- **Step 3** Remove the crypto map from the interface.
- **Step 4** Verify that you have connectivity with the peer pod routers.

router# ping 172.30.Q.2

router# ping 172.30.Q+1.2

(where Q = peer pod number)

## **Activity Verification**

You have completed this task when you attain these results:

■ You can successfully ping the spoke routers.

# **Task 2: Configure ISAKMP and IPsec Policies on Routers**

In this task, you will create ISAKMP and IPsec policies on all routers. You will configure your ISAKMP and IPsec policies just as you did with an IPsec site-to-site VPN using pre-shared keys.

# **Activity Procedure**

Complete these steps:

| Step 1 | Set the policy priority and enter ISAKMP policy configuration mode.           |
|--------|-------------------------------------------------------------------------------|
|        | router(config)# crypto isakmp policy 20                                       |
| Step 2 | Set authentication to use pre-shared keys.                                    |
|        | router(config-isakmp)# authentication pre-share                               |
| Step 3 | Set the hash algorithm.                                                       |
|        | router(config-isakmp)# <b>hash md5</b>                                        |
| Step 4 | Exit the ISAKMP policy configuration mode.                                    |
|        | router(config-isakmp)# <b>exit</b>                                            |
| Step 5 | Exit configuration mode                                                       |
| Step 6 | Create a transform set to use with the IPsec profile.                         |
|        | <pre>router(config)# crypto ipsec transform-set DMVPN-Transform esp-des</pre> |

## **Activity Verification**

You have completed this task when you attain these results:

Issue a show crypto isakmp policy command and a show crypto ipsec transform command. Your output should be similar to this:

```
R1# show crypto isakmp policy
Global IKE policy
Protection suite of priority 20
        encryption algorithm:
                                DES - Data Encryption Standard (56
bit keys)
        hash algorithm:
                                Message Digest 5
        authentication method:
                                Pre-Shared Key
       Diffie-Hellman group:
                                #1 (768 bit)
                                86400 seconds, no volume limit
        lifetime:
Default protection suite
        encryption algorithm:
                                DES - Data Encryption Standard (56
bit keys)
        hash algorithm:
                                Secure Hash Standard
        authentication method: Rivest-Shamir-Adleman Signature
        Diffie-Hellman group:
                                #1 (768 bit)
        lifetime:
                                86400 seconds, no volume limit
```

```
router# show crypto ipsec transform-set
```

```
Transform set DMVPN-Transform: { esp-des }
will negotiate = { Tunnel, },
```

# **Task 3: Configure an IPsec Profile**

In this task, you will create an IPsec profile.

# **Activity Procedure**

Complete these steps:

**Step 1** Create a profile and enter IPsec profile configuration mode.

router(config)# crypto ipsec profile DMVPN

**Step 2** Specify which transform sets can be used with the IPSec profile.

router(ipsec-profile)# set transform-set DMVPN-Transform

# **Activity Verification**

You have completed this task when you attain these results:

```
■ Issue a show crypto ipsec profile command. Your output should be similar to this:
```

```
router# show crypto ipsec profile
```

```
IPSEC profile DMVPN
```

```
Security association lifetime: 4608000 kilobytes/3600 seconds
PFS (Y/N): N
Transform sets={
            MINE,
}
```

© 2007 Cisco Systems, Inc.

# Task 4: Configure the Hub for DMVPN

In this task, you will configure the hub router for mGRE and IPsec integration.

## **Activity Procedure**

Complete these steps:

| Step 1  | Configure the ISAKMP pre-shared key to accept multiple addresses.                                           |
|---------|----------------------------------------------------------------------------------------------------|
|         | <pre>router_hub(config)# crypto isakmp key 0 ciscol23 address 0.0.0.0 0.0.0.0</pre>                         |
| Step 2  | Configure a tunnel interface and enter interface configuration mode.                                        |
|         | router_hub(config)# interface Tunnel 1                                                                      |
|         | You should see the following:                                                                               |
|         | *Jul 27 20:34:17.203: %LINEPROTO-5-UPDOWN: Line protocol on<br>Interface Tunnel1, changed state to down     |
| Step 3  | Set a primary or secondary IP address for the tunnel interface.                                             |
|         | router_hub(config-if)# ip address 172.16.H.H 255.255.255.0                                                  |
|         | (where H = hub pod number)                                                                                  |
| Step 4  | (Optional) Set the MTU size, in bytes, of IP packets.                                                       |
|         | router_hub(config-if)# <b>ip mtu 1416</b>                                                                   |
| Step 5  | Change the EIGRP maximum hold time. It should not to exceed 7 times the EIGRP hello timer (35 seconds).     |
|         | <pre>router_hub(config-if)# ip hold-time eigrp 1 35</pre>                                                   |
| Step 6  | Disable eigrp next-hop-self.                                                                                |
|         | router_hub(config-if)# no ip next-hop-self eigrp 1                                                          |
| Step 7  | Turn off split horizon on the mGRE tunnel interface.                                                        |
|         | <pre>router_hub(config-if)# no ip split-horizon eigrp 1</pre>                                               |
| Note    | Otherwise, EIGRP will not advertise routes that are learned via the mGRE interface back out that interface. |
| Step 8  | Configure the authentication string for an interface using NHRP.                                            |
|         | router_hub(config-if)# ip nhrp authentication ciscol23                                                      |
| Step 9  | Allow NHRP to automatically add spoke routers to the multicast NHRP mappings.                               |
|         | router_hub(config-if)# ip nhrp map multicast dynamic                                                        |
| Step 10 | Enable NHRP on the tunnel interface.                                                                        |
|         | router_hub(config-if)# ip nhrp network-id 99                                                                |
| Step 11 | Set a source address for the tunnel interface.                                                              |
|         | <pre>router_hub(config-if)# tunnel source FastEthernet 0/1</pre>                                            |
|         |                                                                                                    |

The PDF files and any printed representation for this material are the property of Cisco Systems, Inc., for the sole use by Cisco employees for personal study. The files or printed representations may not be used in commercial training, and may not be distributed for purposes other than individual self-study.

**Step 12** Enable an ID key for the tunnel interface.

router hub(config-if)# tunnel key 999

**Step 13** Set the encapsulation mode to mGRE for the tunnel interface.

router\_hub(config-if)# tunnel mode gre multipoint

You should see the following:

\*Jul 27 20:45:27.199: %LINEPROTO-5-UPDOWN: Line protocol on Interface Tunnel0, changed state to up

**Step 14** Associate the tunnel interface with an IPsec profile.

router\_hub(config-if)# tunnel protection ipsec profile DMVPN

You should see the following:

\*Jul 27 20:46:20.079: %CRYPTO-6-ISAKMP\_ON\_OFF: ISAKMP is ON

**Step 15** Return to global configuration mode.

router\_hub(config-if)# exit

**Step 16** Enter EIGRP configuration mode.

router\_hub(config)# router eigrp 1

**Step 17** Specify networks to advertise.

router\_hub(config-router)# network 10.0.P.0
router\_hub(config-router)# network 172.16.0.0
router hub(config-router)# no network 172.30.0.0

Step 18 Disable auto summarization.

router\_hub(config-router)# no auto-summary

**Step 19** Return to privileged EXEC mode.

router hub(config-router)# exit

**Step 20** Remove any static routes to spoke internal networks.

router\_hub(config) # no ip route 10.0.Q.0 FastEthernet 0/1
router hub(config) # no ip route 10.0.Q+1.0 FastEthernet 0/1

Step 21 Add static routes to spokes.
router\_hub(config) # ip route 172.30.6.0 255.255.255.0
172.30.P.1
router\_hub(config) # ip route 172.30.7.0 255.255.255.0
172.30.P.1

© 2007 Cisco Systems, Inc.

# **Activity Verification**

You have completed this task when you attain these results:

```
■ Issue a show crypto map command. Your output should look like this:
router hub# show crypto map
Crypto Map "MYMAP" 10 ipsec-isakmp
        Peer = 172.30.6.2
        Extended IP access list vpn
            access-list vpn permit ip host 172.30.1.2 host 172.30.6.2
        Current peer: 172.30.6.2
        Security association lifetime: 4608000 kilobytes/3600 seconds
        PFS (Y/N): N
        Transform sets={
                 MINE,
        Interfaces using crypto map MYMAP:
Crypto Map "Tunnel0-head-0" 65536 ipsec-isakmp
        Profile name: DMVPN
        Security association lifetime: 4608000 kilobytes/3600 seconds
        PFS (Y/N): N
        Transform sets={
                 DMVPN,
        3
        Interfaces using crypto map Tunnel0-head-0:
                Tunnel0
```

The PDF files and any printed representation for this material are the property of Cisco Systems, Inc., for the sole use by Cisco employees for personal study. The files or printed representations may not be used in commercial training, and may not be distributed for purposes other than individual self-study.

# Task 5: Configure the Spokes for DMVPN

In this task, you will configure spoke routers for mGRE and IPsec integration.

# **Activity Procedure**

Complete these steps:

| Step 1  | Configure the ISAKMP pre-shared key.                                                                                  |
|---------|----------------------------------------------------------------------------------------------------|
|         | <pre>router_spoke(config)# crypto isakmp key 0 ciscol23 address 0.0.0.0 0.0.0.0</pre>                                 |
|         | (where H = hub pod number)                                                                                            |
| Step 2  | Configure a tunnel interface and enter interface configuration mode.                                                  |
|         | <pre>router_spoke(config)# interface Tunnel 0</pre>                                                                   |
| Step 3  | Set a primary or secondary IP address for the tunnel interface.                                                       |
|         | <pre>router_spoke(config-if)# ip address 172.16.H.2 255.255.255.0</pre>                                               |
|         | (where H = hub pod number)                                                                                            |
| Step 4  | (Optional) Set the MTU size, in bytes, of IP packets.                                                                 |
|         | router_spoke(config-if)# <b>ip mtu 1416</b>                                                                           |
| Step 5  | Change the EIGRP maximum hold time.                                                                                   |
|         | <pre>router_spoke(config-if)# ip hold-time eigrp 1 35</pre>                                                           |
| Step 6  | Disable eigrp next-hop-self.                                                                                          |
|         | router_spoke(config-if)# no ip next-hop-self eigrp 1                                                                  |
| Step 7  | Disable split horizon.                                                                                                |
|         | router_spoke(config-if)# no ip split-horizon eigrp 1                                                                  |
| Step 8  | Configure the authentication string for an interface using NHRP.                                                      |
|         | <pre>router_spoke(config-if)# ip nhrp authentication ciscol23</pre>                                                   |
| Step 9  | Statically configure the IP-to-NBMA address mapping of an IP destination connected to an NBMA network.                |
|         | router_spoke(config-if)# ip nhrp map 172.16.H.H 172.30.H.2                                                            |
|         | (where H = hub pod number)                                                                                            |
| Step 10 | Enable the use of a dynamic routing protocol between the spoke and hub, and send multicast packets to the hub router. |
|         | <pre>router_spoke(config-if)# ip nhrp map multicast 172.30.H.2</pre>                                                  |
|         | (where H = hub pod number)                                                                                            |
| Step 11 | Configure the hub router as the NHRP next-hop server.                                                                 |
|         | router_spoke(config-if)# ip nhrp nhs 172.16.H.H                                                                       |
|         | (where H = hub pod number)                                                                                            |
| Step 12 | Enable NHRP on the interface.                                                                                         |
|         | <pre>router_spoke(config-if)# ip nhrp network-id 99</pre>                                                             |

© 2007 Cisco Systems, Inc.

| Step 13 | Set the source address for the tunnel interface.                           |
|---------|----------------------------------------------------------------------------|
|         | <pre>router_spoke(config-if)# tunnel source FastEthernet 0/1</pre>         |
| Step 14 | Enable an ID key for the tunnel interface.                                 |
|         | <pre>router_spoke(config-if)# tunnel key 999</pre>                         |
| Step 15 | Set the encapsulation mode to mGRE for the tunnel interface.               |
|         | router_spoke(config-if)# tunnel mode gre multipoint                        |
| Step 16 | Associates a tunnel interface with an IPsec profile.                       |
|         | <pre>router_spoke(config-if) # tunnel protection ipsec profile DMVPN</pre> |
| Step 17 | Return to global configuration mode.                                       |
|         | router_spoke(config-if)# <b>exit</b>                                       |
| Step 18 | Enter EIGRP configuration mode.                                            |
|         | router_hub(config)# router eigrp 1                                         |
| Step 19 | Specify networks to advertise.                                             |
|         | router_spoke(config-router)# <b>network 10.0.Q.0</b>                       |
|         | <pre>router_spoke(config-router)# network 172.16.0.0</pre>                 |
|         | <pre>router_spoke(config-router)# no network 172.30.0.0</pre>              |
| Step 20 | Disable auto summarization.                                                |
|         | router_spoke(config-router)# <b>no auto-summary</b>                        |
| Step 21 | Configure the router as a stub and to advertise connected networks.        |
|         | router_spoke(config-router)# eigrp stub connected                          |
| Step 22 | Return to privileged EXEC mode.                                            |
|         | router_spoke(config-router)# <b>exit</b>                                   |
| Step 23 | Remove any static routes to other spokes or hubs.                          |
|         | <pre>router_spoke(config)# no ip route 10.0.Q.0</pre>                      |
|         | <pre>router_spoke(config)# no ip route 10.0.P+1.0</pre>                    |
| Step 24 | Configure static routes to other pods.                                     |
|         | router_spoke(config)# ip route 172.30.Q.0 255.255.255.0<br>172.30.P.1      |
|         | router_spoke(config)# ip route 172.30.P+1.0 255.255.255.0<br>172.30.P.1    |

## **Activity Verification**

You have completed this task when you attain these results:

```
Issue a show crypto map command. Your output should look like this:
router spoke# show crypto map
Crypto Map "MYMAP" 10 ipsec-isakmp
        Peer = 172.30.1.2
        Extended IP access list vpn
            access-list vpn permit ip host 172.30.1.2 host 172.30.6.2
        Current peer: 172.30.6.2
        Security association lifetime: 4608000 kilobytes/3600 seconds
        PFS (Y/N): N
        Transform sets={
                DMVPN,
        }
        Interfaces using crypto map MYMAP:
Crypto Map "Tunnel0-head-0" 65536 ipsec-isakmp
        Profile name: DMVPN
        Security association lifetime: 4608000 kilobytes/3600 seconds
        PFS (Y/N): N
        Transform sets={
                MINE,
        }
Crypto Map "Tunnel0-head-0" 65537 ipsec-isakmp
        Map is a PROFILE INSTANCE.
        Peer = 172.30.6.2
        Extended IP access list
            access-list permit gre host 172.30.1.2 host 172.30.6.2
        Current peer: 172.30.1.2
        Security association lifetime: 4608000 kilobytes/3600 seconds
        PFS (Y/N): N
        Transform sets={
                DMVPN,
        }
        Interfaces using crypto map Tunnel0-head-0:
                Tunnel0
```

# Task 5: Test and Verify

In this task, you will verify that the DMVPN feature is working.

#### **Activity Procedure**

Complete these steps:

**Step 1** Perform an extended ping from the internal interface of one spoke router to the internal interface of the other spoke router.

```
R6#ping
Protocol [ip]:
Target IP address: 10.0.7.2
Repeat count [5]:
Datagram size [100]:
Timeout in seconds [2]:
Extended commands [n]: y
Source address or interface: 10.0.6.2
Type of service [0]:
Set DF bit in IP header? [no]:
Validate reply data? [no]:
Data pattern [0xABCD]:
Loose, Strict, Record, Timestamp, Verbose[none]:
Sweep range of sizes [n]:
Type escape sequence to abort.
Sending 5, 100-byte ICMP Echos to 10.0.7.2, timeout is 2 seconds:
Packet sent with a source address of 10.0.1.2
!!!!!
Success rate is 100 percent (5/5), round-trip min/avg/max = 1/1/4 ms
Step 2
        Display the crypto map configuration.
        router# show crypto map
        Display the current IKE SAs.
Step 3
Step 4
        router# show crypto isakmp sa
Step 5
        Display the settings used by the current SAs.
        router# show crypto ipsec sa
Step 6
        Display the NHRP cache.
        router# show ip nhrp
```

The PDF files and any printed representation for this material are the property of Cisco Systems, Inc., for the sole use by Cisco employees for personal study. The files or printed representations may not be used in commercial training, and may not be distributed for purposes other than individual self-study.

# **Activity Verification**

You have completed this task when you attain these results:

 Issue the commands listed in the Activity Procedure section. Your results should be similar to what follows.

# On the Hub Router

Before pinging the spoke routers, your output should look like this:

```
hub# show crypto map
Crypto Map "Tunnel0-head-0" 65536 ipsec-isakmp
        Profile name: DMVPN
        Security association lifetime: 4608000 kilobytes/3600 seconds
        PFS (Y/N): N
        Transform sets={
                MINE,
        }
Crypto Map "Tunnel0-head-0" 65539 ipsec-isakmp
        Map is a PROFILE INSTANCE.
        Peer = 172.30.1.5
        Extended IP access list
            access-list permit gre host 172.30.1.2 host 172.30.6.2
        Current peer: 172.30.1.5
        Security association lifetime: 4608000 kilobytes/3600 seconds
        PFS (Y/N): N
        Transform sets={
                MINE,
        }
Crypto Map "Tunnel0-head-0" 65540 ipsec-isakmp
        Map is a PROFILE INSTANCE.
        Peer = 172.30.6.2
        Extended IP access list
            access-list permit gre host 172.30.1.2 host 172.30.6.2
        Current peer: 172.30.6.2
        Security association lifetime: 4608000 kilobytes/3600 seconds
        PFS (Y/N): N
        Transform sets={
                MINE,
        }
        Interfaces using crypto map Tunnel0-head-0:
                Tunnel0
```

© 2007 Cisco Systems, Inc.

#### hub# show ip nhrp

```
172.16.16.6/32 via 172.16.16.6, Tunnel0 created 01:12:15, expire
01:27:44
Type: dynamic, Flags: unique nat registered
NBMA address: 172.30.1.5
172.16.16.7/32 via 172.16.16.7, Tunnel0 created 00:55:34, expire
01:44:25
Type: dynamic, Flags: unique registered
NBMA address: 172.30.1.6
```

#### hub# show crypto isakmp sa

IPv4 Crypto ISAKMP SA

| dst        | src        | state   | conn-id | slot | status |
|------------|------------|---------|---------|------|--------|
| 172.30.1.2 | 172.30.6.2 | QM_IDLE | 1003    | 0    | ACTIVE |
| 172.30.1.2 | 172.30.7.2 | QM_IDLE | 1004    | 0    | ACTIVE |

IPv6 Crypto ISAKMP SA

#### hub# show crypto ipsec sa

```
interface: Tunnel0
```

Crypto map tag: Tunnel0-head-0, local addr 172.30.1.2

```
protected vrf: (none)
local ident (addr/mask/prot/port):
(172.30.1.2/255.255.255.255/47/0)
remote ident (addr/mask/prot/port):
(172.30.1.6/255.255.255.255/47/0)
current_peer 172.30.1.6 port 500
PERMIT, flags={origin_is_acl,}
#pkts encaps: 3, #pkts encrypt: 3, #pkts digest: 3
#pkts decaps: 3, #pkts decrypt: 3, #pkts verify: 3
#pkts compressed: 0, #pkts decompressed: 0
#pkts not compressed: 0, #pkts compr. failed: 0
#pkts not decompressed: 0, #pkts decompress failed: 0
#send errors 0, #recv errors 0
local crypto endpt.: 172.30.1.2, remote crypto endpt.: 172.30.1.6
```

path mtu 1500, ip mtu 1500 current outbound spi: 0x6B4D9B3F(1800248127)

inbound esp sas:

118 Securing Networks with Cisco Routers and Switches (SNRS) v2.0

```
spi: 0xBDBA0F87(3183087495)
```

transform: esp-des ,

# On the Spoke1 Router

```
spoke1# show crypto map
Crypto Map "Tunnel0-head-0" 65536 ipsec-isakmp
        Profile name: DMVPN
        Security association lifetime: 4608000 kilobytes/3600 seconds
        PFS (Y/N): N
        Transform sets={
                MINE,
        }
Crypto Map "Tunnel0-head-0" 65537 ipsec-isakmp
        Map is a PROFILE INSTANCE.
        Peer = 172.30.1.2
        Extended IP access list
            access-list permit gre host 172.30.1.5 host 172.30.1.2
        Current peer: 172.30.1.2
        Security association lifetime: 4608000 kilobytes/3600 seconds
        PFS (Y/N): N
        Transform sets={
                MINE,
        }
        Interfaces using crypto map Tunnel0-head-0:
                Tunnel0
spoke1# show ip nhrp
172.16.16.1/32 via 172.16.16.1, Tunnel0 created 01:18:26, never expire
  Type: static, Flags: nat used
 NBMA address: 172.30.1.2
spoke1# show crypto isakmp sa
IPv4 Crypto ISAKMP SA
                                                conn-id slot status
dst
                src
                                state
172.30.1.2
                172.30.1.5
                                QM IDLE
                                                   1003
                                                           0 ACTIVE
IPv6 Crypto ISAKMP SA
```

spoke1# show crypto ipsec sa

© 2007 Cisco Systems, Inc.

```
Interface: Tunnel0
   Crypto map tag: Tunnel0-head-0, local addr 172.30.1.5
  protected vrf: (none)
  local ident (addr/mask/prot/port):
(172.30.1.5/255.255.255.255/47/0)
  remote ident (addr/mask/prot/port):
(172.30.1.2/255.255.255.255/47/0)
  current peer 172.30.1.2 port 500
    PERMIT, flags={origin is acl,}
   #pkts encaps: 23, #pkts encrypt: 23, #pkts digest: 23
   #pkts decaps: 21, #pkts decrypt: 21, #pkts verify: 21
   #pkts compressed: 0, #pkts decompressed: 0
   #pkts not compressed: 0, #pkts compr. failed: 0
   #pkts not decompressed: 0, #pkts decompress failed: 0
   #send errors 0, #recv errors 0
    local crypto endpt.: 172.30.1.5, remote crypto endpt.: 172.30.1.2
    path mtu 1500, ip mtu 1500
    current outbound spi: 0x26E1DFA(40771066)
    inbound esp sas:
      spi: 0x13F1E21C(334619164)
        transform: esp-des ,
        in use settings ={Tunnel, }
        conn id: 2011, flow id: FPGA:11, crypto map: Tunnel0-head-0
        sa timing: remaining key lifetime (k/sec): (4554551/2336)
        IV size: 8 bytes
        replay detection support: N
        Status: ACTIVE
     inbound ah sas:
    inbound pcp sas:
    outbound esp sas:
      spi: 0x26E1DFA(40771066)
        transform: esp-des ,
        in use settings ={Tunnel, }
        conn id: 2012, flow_id: FPGA:12, crypto map: Tunnel0-head-0
        sa timing: remaining key lifetime (k/sec): (4554551/2311)
```

IV size: 8 bytes replay detection support: N Status: ACTIVE

outbound ah sas:

outbound pcp sas:

#### After Ping from Spoke2

```
spoke1# show crypto map
Crypto Map "Tunnel0-head-0" 65536 ipsec-isakmp
        Profile name: DMVPN
        Security association lifetime: 4608000 kilobytes/3600 seconds
        PFS (Y/N): N
        Transform sets={
                MINE,
        }
Crypto Map "Tunnel0-head-0" 65537 ipsec-isakmp
        Map is a PROFILE INSTANCE.
        Peer = 172.30.1.2
        Extended IP access list
            access-list permit gre host 172.30.1.5 host 172.30.1.2
        Current peer: 172.30.1.2
        Security association lifetime: 4608000 kilobytes/3600 seconds
        PFS (Y/N): N
        Transform sets={
                MINE,
        }
Crypto Map "Tunnel0-head-0" 65538 ipsec-isakmp
        Map is a PROFILE INSTANCE.
        Peer = 172.30.1.6
        Extended IP access list
            access-list permit gre host 172.30.1.5 host 172.30.1.6
        Current peer: 172.30.1.6
        Security association lifetime: 4608000 kilobytes/3600 seconds
        PFS (Y/N): N
        Transform sets={
                MINE,
        }
```

© 2007 Cisco Systems, Inc.

```
Interfaces using crypto map Tunnel0-head-0:
Tunnel0
```

#### spoke1# show ip nhrp

172.16.16.1/32 via 172.16.16.1, Tunnel0 created 01:32:20, never expire
Type: static, Flags: nat used
NBMA address: 172.30.1.2
172.16.16.6/32 via 172.16.16.6, Tunnel0 created 00:06:52, expire

01:53:07

Type: dynamic, Flags: router unique nat local

NBMA address: 172.30.1.5

(no-socket)

172.16.16.7/32 via 172.16.16.7, Tunnel0 created 00:06:53, expire 01:53:07

Type: dynamic, Flags: router implicit

NBMA address: 172.30.1.6

#### spoke1# show crypto isakmp sa

IPv4 Crypto ISAKMP SA

| dst        | src        | state   | conn-id | slot | status |
|------------|------------|---------|---------|------|--------|
| 172.30.1.6 | 172.30.1.5 | QM_IDLE | 1005    | 0    | ACTIVE |
| 172.30.1.2 | 172.30.1.5 | QM_IDLE | 1003    | 0    | ACTIVE |

IPv6 Crypto ISAKMP SA

#### spoke1# show crypto ipsec sa

```
interface: Tunnel0
```

Crypto map tag: Tunnel0-head-0, local addr 172.30.1.5

```
protected vrf: (none)
local ident (addr/mask/prot/port):
(172.30.1.5/255.255.255.255/47/0)
remote ident (addr/mask/prot/port):
(172.30.1.6/255.255.255.255/47/0)
current_peer 172.30.1.6 port 500
PERMIT, flags={origin_is_acl,}
#pkts encaps: 1, #pkts encrypt: 1, #pkts digest: 1
#pkts decaps: 0, #pkts decrypt: 0, #pkts verify: 0
#pkts compressed: 0, #pkts decompressed: 0
#pkts not compressed: 0, #pkts compr. failed: 0
#pkts not decompressed: 0, #pkts decompress failed: 0
#send errors 0, #recv errors 0
```

122 Securing Networks with Cisco Routers and Switches (SNRS) v2.0

```
local crypto endpt.: 172.30.1.5, remote crypto endpt.: 172.30.1.6
    path mtu 1500, ip mtu 1500
    current outbound spi: 0xE937D794(3912750996)
    inbound esp sas:
     spi: 0x42C40F9B(1120145307)
       transform: esp-des ,
       in use settings ={Tunnel, }
       conn id: 2013, flow id: FPGA:13, crypto map: Tunnel0-head-0
       sa timing: remaining key lifetime (k/sec): (4579214/3120)
       IV size: 8 bytes
       replay detection support: N
       Status: ACTIVE
    inbound ah sas:
    inbound pcp sas:
    outbound esp sas:
     spi: 0xE937D794(3912750996)
       transform: esp-des ,
       in use settings ={Tunnel, }
       conn id: 2014, flow id: FPGA:14, crypto map: Tunnel0-head-0
       sa timing: remaining key lifetime (k/sec): (4579213/3109)
       IV size: 8 bytes
       replay detection support: N
       Status: ACTIVE
    outbound ah sas:
    outbound pcp sas:
  protected vrf: (none)
  local ident (addr/mask/prot/port):
(172.30.1.5/255.255.255.255/47/0)
  remote ident (addr/mask/prot/port):
(172.30.1.2/255.255.255.255/47/0)
  current peer 172.30.1.2 port 500
    PERMIT, flags={origin is acl,}
   #pkts encaps: 29, #pkts encrypt: 29, #pkts digest: 29
   #pkts decaps: 28, #pkts decrypt: 28, #pkts verify: 28
```

© 2007 Cisco Systems, Inc.

```
#pkts compressed: 0, #pkts decompressed: 0
    #pkts not compressed: 0, #pkts compr. failed: 0
    #pkts not decompressed: 0, #pkts decompress failed: 0
    #send errors 0, #recv errors 0
     local crypto endpt.: 172.30.1.5, remote crypto endpt.: 172.30.1.2
     path mtu 1500, ip mtu 1500
     current outbound spi: 0x26E1DFA(40771066)
     inbound esp sas:
      spi: 0x13F1E21C(334619164)
        transform: esp-des ,
        in use settings ={Tunnel, }
                conn id: 2011, flow id: FPGA:11, crypto map: Tunnel0-
head-0
        sa timing: remaining key lifetime (k/sec): (4554549/1467)
        IV size: 8 bytes
        replay detection support: N
        Status: ACTIVE
     inbound ah sas:
     inbound pcp sas:
     outbound esp sas:
      spi: 0x26E1DFA(40771066)
        transform: esp-des ,
        in use settings ={Tunnel, }
        conn id: 2012, flow id: FPGA:12, crypto map: Tunnel0-head-0
        sa timing: remaining key lifetime (k/sec): (4554549/1459)
        IV size: 8 bytes
        replay detection support: N
        Status: ACTIVE
     outbound ah sas:
     outbound pcp sas:
spoke1# show interfaces tunnel 0
Tunnel0 is up, line protocol is up
  Hardware is Tunnel
```

124 Securing Networks with Cisco Routers and Switches (SNRS) v2.0

The PDF files and any printed representation for this material are the property of Cisco Systems, Inc., for the sole use by Cisco employees for personal study. The files or printed representations may not be used in commercial training, and may not be distributed for purposes other than individual self-study.

```
Internet address is 172.16.16.6/24
MTU 1514 bytes, BW 9 Kbit, DLY 500000 usec,
   reliability 255/255, txload 1/255, rxload 1/255
Encapsulation TUNNEL, loopback not set
Keepalive not set
Tunnel source 172.30.1.5 (FastEthernet0/1), destination UNKNOWN
Tunnel protocol/transport multi-GRE/IP
  Key 0x3E7, sequencing disabled
  Checksumming of packets disabled
Fast tunneling enabled
Tunnel transmit bandwidth 8000 (kbps)
Tunnel receive bandwidth 8000 (kbps)
Tunnel protection via IPSec (profile "DMVPN")
Last input 00:09:16, output 00:09:15, output hang never
Last clearing of "show interface" counters 00:14:02
Input queue: 0/75/0/0 (size/max/drops/flushes); Total output drops:
Queueing strategy: fifo
Output queue: 0/0 (size/max)
5 minute input rate 0 bits/sec, 0 packets/sec
5 minute output rate 0 bits/sec, 0 packets/sec
     6 packets input, 776 bytes, 0 no buffer
     Received 0 broadcasts, 0 runts, 0 giants, 0 throttles
     0 input errors, 0 CRC, 0 frame, 0 overrun, 0 ignored, 0 abort
     6 packets output, 804 bytes, 0 underruns
     0 output errors, 0 collisions, 0 interface resets
     0 output buffer failures, 0 output buffers swapped out
```

0

# On the Spoke2 Router

```
Before pinging other the pods, your output should look like this:
spoke2# show crypto map
spoke2#show crypto map
Crypto Map "Tunnel0-head-0" 65536 ipsec-isakmp
        Profile name: DMVPN
        Security association lifetime: 4608000 kilobytes/3600 seconds
        PFS (Y/N): N
        Transform sets={
                MINE,
        }
Crypto Map "Tunnel0-head-0" 65537 ipsec-isakmp
        Map is a PROFILE INSTANCE.
        Peer = 172.30.1.2
        Extended IP access list
            access-list permit gre host 172.30.1.6 host 172.30.1.2
        Current peer: 172.30.1.2
        Security association lifetime: 4608000 kilobytes/3600 seconds
        PFS (Y/N): N
        Transform sets={
                MINE,
        }
        Interfaces using crypto map Tunnel0-head-0:
                Tunnel0
spoke2# show ip nhrp
172.16.16.1/32 via 172.16.16.1, Tunnel0 created 00:03:26, never expire
  Type: static, Flags: authoritative used
  NBMA address: 172.30.1.2
spoke2# show crypto isakmp sa
spoke2#show crypto isakmp sa
dst
                                                conn-id slot status
                src
                                 state
172.30.1.2
                172.30.1.6
                                 QM IDLE
                                                       3
                                                            0 ACTIVE
spoke2# show crypto ipsec sa
interface: Tunnel0
    Crypto map tag: Tunnel0-head-0, local addr 172.30.1.6
```

126 Securing Networks with Cisco Routers and Switches (SNRS) v2.0

```
protected vrf: (none)
  local ident (addr/mask/prot/port):
(172.30.1.6/255.255.255.255/47/0)
  remote ident (addr/mask/prot/port):
(172.30.1.2/255.255.255.255/47/0)
  current peer 172.30.1.2 port 500
    PERMIT, flags={origin is acl,}
   #pkts encaps: 3, #pkts encrypt: 3, #pkts digest: 3
   #pkts decaps: 3, #pkts decrypt: 3, #pkts verify: 3
   #pkts compressed: 0, #pkts decompressed: 0
   #pkts not compressed: 0, #pkts compr. failed: 0
   #pkts not decompressed: 0, #pkts decompress failed: 0
   #send errors 0, #recv errors 0
    local crypto endpt.: 172.30.1.6, remote crypto endpt.: 172.30.1.2
    path mtu 1500, ip mtu 1500
    current outbound spi: 0xBDBA0F87(3183087495)
    inbound esp sas:
     spi: 0x6B4D9B3F(1800248127)
       transform: esp-des ,
       in use settings ={Tunnel, }
       conn id: 3002, flow id: FPGA:2, crypto map: Tunnel0-head-0
       sa timing: remaining key lifetime (k/sec): (4585714/964)
       IV size: 8 bytes
       replay detection support: N
       Status: ACTIVE
    inbound ah sas:
    inbound pcp sas:
    outbound esp sas:
     spi: 0xBDBA0F87(3183087495)
       transform: esp-des ,
       in use settings ={Tunnel, }
       conn id: 3003, flow id: FPGA:3, crypto map: Tunnel0-head-0
       sa timing: remaining key lifetime (k/sec): (4585714/946)
       IV size: 8 bytes
       replay detection support: N
```

© 2007 Cisco Systems, Inc.

```
Status: ACTIVE
```

outbound ah sas:

outbound pcp sas:

```
spoke2# show interfaces tunnel 0
Tunnel0 is up, line protocol is up
 Hardware is Tunnel
  Internet address is 172.16.16.7/24
 MTU 1514 bytes, BW 9 Kbit, DLY 500000 usec,
     reliability 255/255, txload 1/255, rxload 1/255
 Encapsulation TUNNEL, loopback not set
 Keepalive not set
 Tunnel source 172.30.1.6 (FastEthernet0/1), destination UNKNOWN
  Tunnel protocol/transport multi-GRE/IP, key 0x3E7, sequencing
disabled
 Checksumming of packets disabled, fast tunneling enabled
 Tunnel transmit bandwidth 8000 (kbps)
 Tunnel receive bandwidth 8000 (kbps)
 Tunnel protection via IPSec (profile "DMVPN")
 Last input 00:06:09, output 00:06:09, output hang never
 Last clearing of "show interface" counters 00:00:10
  Input queue: 0/75/0/0 (size/max/drops/flushes); Total output drops:
\cap
 Queueing strategy: fifo
 Output queue: 0/0 (size/max)
  5 minute input rate 0 bits/sec, 0 packets/sec
  5 minute output rate 0 bits/sec, 0 packets/sec
     0 packets input, 0 bytes, 0 no buffer
    Received 0 broadcasts, 0 runts, 0 giants, 0 throttles
     0 input errors, 0 CRC, 0 frame, 0 overrun, 0 ignored, 0 abort
     0 packets output, 0 bytes, 0 underruns
     0 output errors, 0 collisions, 0 interface resets
     0 output buffer failures, 0 output buffers swapped out
```

The PDF files and any printed representation for this material are the property of Cisco Systems, Inc., for the sole use by Cisco employees for personal study. The files or printed representations may not be used in commercial training, and may not be distributed for purposes other than individual self-study.

#### After Pings to Spoke1

spoke2# ping 172.16.16.6

```
Type escape sequence to abort.
Sending 5, 100-byte ICMP Echos to 172.16.16.6, timeout is 2 seconds:
!!!!!
```

#### spoke2# show ip nhrp

172.16.16.1/32 via 172.16.16.1, Tunnel0 created 01:08:52, never expire
Type: static, Flags: authoritative used
NBMA address: 172.30.1.2
172.16.16.6/32 via 172.16.16.6, Tunnel0 created 00:00:06, expire
01:59:54
Type: dynamic, Flags: router
NBMA address: 172.30.1.5

spoke2# show crypto isakmp sa

| dst        | src        | state   | conn-id | slot | status |
|------------|------------|---------|---------|------|--------|
| 172.30.1.2 | 172.30.1.6 | QM_IDLE | 3       | 0    | ACTIVE |
| 172.30.1.6 | 172.30.1.5 | QM_IDLE | 4       | 0    | ACTIVE |

#### spoke2# show crypto ipsec sa

interface: Tunnel0

Crypto map tag: Tunnel0-head-0, local addr 172.30.1.6

```
protected vrf: (none)
local ident (addr/mask/prot/port):
(172.30.1.6/255.255.255.255.47/0)
remote ident (addr/mask/prot/port):
(172.30.1.2/255.255.255.255.47/0)
current_peer 172.30.1.2 port 500
PERMIT, flags={origin_is_acl,}
#pkts encaps: 9, #pkts encrypt: 9, #pkts digest: 9
#pkts decaps: 8, #pkts decrypt: 8, #pkts verify: 8
#pkts compressed: 0, #pkts decompressed: 0
#pkts not compressed: 0, #pkts compr. failed: 0
#pkts not decompressed: 0, #pkts decompress failed: 0
#send errors 0, #recv errors 0
local crypto endpt.: 172.30.1.6, remote crypto endpt.: 172.30.1.2
path mtu 1500, ip mtu 1500
```

© 2007 Cisco Systems, Inc.

Lab Guide 129

```
current outbound spi: 0x14077AE8(336034536)
    inbound esp sas:
     spi: 0x304A295A(810166618)
       transform: esp-des ,
       in use settings ={Tunnel, }
       conn id: 3004, flow id: FPGA:4, crypto map: Tunnel0-head-0
       sa timing: remaining key lifetime (k/sec): (4397274/2869)
       IV size: 8 bytes
       replay detection support: N
       Status: ACTIVE
     inbound ah sas:
    inbound pcp sas:
    outbound esp sas:
     spi: 0x14077AE8(336034536)
       transform: esp-des ,
       in use settings ={Tunnel, }
       conn id: 3001, flow id: FPGA:1, crypto map: Tunnel0-head-0
       sa timing: remaining key lifetime (k/sec): (4397274/2843)
       IV size: 8 bytes
       replay detection support: N
       Status: ACTIVE
    outbound ah sas:
    outbound pcp sas:
  protected vrf: (none)
  local ident (addr/mask/prot/port):
(172.30.1.6/255.255.255.255/47/0)
  remote ident (addr/mask/prot/port):
(172.30.1.5/255.255.255.255/47/0)
  current peer 172.30.1.5 port 500
    PERMIT, flags={origin is acl,}
   #pkts encaps: 0, #pkts encrypt: 0, #pkts digest: 0
   #pkts decaps: 1, #pkts decrypt: 1, #pkts verify: 1
   #pkts compressed: 0, #pkts decompressed: 0
   #pkts not compressed: 0, #pkts compr. failed: 0
   #pkts not decompressed: 0, #pkts decompress failed: 0
```

The PDF files and any printed representation for this material are the property of Cisco Systems, Inc., for the sole use by Cisco employees for personal study. The files or printed representations may not be used in commercial training, and may not be distributed for purposes other than individual self-study.

```
#send errors 0, #recv errors 0
     local crypto endpt.: 172.30.1.6, remote crypto endpt.: 172.30.1.5
     path mtu 1500, ip mtu 1500
     current outbound spi: 0x42C40F9B(1120145307)
     inbound esp sas:
      spi: 0xE937D794(3912750996)
        transform: esp-des ,
        in use settings ={Tunnel, }
        conn id: 3003, flow id: FPGA:3, crypto map: Tunnel0-head-0
        conn id: 3003, flow id: FPGA:3, crypto map: Tunnel0-head-0
        sa timing: remaining key lifetime (k/sec): (4402655/3483)
        IV size: 8 bytes
        replay detection support: N
        Status: ACTIVE
     inbound ah sas:
     inbound pcp sas:
     outbound esp sas:
      spi: 0x42C40F9B(1120145307)
        transform: esp-des ,
        in use settings ={Tunnel, }
        conn id: 3002, flow id: FPGA:2, crypto map: Tunnel0-head-0
        sa timing: remaining key lifetime (k/sec): (4402656/3473)
        IV size: 8 bytes
        replay detection support: N
        Status: ACTIVE
     outbound ah sas:
     outbound pcp sas:
spoke2# show interfaces tunnel 0
Tunnel0 is up, line protocol is up
  Hardware is Tunnel
  Internet address is 172.16.16.7/24
  MTU 1514 bytes, BW 9 Kbit, DLY 500000 usec,
```

<sup>© 2007</sup> Cisco Systems, Inc.

```
reliability 255/255, txload 1/255, rxload 1/255
 Encapsulation TUNNEL, loopback not set
 Keepalive not set
 Tunnel source 172.30.1.6 (FastEthernet0/1), destination UNKNOWN
  Tunnel protocol/transport multi-GRE/IP, key 0x3E7, sequencing
disabled
 Checksumming of packets disabled, fast tunneling enabled
 Tunnel transmit bandwidth 8000 (kbps)
 Tunnel receive bandwidth 8000 (kbps)
 Tunnel protection via IPSec (profile "DMVPN")
 Last input 00:02:11, output 00:02:11, output hang never
 Last clearing of "show interface" counters 00:36:12
  Input queue: 0/75/0/0 (size/max/drops/flushes); Total output drops:
0
 Queueing strategy: fifo
 Output queue: 0/0 (size/max)
  5 minute input rate 0 bits/sec, 0 packets/sec
  5 minute output rate 0 bits/sec, 0 packets/sec
     7 packets input, 940 bytes, 0 no buffer
    Received 0 broadcasts, 0 runts, 0 giants, 0 throttles
     0 input errors, 0 CRC, 0 frame, 0 overrun, 0 ignored, 0 abort
     7 packets output, 864 bytes, 0 underruns
     0 output errors, 0 collisions, 0 interface resets
     0 output buffer failures, 0 output buffers swapped out
```

# Lab 4-5: Configure a Cisco IOS SSL VPN (WebVPN)

Complete this lab activity to practice what you learned in the related module.

# **Activity Objective**

In this activity, you will configure a Cisco router for Cisco IOS SSL VPN clientless access. After completing this activity, you will be able to meet these objectives:

- Set up lab devices
- Configure AAA for WebVPN
- Configure DNS for WebVPN
- Configure certificates and trustpoints for WebVPN
- Configure a WebVPN gateway
- Configure a WebVPN context
- Verify WebVPN operation

# **Visual Objective**

The figure illustrates what you will accomplish in this activity.

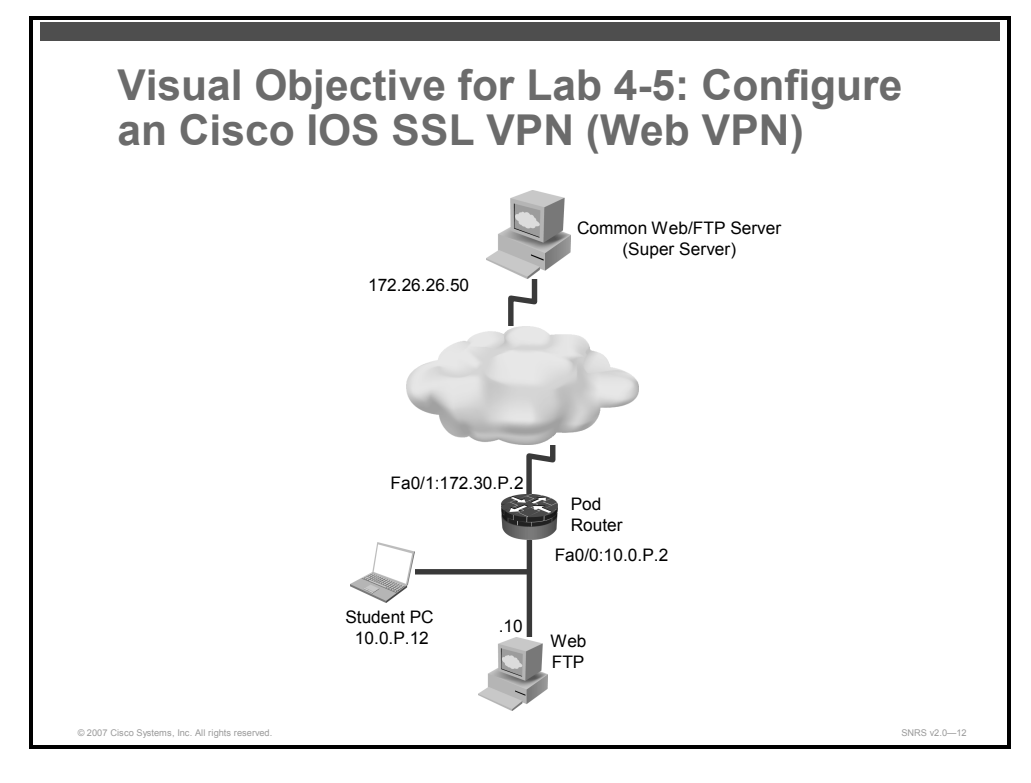

© 2007 Cisco Systems, Inc.

# **Required Resources**

These are the resources and equipment that are required to complete this activity:

- Student laptops
- Pod routers
- External web server (Super Server)

# **Command List**

The table describes the commands that are used in this activity.

#### WebVPN Commands

| Command                                                            | Description                                                                                     |
|--------------------------------------------------------------------|-------------------------------------------------------------------------------------------------|
| <b>username</b> name <b>password 0</b><br>password                 | Create a user and password in the local database.                                               |
| aaa new-model                                                      | Enable AAA                                                                                      |
| aaa authentication login<br>default local                          | Specifies the default authentication method.                                                    |
| ip domain name name                                                | Specifies a domain name to be used with its certificate                                         |
| <b>ip host</b> host-name ip-<br>address                            | Defines static hostname-to-address mappings                                                     |
| <b>webvpn gateway</b> gateway-<br>name                             | Creates the WebVPN gateway and enter SSLVPN gateway configuration mode                          |
| hostname name                                                      | Specifies the hostname for the WebVPN gateway                                                   |
| http-redirect                                                      | Configures HTTP traffic to be carried over secure HTTPS                                         |
| <b>ip address</b> <i>ip-address</i> <b>port</b> <i>port-number</i> | Configures a proxy address and port number for HTTPS                                            |
| <b>ssl trustpoint</b> trustpoint-<br>name                          | Specifies a trust point                                                                         |
| inservice                                                          | Puts the WebVPN gateway into service                                                            |
| <b>webvpn context</b> context-<br>name                             | Creates a webvpn context and enters context configuration mode.                                 |
| gateway gateway-name                                               | Associates a WebVPN gateway with this WebVPN context.                                           |
| <pre>login-message "string"</pre>                                  | Configures a message for the user login text box displayed on the login page.                   |
| title "title"                                                      | Configures the HTML title string.                                                               |
| url-list "list-name"                                               | Creates a URL list and enters URL list configuration mode.                                      |
| heading "string"                                                   | Configures the heading that is displayed above URLs listed on the Portal page.                  |
| url-text "string" url-<br>value "url"                              | Adds an entry to the URL list.                                                                  |
| <b>port-forward</b> <i>port-list- name</i>                         | Names a port- forwarding list and enter Cisco IOS SSL VPN port-forward list configuration mode. |

134 Securing Networks with Cisco Routers and Switches (SNRS) v2.0

| <pre>local-port port-number remote-server FQDN remote- port port-number description "string"</pre> | Remaps (forwards) application port numbers in the port-<br>forwarding list. |
|----------------------------------------------------------------------------------------------------|-----------------------------------------------------------------------------|
| policy group group-name                                                                            | Entesr Group Policy Configuration mode                                      |
| url-list string                                                                                    | Attaches a URL list to this policy group configuration                      |
| <b>port-forward</b> <i>port-list- name</i>                                                         | Attaches a port- forwarding list to this policy group configuration         |
| banner "string"                                                                                    | Configures a banner to be displayed after a successful login.               |
| timeout idle seconds                                                                               | Configures remote user session idle time.                                   |
| timeout session seconds                                                                            | Configures the total length of time that a session can remain connected.    |
| <b>default-group-policy</b><br>policy-name                                                         | Associates a group policy with the WebVPN context configuration.            |
| inservice                                                                                          | Puts the WebVPN context into service.                                       |
| <pre>show webvpn gateway <name></name></pre>                                                       | Displays WebVPN gateway information.                                        |
| <pre>show webvpn context <name></name></pre>                                                       | Displays WebVPN context information.                                        |
| show webvpn session<br>context context-name                                                        | Displays WebVPN session information                                         |
| show webvpn session user<br>username context all                                                   | Displays WebVPN user session information.                                   |

# **Job Aids**

There are no job aids for this activity.

<sup>© 2007</sup> Cisco Systems, Inc.

# Task 1: Set Up Lab Devices

In this task, you will set up the lab devices.

## **Activity Procedure**

Complete these steps:

| Step 1 | Ensure that your student laptop is operating with the correct date and time.                                                    |
|--------|----------------------------------------------------------------------------------------------------|
| Step 2 | Configure your student PC for IP address <b>10.0.P.12</b> with a default gateway of <b>10.0.P.2</b> . (where $P = pod$ number). |
| Step 3 | Check connectivity to router.                                                                                                   |
|        | C:>\ping 10.0.P.2                                                                                                    |
|        | (Where P = Pod number)                                                                                                    |
| Step 4 | Check connectivity to Super Server.                                                                                             |
|        | C:>\ping 172.26.26.50                                                                                                    |

## **Activity Verification**

You have completed this task when you attain these results:

• You have a successful ping to the router and to the Super Server.

C:\>ping 10.0.1.2

Pinging 10.0.1.2 with 32 bytes of data:

```
      Reply from 10.0.1.2: bytes=32 time<1ms TTL=255</td>

      Reply from 10.0.1.2: bytes=32 time<1ms TTL=255</td>

      Reply from 10.0.1.2: bytes=32 time<1ms TTL=255</td>

      Reply from 10.0.1.2: bytes=32 time<1ms TTL=255</td>
```

```
Ping statistics for 10.0.1.2:
    Packets: Sent = 4, Received = 4, Lost = 0 (0% loss),
Approximate round trip times in milli-seconds:
    Minimum = 0ms, Maximum = 0ms, Average = 0ms
```

# Task 2: Configure AAA

In this task, you will configure AAA parameters to work with WebVPN.

# **Activity Procedure**

Complete these steps:

| Step 1 | Populate the local user database.                                |
|--------|------------------------------------------------------------------|
|        | <pre>router(config)# username user1 password 0 user1</pre>       |
| Step 2 | Enable AAA.                                                      |
|        | router(config)# <b>aaa new-model</b>                             |
| Step 3 | Specify local AAA authentication.                                |
|        | <pre>router(config)#aaa authentication login default local</pre> |

# **Activity Verification**

You have completed this task when you attain these results:

• Execute a **show running-config** command. The output should include these statements:

Router#show running-config

```
!
aaa new-model
!
aaa authentication login default local
!
username user1 password 0 user1
```

# Task 3: Configure DNS

In this task, you will configure DNS parameters to work with WebVPN.

| Use the table to populate the router host tab | le. |
|-----------------------------------------------|-----|
|-----------------------------------------------|-----|

| Host        | Domain    | IP Address   |  |
|-------------|-----------|--------------|--|
| home        | Cisco.com | 10.0.P.12    |  |
| superserver | Cisco.com | 172.26.26.50 |  |

#### **Activity Procedure**

Complete these steps:

| Step 1 | Make sure that the router has a hostname.                             |
|--------|-----------------------------------------------------------------------|
| Step 2 | Define a default domain name.                                         |
|        | router(config)# <b>ip domain name cisco.com</b>                       |
| Step 3 | Define the static hostname-to-address mappings on the router.         |
|        | <pre>router(config)# ip host home.cisco.com 10.0.P.12</pre>           |
|        | <pre>router(config)# ip host superserver.cisco.com 172.26.26.50</pre> |

## **Activity Verification**

You have completed this task when you attain these results:

• Execute a **show running-config** command. The output should include these statements:

```
router#show running-config
!
ip domain name cisco.com
ip host vpnca 172.30.1.5
ip host home.cisco.com 10.0.1.12
ip host superserver.cisco.com 172.26.26.50
!
```

The PDF files and any printed representation for this material are the property of Cisco Systems, Inc., for the sole use by Cisco employees for personal study. The files or printed representations may not be used in commercial training, and may not be distributed for purposes other than individual self-study.

# Task 4: Verify a Self-Signed Certificate

In this task, you will ensure that the router has a self-signed certificate.

**Note** A self-signed certificate is automatically generated when a WebVPN gateway is put in service.

#### Activity Procedure

Complete this step:

**Step 1** Check to see if the self-signed certificate is already on the router.

```
router#show running-config
```

If a certificate exists, the output should look like this:

```
!
crypto pki trustpoint TP-self-signed-1898720763
enrollment selfsigned
subject-name cn=IOS-Self-Signed-Certificate-1898720763
revocation-check none
rsakeypair TP-self-signed-1898720763
!
!
crypto pki certificate chain TP-self-signed-1898720763
certificate self-signed 01 nvram:IOS-Self-Sig#3301.cer
```

#### **Activity Verification**

You have completed this task when you attain these results:

• You should be able to see the self-signed certificate in Step 1 above.

© 2007 Cisco Systems, Inc.

# Task 5: Configure a WebVPN Gateway

In this task, you will configure the WebVPN virtual gateway.

# **Activity Procedure**

Complete these steps:

| Step 1 | Name the gateway and enter Cisco IOS SSL VPN gateway configuration mode.                                                          |
|--------|----------------------------------------------------------------------------------------------------|
|        | router(config)#webvpn gateway SNRS-GW                                                                                             |
| Step 2 | Specify the hostname for the WebVPN gateway.                                                                                      |
|        | router(config-webvpn-gateway)# <b>hostname GW-1</b>                                                                               |
| Step 3 | Configure HTTP traffic to be carried over HTTPS.                                                                                  |
|        | router(config-webvpn-gateway)# <b>http-redirect</b>                                                                               |
| Step 4 | Configure a proxy IP address for the WebVPN gateway.                                                                              |
|        | <pre>router(config-webvpn-gateway)#ip address 10.0.P.2 port 443</pre>                                                             |
| Step 5 | (Optional) Configure the certificate trustpoint for the WebVPN gateway.                                                           |
|        | <pre>router(config-webvpn-gateway)# ssl trustpoint TP-self-signed-<br/>1898720763</pre>                                           |
| Note   | The name of the self-signed certificate is automatically inserted into the configuration file when the gateway is put in service. |
|        |                                                                                                    |

**Step 6** Put the WebVPN virtual gateway into service.

router(config-webvpn-gateway)#inservice

# **Activity Verification**

You have completed this task when you attain these results:

Execute a show webvpn gateway command and a show webvpn gateway <*name*> command. The output should resemble the following:

#### router#show webvpn gateway

| Gateway Name | Admin | Operation |
|--------------|-------|-----------|
|              |       |           |
| SNRS-GW      | up    | up        |

router#show webvpn gateway SNRS-GW
Admin Status: up
Operation Status: up
IP: 10.0.1.2, port: 443
HTTP Redirect port: 80
SSL Trustpoint: TP-self-signed-1898720763
Mangling Hostame: GW-1

140 Securing Networks with Cisco Routers and Switches (SNRS) v2.0

# Task 6: Configure a WebVPN Context

In this task, you will configure a WebVPN context.

# **Activity Procedure**

Complete these steps:

| Step 1 | Name the context and enter Cisco IOS SSI | VPN configuration mode |
|--------|------------------------------------------|------------------------|
|        |                                          |                        |

router(config)#webvpn context SSLVPN

**Step 2** Associate a WebVPN gateway with this WebVPN context.

router(config-webvpn-context)#gateway SNRS-GW

- Step 3 Configure a message for the User Login text box displayed on the Login page.
  router(config-webvpn-context)#login-message "Please enter your
  credentials"
- Step 4 Configure the HTML title string.
  router(config-webvpn-context)#title "SNRS WebVPN Page"

# Configure a URL List

Complete these steps to create a URL list:

| Step 1 | Enter URL list configuration mode.                                                                                                    |
|--------|----------------------------------------------------------------------------------------------------|
| Step 2 | router(config-webvpn-context)# <b>url-list</b> "MYLINKS"<br>Configure the heading that is displayed above URLs listed on the Portal page. |
| Step 3 | router(config-webvpn-url)#heading "Quicklinks"<br>Add an entry to the URL list.                                                           |
|        | <pre>router(config-webvpn-url)#url-text "Pod Homepage" url-value whome.cisco.com"</pre>                                                   |
|        | <pre>router(config-webvpn-url)#url-text "Super Server" url-value "superserver.cisco.com"</pre>                                            |
| Step 4 | Exit back to WebVPN context configuration mode.                                                                                           |
|        | router(config-webvpn-url)# <b>exit</b>                                                                                                    |

# **Configure Thin-Client Mode**

Complete these steps to configure the thin-client mode of operation:

| Step 1 | Enter Cisco IOS SSL VPN configuration mode.                                                   |
|--------|-----------------------------------------------------------------------------------------------|
|        | router(config)#webvpn context SSLVPN                                                          |
| Step 2 | Name a port-forwarding list and enter Cisco IOS SSL VPN port-forward list configuration mode. |
|        | <pre>router(config-webvpn-context)# port-forward Portlist</pre>                               |
| Step 3 | Remap (forward) application port numbers in the port-forwarding list.                         |

Lab Guide 141

router(config-webvpn-port-fwd)# local-port 30020 remote-server mail.corporate.com remote-port 25 description "SMTP"

router(config-webvpn-port-fwd)# local-port 30021 remote-server mail.corporate.com remote-port 110 description "POP3"

router(config-webvpn-port-fwd)# local-port 30022 remote-server mail.corporate.com remote-port 143 description "IMAP"

**Step 4** Exit Cisco IOS SSL VPN port-forward list configuration mode.

```
router(config-webvpn-port-fwd)# exit
```

#### **Configure a Policy Group**

Complete these steps to configure a policy group:

| Step 1 | Enter group policy configuration mode.                                                                                                    |
|--------|----------------------------------------------------------------------------------------------------|
| Step 2 | router(config-webvpn-context) # <b>policy group SSL-Policy</b><br>Attach a URL list to this policy group configuration.                                               |
| Step 3 | router(config-webvpn-group)# <b>url-list MYLINKS</b><br>Attach a port-forwarding list to this policy group configuration.                                             |
| Step 4 | router(config-webvpn-group)# <b>port-forward Portlist</b><br>Configure a banner to be displayed after a successful login.                                             |
| Step 5 | router(config-webvpn-group)#banner "Login Successful"<br>Configure remote user session idle time and the total length of time that a session<br>can remain connected. |
|        | router(config-webvpn-group)# timeout idle 1800                                                                                                    |
|        | <pre>router(config-webvpn-group)# timeout session 36000</pre>                                                                                                    |
| Step 6 | Exit back to WebVPN context configuration mode.                                                                                                    |
|        | router(config-webvpn-group)# <b>exit</b>                                                                                                    |
| Step 7 | Associate a group policy with the WebVPN context configuration.                                                                                                    |
|        | <pre>router(config-webvpn-context)# default-group-policy SSL-Policy</pre>                                                                                             |
| Step 8 | Put the WebVPN context into service.                                                                                                    |
|        | router(config-webvpn-context)# <b>inservice</b>                                                                                                    |

#### Activity Verification

You have completed this task when you attain these results:

Execute a show webvpn context command and a show webvpn context <*name*> command. The output should resemble the following:

```
router#show webvpn context
```

```
Codes: AS - Admin Status, OS - Operation Status
VHost - Virtual Host
```

| Context Name | Gateway | Domain/VHost | VRF | AS | OS |
|--------------|---------|--------------|-----|----|----|
|--------------|---------|--------------|-----|----|----|

The PDF files and any printed representation for this material are the property of Cisco Systems, Inc., for the sole use by Cisco employees for personal study. The files or printed representations may not be used in commercial training, and may not be distributed for purposes other than individual self-study.
| Default_context | n/a     | n/a | n/a | down | down |
|-----------------|---------|-----|-----|------|------|
| SSLVPN          | SNRS-GW | -   | -   | up   | up   |

router#show webvpn context SSLVPN Admin Status: up Operation Status: up CSD Status: Disabled Certificate authentication type: All attributes (like CRL) are verified AAA Authentication List not configured AAA Authentication Domain not configured Default Group Policy: SSL-Policy Associated WebVPN Gateway: SNRS-GW Domain Name and Virtual Host not configured Maximum Users Allowed: 10000 (default) NAT Address not configured VRF Name not configured

The PDF files and any printed representation for this material are the property of Cisco Systems, Inc., for the sole use by Cisco employees for personal study. The files or printed representations may not be used in commercial training, and may not be distributed for purposes other than individual self-study.

# Task 7: Verify WebVPN

In this task, you will verify WebVPN configuration and operation.

# **Activity Procedure**

Complete these steps:

**Step 1** Point your browser to the address that you assigned the virtual gateway. The HTTP session should be redirected to HTTPS and the certificate dialog box should appear.

<text><section-header><text><complex-block><complex-block>

**Step 2** Click **Yes** to proceed. The user login screen should appear.

144 Securing Networks with Cisco Routers and Switches (SNRS) v2.0

| SNRS WebVPN Page - Microsoft Internet Explorer provided by Cisco Systems, Inc.     Ele Edit Yew Favortes Tools telp                                                                                                    |                                                                                                    |                                                                                                    |
|----------------------------------------------------------------------------------------------------|----------------------------------------------------------------------------------------------------|----------------------------------------------------------------------------------------------------|
| Stack         •         ■         ■         ●         Stack         ●         ■         ■         ■         ■         ■         ■         ■         ■         ■         ■         ■         ■         ■         ■         ■         ■         ■         ■         ■         ■         ■         ■         ■         ■         ■         ■         ■         ■         ■         ■         ■         ■         ■         ■         ■         ■         ■         ■         ■         ■         ■         ■         ■         ■         ■         ■         ■         ■         ■         ■         ■         ■         ■         ■         ■         ■         ■         ■         ■         ■         ■         ■         ■         ■         ■         ■         ■         ■         ■         ■         ■         ■         ■         ■         ■         ■         ■         ■         ■         ■         ■         ■         ■         ■         ■         ■         ■         ■         ■         ■         ■         ■         ■         ■         ■         ■         ■         ■         ■ | ♥ 🛃 60 Links 🎾 📆 ♥                                                                                                    |                                                                                                    |
| SNRS WebVPN Page                                                                                                    | ~                                                                                                    |                                                                                                    |
| Login<br>Please enter your credentials<br>Username: [<br>Password:<br>LoginClear                                                                                                    |                                                                                                    |                                                                                                    |
|                                                                                                    |                                                                                                    |                                                                                                    |
|                                                                                                    | SNS WebVPN Page       Microsoft Internet Explorer provided by Gisco Systems, Inc.         Status       Status <t< td=""><td>SHIS WebVPN Page - Microsoft Internet Explorer provided by Cisco Systems, Inc.  Ge Edit Syne Parette 20% pbb  Agence - San to Act Frowthe Constraint - Provides - San - San -</td></t<> | SHIS WebVPN Page - Microsoft Internet Explorer provided by Cisco Systems, Inc.  Ge Edit Syne Parette 20% pbb  Agence - San to Act Frowthe Constraint - Provides - San - San - |

**Step 3** Input a valid username and password. The Login Successful dialog box should appear.

| SSL Login Banner                                                                                                    |                   |
|----------------------------------------------------------------------------------------------------|-------------------|
| Microsoft Internet Explorer         Image: Comparison of the second second sec | I] to disconnect. |
| © 2007 Cisco Systems, Inc. All rights reserved.                                                                                                    | SNRS v2.015       |

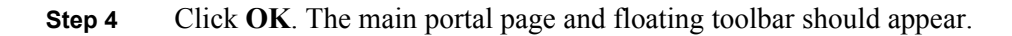

<sup>© 2007</sup> Cisco Systems, Inc.

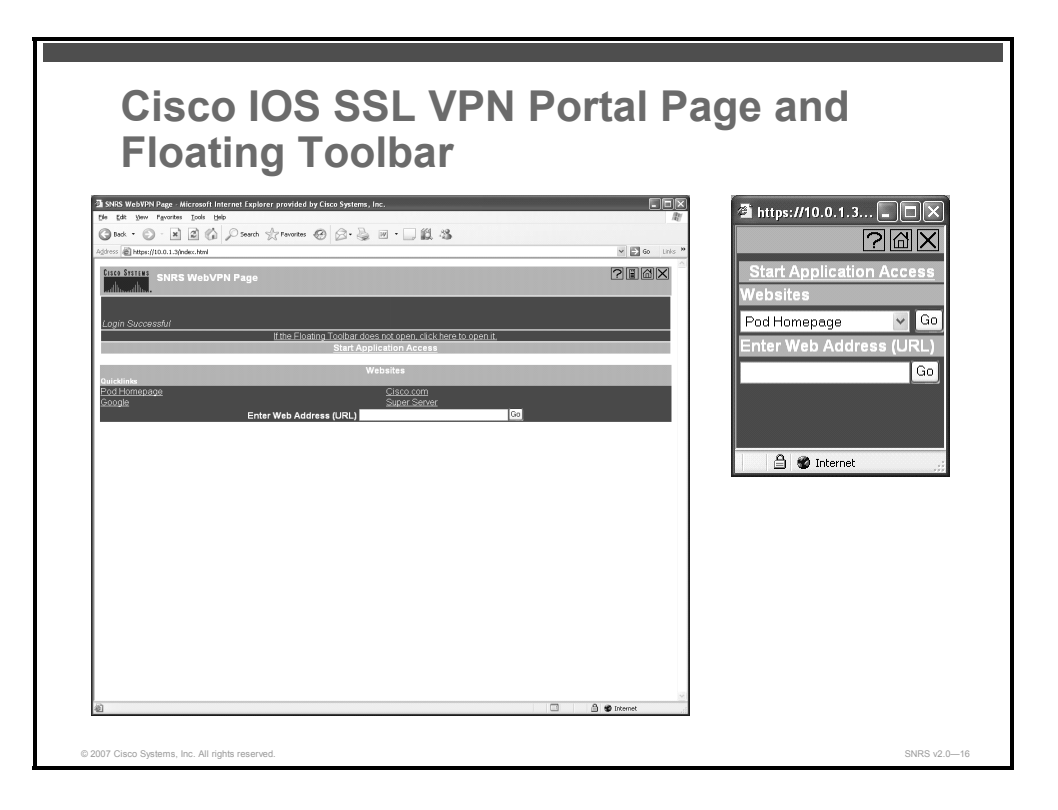

- **Step 5** Click the **Pod Homepage** or **Super Server** links under the Websites section. The web pages should appear.
- **Step 6** Display session context information on the router.

router#show webvpn session context SSLVPN

**Step 7** Display session user information.

router#show webvpn session user user1 context all

**Step 8** Click the Close icon of either the main portal page or the floating toolbar. You should see a prompt to make sure that you want to close the session.

The PDF files and any printed representation for this material are the property of Cisco Systems, Inc., for the sole use by Cisco employees for personal study. The files or printed representations may not be used in commercial training, and may not be distributed for purposes other than individual self-study.

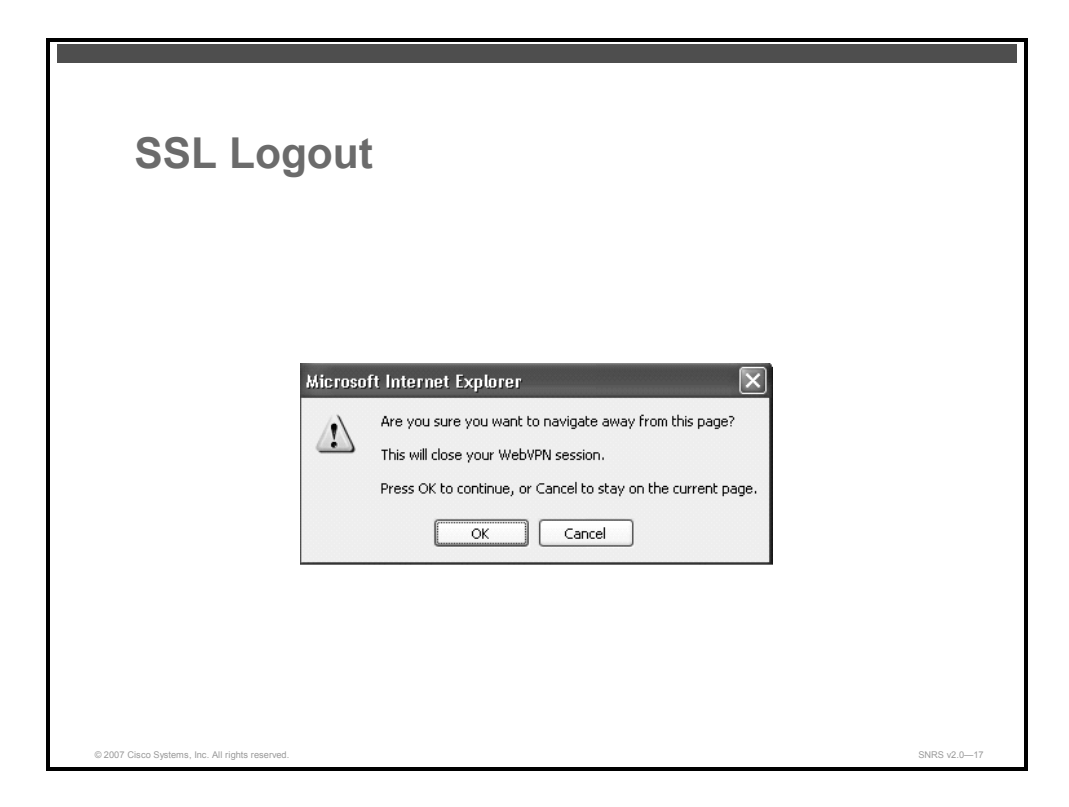

**Step 9** Click **OK**. The WebVPN logout page should appear.

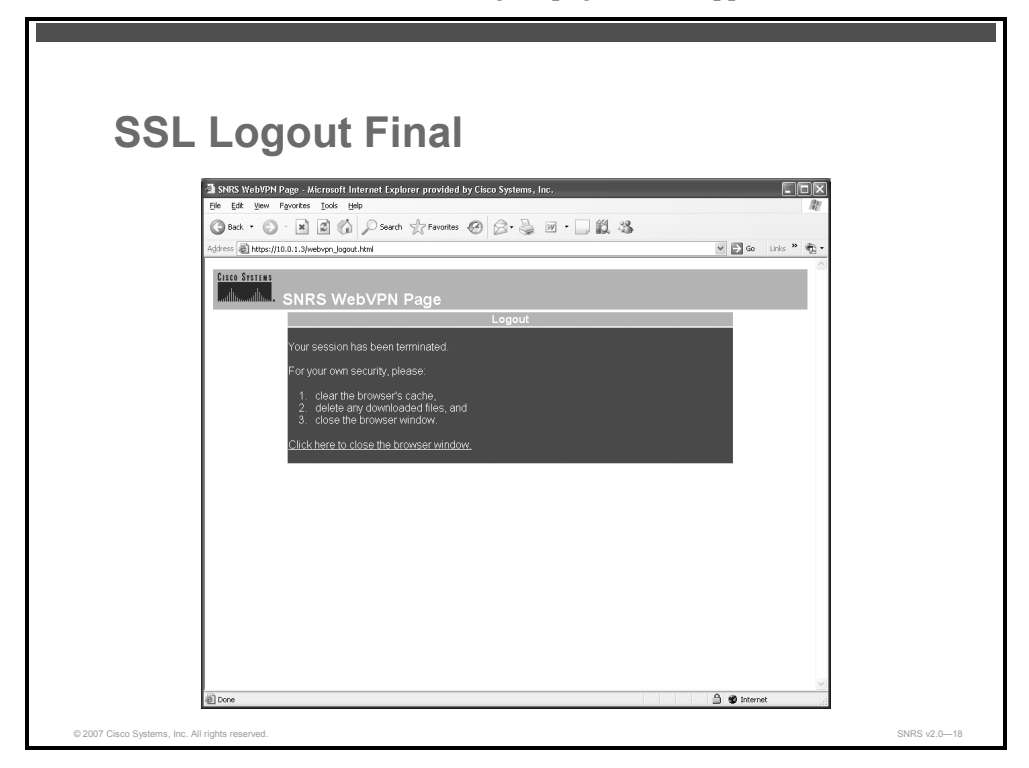

Step 10 Click Click Here to Close the Browser Window. The browser window should close.

# **Activity Verification**

You have completed this task when you attain these results:

- You should be able to do the following:
  - Log into the portal
  - Browse to different sites under the Websites section
  - Log out of the portal
- When you execute the show webvpn session commands, the output should be similar to this:

# router#show webvpn session context SSLVPN

WebVPN context name: SSLVPN Client\_Login\_Name Client\_IP\_Address No\_of\_Connections Created Last\_Used

user1 10.0.1.5 2 00:00:43 00:00:41

### router#show webvpn session user user1 context all

WebVPN user name = user1 ; IP address = 10.0.1.5 ; context = SSLVPN No of connections: 1 Created 00:01:27, Last-used 00:01:25 Client Port: 1042 User Policy Parameters Group name = SSL-Policy Group Policy Parameters banner = "Login Successful" url list name = "ACCESS" idle timeout = 2100 sec session timeout = 43200 sec port forward name = functions = citrix disabled dpd client timeout = 300 sec dpd gateway timeout = 300 sec keep sslvpn client installed = disabled rekey interval = 3600 sec rekey method = lease duration = 43200 sec

# Lab 4-6: Configure Cisco Easy VPN Remote Access

Complete this lab activity to practice what you learned in the related module.

# **Activity Objective**

In this activity, you will configure a Cisco router for Cisco Easy VPN Remote access. After completing this activity, you will be able to meet these objectives:

- Configure a router as a Cisco Easy VPN Server
- Configure Cisco Easy VPN Client on a laptop
- Configure a router as a Cisco Easy VPN Client
- Verify Cisco Easy VPN operation

# **Visual Objective**

The figure illustrates what you will accomplish in this activity.

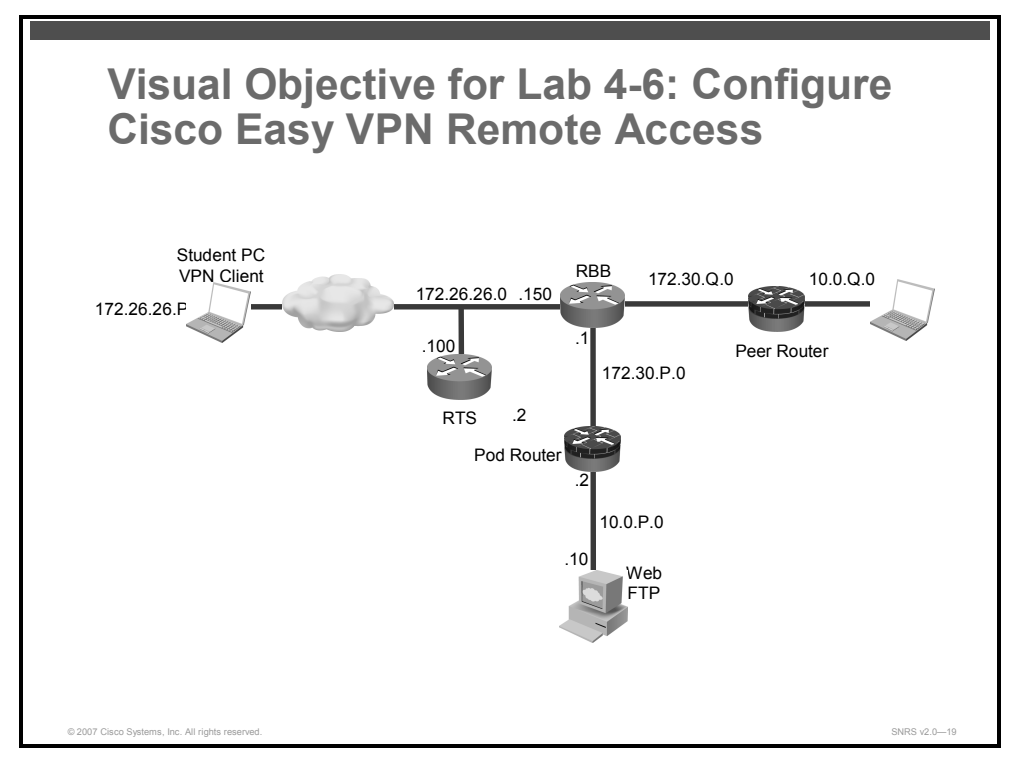

# **Required Resources**

These are the resources and equipment that are required to complete this activity:

- Pod routers
- Student laptops

# **Command List**

The table describes the commands that are used in this activity.

### **Cisco Easy VPN Commands**

| Command                                                                                                    | Description                                                                                                    |
|----------------------------------------------------------------------------------------------------|----------------------------------------------------------------------------------------------------|
| username cisco password 0<br>cisco                                                                                                    | Creates a username and password in the local database.                                                              |
| aaa new-model                                                                                                    | Enables AAA.                                                                                                    |
| <pre>aaa authorization {network   exec   commands level   reverse-access   configuration} {default   list-name} method1 [method2]</pre> | To set parameters that restrict user access to a network.                                                           |
| authentication {rsa-sig  <br>rsa-encr   pre-share}                                                                                      | Specifies the authentication method within an IKE policy.                                                           |
| <b>crypto dynamic-map</b><br>dynamic-map-name dynamic-<br>seq-num                                                                       | Creates a dynamic crypto map entry and<br>enters the crypto map configuration<br>command mode.                      |
| <pre>crypto isakmp client configuration group {group-name   default}</pre>                                                              | Specifies which group's policy profile will be defined.                                                             |
| crypto isakmp enable                                                                                                    | Globally enables IKE.                                                                                               |
| <b>crypto isakmp keepalive</b><br>secs [retries]                                                                                        | Allows the gateway to send DPD messages to the peer.                                                                |
| <pre>crypto isakmp key key-<br/>string address peer-<br/>address [mask] [no-xauth]</pre>                                                | Configures a pre-shared authentication key.                                                                         |
| crypto isakmp policy<br>priority                                                                                                    | Defines an IKE policy.                                                                                              |
| domain name                                                                                                    | Specify the DNS domain to which a group belongs.                                                                    |
| encryption {des $ $ 3des $ $ aes $ $ aes 192 $ $ aes 256}                                                                               | Specify the encryption algorithm within an IKE policy.                                                              |
| group {1   2}                                                                                                    | Specifies the Diffie-Hellman group identifier within an IKE policy.                                                 |
| hash {sha   md5}                                                                                                    | Specifies the hash algorithm within an IKE policy.                                                                  |
| <pre>ip local pool {default   poolname} [low-ip-address [high-ip-address]] [group group-name] [cache-size size]</pre>                   | Configures a local pool of IP addresses to<br>be used when a remote peer connects to<br>a point-to-point interface. |
| key name                                                                                                    | Specifies the IKE pre-shared key for group policy attribute definition.                                             |
| lifetime seconds                                                                                                    | Specifies the lifetime of an IKE SA.                                                                                |
| pool name                                                                                                    | Defines a local pool address.                                                                                       |

150 Securing Networks with Cisco Routers and Switches (SNRS) v2.0

| <b>reverse-route</b> [ <b>remote-peer</b> [ <i>ip-address</i> ]]                                   | Creates a source proxy information for a crypto map entry.                                                                                                    |
|----------------------------------------------------------------------------------------------------|----------------------------------------------------------------------------------------------------|
| <b>set transform-set</b><br>transform-set-name<br>[transform-set-<br>name2transform-set-<br>name6] | Specifies which transform sets can be used with the crypto map entry.                                                                                                    |
| crypto isakmp xauth timeout sec                                                                    | Specifies the amount of time, in seconds,<br>that the user has to enter the appropriate<br>username and password to authenticate<br>the VPN session.                          |
| ip dhcp pool name                                                                                  | Creates a name for the DHCP server<br>address pool and places you in DHCP<br>pool configuration mode.                                                                         |
| <b>network</b> network-number<br>[mask   /prefix-length]                                           | Specifies the subnet network number and mask of the DHCP address pool.                                                                                                    |
| <b>default-router</b> <i>address</i> [ <i>address2 address8</i> ]                                  | Specifies the IP address of the default router for a DHCP client.                                                                                                    |
| <b>ip dhcp excluded-address</b><br>low-address [high-address]                                      | Specifies the IP addresses that the DHCP server should not assign to DHCP clients.                                                                                            |
| <b>crypto ipsec client ezvpn</b><br>name                                                           | Creates a Cisco Easy VPN Remote<br>configuration and then enters the<br>Cisco Easy VPN Remote configuration<br>mode.                                                          |
| <b>group</b> group-name <b>key</b><br>group-key                                                    | Specifies the group name and key value for the VPN connection.                                                                                                    |
| <b>peer</b> {ipaddress  <br>hostname}                                                              | Sets the peer IP address or host name for<br>the VPN connection. A host name can be<br>specified only when the router has a DNS<br>server available for host name resolution. |
| <pre>mode {client   network- extension}</pre>                                                      | Specifies the mode of operation of the VPN of the router.                                                                                                    |
| crypto ipsec client ezvpn<br>xauth name                                                            | Responds to a pending VPN authorization request.                                                                                                    |
| show crypto ipsec client<br>ezvpn                                                                  | Display the Cisco Easy VPN Remote configuration.                                                                                                    |

# **Job Aids**

There are no job aids for this activity.

Lab Guide 151

# Task 1: Set Up Lab Devices

In this task, you will complete the lab exercise setup by resetting the router defaults and ensuring connectivity with the other routers in the lab.

In this task, you will assign the student laptop an IP address of 172.26.26.X to act as an XAUTH client for authentication.

# **Activity Procedure**

Complete these steps:

- **Step 1** Ensure that your student laptop is operating with the correct date and time.
- Step 2 Configure your student PC for IP address 172.26.26.12 with a default gateway of 172.26.26.150.
- **Step 3** Verify that you have connectivity with the peer pod routers.

C:\> ping 172.30.Q.2

## **Activity Verification**

You have completed this task when you attain these results:

■ You can successfully ping your 172.26.26.150 gateway.

# Task 2: Configure a Router as a Cisco Easy VPN Server

In this task, you will configure a router to act as a Cisco Easy VPN Server.

### **Activity Procedure**

Complete these steps:

Step 1 Create a local IP address pool named Remote-Pool with an IP address range of 10.0.P.32 to 10.0.P.64.

router(config)# ip local pool Remote-Pool 10.0.P.100
10.0.P.150

**Step 2** Configure a local username of **cisco**, and a password of **cisco** for an account accessing the perimeter router.

```
router(config)# username cisco password 0 cisco123
```

Note The aaa new-model command (used in Task 3) causes the local username and password on the router to be used in the absence of other AAA statements. It is important to create a known local username and password combination to prevent you from being locked out of the router.

### Enable Policy Lookup

Step 3 Enable AAA.

router(config)# aaa new-model

152 Securing Networks with Cisco Routers and Switches (SNRS) v2.0

The PDF files and any printed representation for this material are the property of Cisco Systems, Inc., for the sole use by Cisco employees for personal study. The files or printed representations may not be used in commercial training, and may not be distributed for purposes other than individual self-study.

**Step 4** Create a group called "vpn-group" to be used for local AAA authorization and policy lookup for remote clients.

router(config)# aaa authorization network vpn-group local

### Create an ISAKMP Policy for Remote Client Access

| Step 5   | Enable ISAKMP.                      |                                           |
|----------|-------------------------------------|-------------------------------------------|
|          | <pre>router(config)# crypto :</pre> | isakmp enable                             |
| Step 6   | Create ISAKMP policy 10.            |                                           |
|          | <pre>router(config)# crypto :</pre> | isakmp policy 10                          |
| Step 7   | Configure ISAKMP policy 10 to       | o use pre-shared keys for authentication. |
|          | (config-isakmp)# authen             | tication pre-share                        |
| Step 8   | Configure ISAKMP policy 10 to       | o use 3DES encryption.                    |
|          | <pre>router(config-isakmp)# </pre>  | encryption 3des                           |
| Step 9   | Configure ISAKMP policy 10 to       | o use DH group 2.                         |
|          | router(config-isakmp)# g            | group 2                                   |
| Step 10  | Return to privileged EXEC mod       | le.                                       |
|          | router(config-isakmp)# •            | end                                       |
| Step 11  | Verify your ISAKMP policy.          |                                           |
|          | R1# show crypto isakmp p            | policy                                    |
| R1# show | w crypto isakmp policy              |                                           |
|          |                                     |                                           |
| Global : | IKE policy                          |                                           |
| Protect  | ion suite of priority 10            |                                           |
|          | encryption algorithm:               | Three key triple DES                      |
|          | hash algorithm:                     | Secure Hash Standard                      |
|          | authentication method:              | Pre-Shared Key                            |
|          | Diffie-Hellman group:               | #2 (1024 bit)                             |
|          | lifetime:                           | 86400 seconds, no volume limit            |
| Default  | protection suite                    |                                           |
| kova)    | encryption algorithm:               | DES - Data Encryption Standard (56 bit    |
| Keys).   | hach algorithm.                     | Coguro Hogh Ctondard                      |
|          |                                     |                                           |
|          | authentication method:              | Rivest-Shamir-Adreman Signature           |
|          | Diffie-Hellman group:               | #1 (768 blt)                              |
|          | Lifetime:                           | 86400 seconds, no volume limit            |

### **Define Group Policy Information for a Mode Configuration Push**

| Step 12 | Specify which group policy profile will be defined and enter ISAKMP group           |
|---------|-------------------------------------------------------------------------------------|
|         | configuration mode. If no specific group matches and if a default group is defined, |
|         | users will automatically be given the policy of the default group. For this lab     |
|         | exercise, use a group name of R6.                                                   |

router(config) # crypto isakmp client configuration group R6

**Step 13** Specify the ISAKMP pre-shared key for group policy attribute definition. Note that this command must be enabled if the VPN client identifies itself with a pre-shared key. For this lab exercise, use a key name of VPNKEY.

router(config-isakmp-group)# key VPNKEY

**Step 14** Specify the domain name to be pushed to the client. For this lab exercise, use a domain name of **cisco.com**.

router(config-isakmp-group)# domain cisco.com

**Step 15** Choose a local IP address pool. Note that this command must refer to a valid local IP address pool or the VPN client connection will fail. For this lab exercise, use the Remote-Pool pool name you created earlier.

router(config-isakmp-group)# pool Remote-Pool

**Step 16** Return to global configuration mode.

router(config-isakmp-group)# exit

### **Create a Transform Set**

**Step 17** Create a transform set.

router(config)# crypto ipsec transform-set VPNTRANSFORM esp-3des esp-sha-hmac

**Step 18** Return to privileged EXEC mode.

router(cfg-crypto-trans)# end

**Step 19** Verify your transform set configuration.

router# show crypto ipsec transform-set

### R1# show crypto ipsec transform-set

Transform set VPNTRANSFORM: { esp-3des esp-sha-hmac }

```
will negotiate = { Tunnel, },
```

### Create a Dynamic Crypto Map

You will create a dynamic crypto map to handle remote-access traffic for the perimeter router.

**Step 20** Create dynamic crypto map, Dynamic-Map, and enter the crypto map configuration mode.

router(config) # crypto dynamic-map Dynamic-Map 10

**Step 21** Assign a transform set to Dynamic-Map.

router(config-crypto-map)# set transform-set VPNTRANSFORM

The PDF files and any printed representation for this material are the property of Cisco Systems, Inc., for the sole use by Cisco employees for personal study. The files or printed representations may not be used in commercial training, and may not be distributed for purposes other than individual self-study.

Step 22 Enable RRI.

router(config-crypto-map)# reverse-route

### **Apply Mode Configuration**

You will apply mode configuration to a crypto map. Mode configuration must be applied to a crypto map to be enforced. Use the commands shown to apply mode configuration to a crypto map.

**Step 25** Configure the router to initiate or reply to mode configuration requests.

router(config) # crypto map ClientMap client configuration
address respond

Step 26 Enable ISAKMP querying for group policy when requested by the VPN client.

router(config)# crypto map ClientMap isakmp authorization list
vpn-group

**Step 27** Apply the dynamic crypto map to this crypto map.

router(config)# crypto map ClientMap 65535 ipsec-isakmp
dynamic Dynamic-Map

### Apply Crypto Map to Interface

**Step 28** Enter interface configuration mode.

router(config) # interface fastEthernet 0/1

**Step 29** Assign the ClientMap crypto map to the interface.

router(config-if)# crypto map ClientMap

**Step 30** Return to privileged EXEC mode.

router(config-if)# end

**Step 31** Verify your crypto map configuration.

router# show crypto map

### R1# show crypto map

Crypto Map "ClientMap" 65535 ipsec-isakmp

© 2007 Cisco Systems, Inc.

Dynamic map template tag: Dynamic-Map Interfaces using crypto map ClientMap: FastEthernet0/1

### Enable DPD

**Step 32** Enable keepalives for DPD. The *20* value specifies the number of seconds between DPD messages (the range is between 10 and 3600 seconds); the *10* value specifies the number of seconds between retries if DPD messages fail (the range is between 2 and 60 seconds).

router(config)# crypto isakmp keepalive 20 10

**Step 33** Exit global configuration mode.

router(config)# **exit** 

**Step 34** Save the router configuration.

router# copy running-config startup-config
Destination filename [startup-config]?
Building configuration...
[OK]

**Activity Verification** 

You have completed this task when you attain these results:

• Use the various **show** commands from the steps to check your configuration.

# Task 3: Configure a Router as a Cisco Easy VPN Client

In this task, you will configure a router as a Cisco Easy VPN remote client.

# **Activity Procedure**

Complete these steps:

| Step 1  | Create a remote configuration and enter Cisco Easy VPN Remote configuration mode. |
|---------|-----------------------------------------------------------------------------------|
|         | R6(config)# crypto ipsec client ezvpn R6-Client                                   |
| Step 2  | Specify the IPsec group and IPsec key values to be associated with this profile.  |
|         | R6(config-crypto-ezvpn)# group R6 key VPNKEY                                      |
| Step 3  | Specify the IP address or hostname for the destination peer.                      |
|         | R6(config-crypto-ezvpn)# peer 172.30.Q.2                                          |
| Step 4  | Specify the type of VPN connection that should be made.                           |
|         | R6(config-crypto-ezvpn)# mode client                                              |
| Step 5  | Specify automatic connections.                                                    |
|         | R6(config-crypto-ezvpn)# connect auto                                             |
| Step 6  | Return to privileged EXEC mode.                                                   |
|         | R6(config-crypto-ezvpn)# end                                                      |
| Step 7  | Access interface configuration mode.                                              |
|         | R6(config)# interface FastEthernet 0/1                                            |
| Step 8  | Assign the client profile to the outside interface.                               |
|         | R6(config-if)# crypto ipsec client ezvpn R6-Client                                |
| Step 9  | Change to inside interface.                                                       |
|         | R6(config-if)# <b>exit</b><br>R6(config)# <b>interface FastEthernet 0/0</b>       |
| Step 10 | Assign an inside interface.                                                       |
|         | R6(config-if)# crypto ipsec client ezvpn R6-Client inside                         |
| Step 11 | Return to privileged EXEC mode.                                                   |
|         | R6(config-if)# end                                                                |
| Step 12 | Save your configuration.                                                          |
|         | R6# copy running-config startup-config                                            |
|         | Destination filename [startup-config]?                                            |
|         | Building configuration                                                            |
|         | [OK]                                                                              |

© 2007 Cisco Systems, Inc.

### **Activity Verification**

You have completed this task when you attain these results:

Issue various show commands as with other VPN scenarios. The output should be similar to this:

R6# show crypto ipsec client ezvpn Easy VPN Remote Phase: 6 Tunnel name : R6-Client Inside interface list: FastEthernet0/0 Outside interface: FastEthernet0/1 Current State: IPSEC\_ACTIVE Last Event: SOCKET\_UP Address: 10.0.1.100 Mask: 255.255.255.255 Default Domain: cisco.com Save Password: Allowed Current EzVPN Peer: 172.30.1.2

### R6# show crypto session

Crypto session current status Interface: FastEthernet0/1 Session status: UP-ACTIVE Peer: 172.30.1.2 port 500 IKE SA: local 172.30.6.2/500 remote 172.30.1.2/500 Active IPSEC FLOW: permit ip host 10.0.1.100 0.0.0/0.0.0.0 Active SAs: 2, origin: crypto map

### R6# show crypto session detail

```
Crypto session current status
Code: C - IKE Configuration mode, D - Dead Peer Detection
K - Keepalives, N - NAT-traversal, X - IKE Extended Authentication
```

```
Interface: FastEthernet0/1
Session status: UP-ACTIVE
Peer: 172.30.1.2 port 500 fvrf: (none) ivrf: (none)
    Phase1_id: 172.30.1.2
    Desc: (none)
IKE SA: local 172.30.6.2/500 remote 172.30.1.2/500 Active
    Capabilities:C connid:0 lifetime:23:43:26
IPSEC FLOW: permit ip host 10.0.1.100 0.0.0/0.0.0.0
    Active SAs: 2, origin: crypto map
    Inbound: #pkts dec'ed 0 drop 0 life (KB/Sec) 4377612/2647
    Outbound: #pkts enc'ed 0 drop 0 life (KB/Sec) 4377612/2647
```

# Task 4: Configure Cisco Easy VPN Client on a Laptop

In this task, you will install the Cisco VPN client on a client laptop.

# **Activity Procedure**

Complete these steps:

- Step 1 Open the CiscoApps desktop folder.
- Step 2 Open the Cisco VPN Client folder.
- **Step 3** Locate and run the Cisco VPN Client **setup.exe** executable. If this is the first time that the Cisco VPN Client is being installed, a window opens and displays the following message: "Do you want the installer to disable the IPsec policy agent?"
- Step 4 Click Yes to disable the IPsec policy agent. The Welcome window opens.
- **Step 5** Read the Welcome window and click **Next**. The License Agreement window opens.
- **Step 6** Read the license agreement and click **Yes**. The Choose Destination Location window opens.
- Step 7 Click Next. The Select Program Folder window opens.
- **Step 8** Accept the defaults by clicking **Next**. The Start Copying Files window opens.
- **Step 9** The files are copied to the hard disk drive of the student PC and the InstallShield Wizard Complete window opens.
- **Step 10** Choose **Yes, I Want to Restart My Computer Now** and click **Finish**. The student PC restarts.

### **Create a New Connection Entry**

- Step 11 Choose Start > Programs > Cisco Systems VPN Client > VPN Client. The Cisco Systems VPN Client window opens.
- Step 12 Click the New icon. The Create New VPN Connection Entry window opens.
- Step 13 Enter VPN Server in the connection entry field.
- Step 14 Enter a perimeter router outside interface IP address of 172.30.P.2 in the host field (where P = pod number).
- **Step 15** Choose **Group Authentication** and complete the following fields (the entries are always case-sensitive):
- **Step 16** Enter a group name: **R6**. This is the group that you created earlier on the perimeter router.
- **Step 17** Enter the group password: **VPNKEY**. This is the key that you created earlier for the "vpn-group" group.
- **Step 18** Confirm the password: **VPNKEY**.
- Step 19 Click Save.

<sup>© 2007</sup> Cisco Systems, Inc.

### Launch the Cisco VPN Client and Test Connectivity

You can now launch the VPN client and test connectivity.

- Step 20 Choose Start > Programs > Cisco Systems VPN Client > VPN Client. The Cisco VPN Client should be launched.
  Step 21 Click Connect. The Connection History window opens and several messages flash by quickly; the window closes and a Cisco VPN Dialer icon appears in the system tray.
  Step 22 Right-click the Cisco VPN Client icon in the student PC system tray and choose the Statistics option.
- **Step 23** Open a command prompt shell and ping the inside interface of the perimeter router.

C:\> ping 10.0.P.2

(where P = pod number)

**Step 24** Close the command prompt shell.

# **Activity Verification**

You have completed this task when you attain these results:

• You can successfully connect using the VPN client.

# Task 5: (Optional) Configure XAUTH

In this task, you will add XAUTH to the existing Cisco Easy VPN Server configuration.

# **Activity Procedure**

Complete these steps:

Step 1 Enable AAA login authentication for the local vpn-users user group.

router(config)# aaa authentication login vpn-users local

**Step 2** Set the timeout value (0 to 60 seconds) for the amount of time that the remote user has to enter a username and password on the client. Use **20** seconds for the timeout value for this lab exercise.

router(config)# crypto isakmp xauth timeout 20

**Step 3** Enable IKE XAUTH for the ClientMap dynamic crypto map using the **vpn-users** user group.

router(config)# crypto map ClientMap client authentication
list vpn-users

**Step 4** Exit global configuration mode.

router(config)# exit

**Step 5** Save the router configuration to the startup configuration file.

router# copy running-config starting-config

### **Activity Verification**

You have completed this task when you attain these results:

■ Issue a **show running-config** command. The output should be similar to this:

router# show run

```
Your configuration should look similar to the following. Bold items
are associated with extended authentication:
!
aaa new-model
!
aaa authentication login vpn-users local
aaa authorization network vpn-group local
!
username cisco password 0 cisco
!
crypto isakmp policy 10
encr 3des
authentication pre-share
group 2
crypto isakmp keepalive 20 10
```

<sup>© 2007</sup> Cisco Systems, Inc.

```
crypto isakmp xauth timeout 60
T
crypto isakmp client configuration group R6
key VPNKEY
domain cisco.com
pool Remote-Pool
!
crypto ipsec transform-set VPNTRANSFORM esp-3des esp-sha-hmac
T
crypto dynamic-map Dynamic-Map 10
set transform-set VPNTRANSFORM
reverse-route
T
crypto map CLIENTMAP client authentication list VPNUSERS
crypto map CLIENTMAP isakmp authorization list vpn-group
crypto map CLIENTMAP client configuration address respond
crypto map CLIENTMAP 65535 ipsec-isakmp dynamic Dynamic-Map
Т
interface Ethernet0/1
 ip address 172.30.P.2 255.255.255.0
half-duplex
crypto map DYNMAP
L
ip local pool Remote-Pool 10.0.P.32 10.0.P.64
ip http server
```

# Task 6: (Optional) Test XAUTH

In this task, you will test the XAUTH configuration of the Cisco Easy VPN Server.

# **Activity Procedure**

Complete these steps:

- Step 1Open the Cisco VPN Dialer application by choosing Start > Programs > Cisco<br/>Systems VPN Client > VPN Client.
- **Step 2** Ensure that the Cisco Easy VPN Server connection entry is selected and that the IP address of your Cisco Easy VPN Server appears in the Remote Server field.
- **Step 3** Click **Connect**. If XAUTH is working correctly, the User Authentication for the Easy VPN Server window should appear.
- **Step 4** Enter a username of **cisco**.
- Step 5 Enter a password of cisco123.
- **Step 6** Click **OK**. The Cisco VPN Client icon should appear in the system tray of the student PC.
- **Step 7** Check the status of the VPN connection by right-clicking the **Cisco VPN Client** icon in the student PC system tray and choosing **Status** and the **Statistics** tab.
- **Step 8** With the Status window still open, open a command shell and establish a Telnet session to the Cisco Easy VPN Server. You should see the encrypted and decrypted counters of the packets increment.

# **Activity Verification**

You have completed this task when you attain these results:

■ You can connect successfully using the Cisco VPN Client.

# Lab 5-1: Configure Cisco IOS Classic Firewall

Complete this lab activity to practice what you learned in the related module.

# **Activity Objective**

In this activity, you will configure Cisco IOS classic firewall on a Cisco router. After completing this activity, you will be able to meet these objectives:

- Set up lab devices
- Define inspection rules for use with Cisco IOS classic firewall
- Apply inspection rules to an interface
- Configure logging and enable audit trails
- Test and verify Cisco IOS classic firewall operation

# **Visual Objective**

The figure illustrates what you will accomplish in this activity.

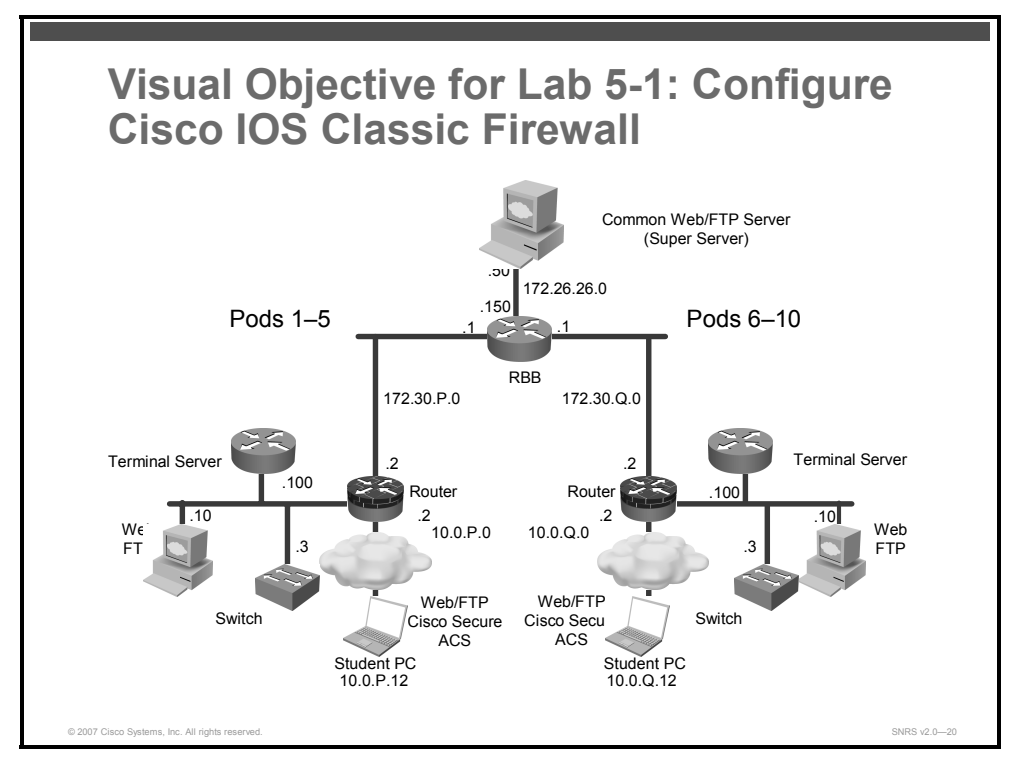

# **Required Resources**

These are the resources and equipment that are required to complete this activity:

- Student computers
- Pod routers

# **Command List**

The table describes the commands that are used in this activity.

### **IOS Firewall Commands**

| Command                                                                                                    | Description                                                                                                    |
|----------------------------------------------------------------------------------------------------|----------------------------------------------------------------------------------------------------|
| <pre>access-list access-list-<br/>number [dynamic dynamic-<br/>name [timeout minutes]]<br/>{deny   permit} protocol<br/>source source-wildcard<br/>destination destination-<br/>wildcard [precedence<br/>precedence] [tos tos] [log<br/>  log-input] [time-range<br/>time-range-name]<br/>[fragments]</pre> | Defines an extended IP ACL, use the extended<br>version of the <b>access-list</b> command in global<br>configuration mode                                      |
| <pre>ip access-group {access-<br/>list-number   access-list-<br/>name}{in   out}</pre>                                                                                                    | Controls access to an interface.                                                                                                    |
| <pre>ip inspect inspection-name {in   out}</pre>                                                                                                    | Applies a set of inspection rules to an interface.                                                                                                    |
| ip inspect audit trail                                                                                                    | Enables Cisco IOS Classic Firewall audit trail<br>messages, which will be displayed on the<br>console after each Cisco IOS Classic Firewall<br>session closes. |
| <pre>ip inspect name inspection-name protocol [alert {on   off}] [audit- trail {on   off}] [timeout seconds]</pre>                                                                                                    | Defines a set of inspection rules.                                                                                                    |
| <pre>line [aux   console   tty   vty] line-number [ending-line-number]</pre>                                                                                                    | Identifies a specific line for configuration and enter line configuration collection mode.                                                                     |
| logging console                                                                                                    | Send syslog messages to all available tty lines and limit messages based on severity.                                                                          |
| <b>logging console</b> [severity-<br>level]                                                                                                    | Enable logging of system messages.                                                                                                    |
| <b>ping</b> [protocol] [ <b>tag</b> ]<br>{host-name   system-<br>address}                                                                                                    | Diagnose basic network connectivity on<br>AppleTalk, ATM, CLNS, DECnet, IP, Novell IPX,<br>or SRB networks.                                                    |
| <pre>show access-lists [access-<br/>list-number   access-list-<br/>name]</pre>                                                                                                    | Display the contents of current ACLs.                                                                                                    |
| <pre>show ip inspect {name inspection-name   config   interfaces   session [detail]   all}</pre>                                                                                                    | Display Cisco IOS Classic Firewall configuration<br>and session information.                                                                                   |

# **Job Aids**

There are no job aids for this activity.

<sup>© 2007</sup> Cisco Systems, Inc.

# Task 1: Set Up Lab Devices

In this task, you will complete the lab exercise setup.

# **Activity Procedure**

Complete these steps:

| Step 1 | Ensure that your student PC is powered on and that the Microsoft Windows 2000 Server is operational. Your instructor will provide you with the correct username and password to log in to the student PC. |
|--------|----------------------------------------------------------------------------------------------------|
| Step 2 | Configure your student PC for IP address <b>10.0.P.12</b> with a default gateway of <b>10.0.P.2</b> (where $P = pod$ number).                                                                             |
| Step 3 | Make sure that your student PC has an appropriate syslog server application installed (for example, the Kiwi Syslog Daemon).                                                                              |
| Step 4 | Reload your perimeter router using the default lab configuration.                                                                                                    |
| Step 5 | Ensure that you can ping the peer router and network hosts before beginning.                                                                                                    |
| Step 6 | Make sure that your router is running the correct date and time.                                                                                                    |
| Step 7 | Make sure that your student PC is running the correct date and time.                                                                                                    |

# **Activity Verification**

You have completed this task when you attain these results:

• You can ping the pod router and have checked that the date and time are correct.

# **Task 2: Define Inspection Rules and ACLs**

In this task, you will define inspection rules and ACLs.

# **Activity Procedure**

Complete these steps:

| <b>Step 1</b> Enter global configuration mode on your perimeter                                              | router.                                                |
|----------------------------------------------------------------------------------------------------|--------------------------------------------------------|
| <b>Step 2</b> Define a CBAC rule to inspect all TCP and FTP tra                                              | ffic.                                                  |
| <pre>router(config)# ip inspect name FWRULE</pre>                                                            | http timeout 300                                       |
| <pre>router(config)# ip inspect name FWRULE</pre>                                                            | ftp timeout 300                                        |
| <pre>router(config)# ip inspect name FWRULE</pre>                                                            | icmp timeout 300                                       |
| Step 3Define the inside interface ACL to allow outbound<br>traffic (FTP and World Wide Web). Block all other | ICMP traffic and application inside-initiated traffic. |
| <pre>router(config)# access-list 103 permit</pre>                                                            | : icmp any any                                         |
| <pre>router(config)# access-list 103 permit any eq telnet</pre>                                              | tcp 10.0.P.0 0.0.0.255                                 |
| router(config)# access-list 103 permit<br>any eq ftp                                                         | tcp 10.0.P.0 0.0.0.255                                 |
| router(config)# access-list 103 permit<br>any eq www                                                         | tcp 10.0.P.0 0.0.0.255                                 |
| <pre>router(config)# access-list 103 deny i</pre>                                                            | p any any                                              |
| (where P = pod number)                                                                                       |                                                        |
| Step 4Define the outside interface ACL to allow inbound<br>Block all other outside-initiated traffic.        | ICMP traffic and routing traffic.                      |
| <pre>router(config)# access-list 104 permit</pre>                                                            | : eigrp any any                                        |
| <pre>router(config)# access-list 104 deny i</pre>                                                            | .p any any                                             |
| Step 5 Exit configuration mode                                                                               |                                                        |

router(config)# exit

# **Activity Verification**

You have completed this task when you attain these results:

■ Issue a show access-list command. The output should be similar to this:

```
router#show ip access-lists
Extended IP access list 103
  10 permit icmp any any
  20 permit tcp 10.0.1.0 0.0.0.255 any eq telnet
   30 permit tcp 10.0.1.0 0.0.0.255 any eq ftp
   40 permit tcp 10.0.1.0 0.0.0.255 any eq www
   50 deny ip any any
Extended IP access list 104
   10 permit eigrp any any
   20 permit icmp any any
   30 deny ip any any
```

© 2007 Cisco Systems, Inc.

# Task 3: Apply Inspection Rule and ACL to Interfaces

In this task, you will apply the inspection rule and ACLs to the appropriate interfaces.

## **Activity Procedure**

Complete these steps:

| Step 1 | Apply the ACL to the inside interface.                          |
|--------|-----------------------------------------------------------------|
|        | <pre>router(config)# interface fastEthernet 0/0</pre>           |
|        | <pre>router(config-if)# ip access-group 103 in</pre>            |
| Step 2 | Apply the inspection rule and ACL to the outside interface.     |
|        | <pre>router(config-if)# interface fastEthernet 0/1</pre>        |
|        | <pre>router(config-if)# ip inspect FWRULE out</pre>             |
|        | <pre>router(config-if)# ip access-group 104 in</pre>            |
| Step 3 | Return to global configuration mode and save your configuration |
|        | <pre>router(config-if)# end</pre>                               |
|        | router# copy run start                                          |

# **Activity Verification**

You have completed this task when you attain these results:

■ Issue a **show ip inspect interfaces** command. The output should be similar to this:

```
R1# show ip inspect interfaces
Interface Configuration
Interface FastEthernet0/1
Inbound inspection rule is not set
Outgoing inspection rule is FWRULE
tcp alert is on audit-trail is off timeout 300
ftp alert is on audit-trail is off timeout 300
Inbound access list is 104
Outgoing access list is not set
```

# Task 4: Configure Logging and Audit Trails

In this task, you will configure logging and audit trails.

# **Activity Procedure**

Complete these steps:

| Step 1 | Log in to your perimeter router and access global configuration mode |
|--------|----------------------------------------------------------------------|
| Step 2 | Enable logging to the console and the syslog server.                 |
|        | router(config)# logging on                                           |
|        | <pre>router(config)# logging 10.0.P.12</pre>                         |
|        | (where P = pod number)                                               |
| Step 3 | Enable audit trails.                                                 |
|        | <pre>router(config)# ip inspect audit-trail</pre>                    |
| Step 4 | Return to global configuration mode.                                 |
|        | router(confiq)# end                                                  |

# Activity Verification

You have completed this task when you attain these results:

Issue the show ip inspect config and show ip inspect interfaces commands. The output should be similar to this:

```
R1# show ip inspect config
Session audit trail is disabled
Session alert is enabled
one-minute (sampling period) thresholds are [400:500] connections
max-incomplete sessions thresholds are [400:500]
max-incomplete tcp connections per host is 50. Block-time 0 minute.
tcp synwait-time is 30 sec -- tcp finwait-time is 5 sec
tcp idle-time is 3600 sec -- udp idle-time is 30 sec
dns-timeout is 5 sec
Inspection Rule Configuration
 Inspection name FWRULE
    http alert is on audit-trail is off timeout 300
    ftp alert is on audit-trail is off timeout 300
    icmp alert is on audit-trail is off timeout 300
R1# show ip inspect interfaces
Interface Configuration
 Interface FastEthernet0/1
  Inbound inspection rule is not set
  Outgoing inspection rule is FWRULE
    http alert is on audit-trail is off timeout 300
    ftp alert is on audit-trail is off timeout 300
    icmp alert is on audit-trail is off timeout 300
  Inbound access list is 104
  Outgoing access list is not set
```

© 2007 Cisco Systems, Inc.

# Task 5: Test and Verify

In this task, you will test and verify Cisco IOS classic firewall.

### **Activity Procedure**

Complete these steps:

```
Check your ACLs.
Step 1
         router# show ip access-lists
R1# show ip access-lists
Extended IP access list 103
    10 permit icmp any any
    20 permit tcp 10.0.1.0 0.0.0.255 any eq ftp
    30 permit tcp 10.0.1.0 0.0.0.255 any eq www (21 matches)
    40 deny ip any any
Extended IP access list 104
    10 permit eigrp any any (264 matches)
    20 deny ip any any (117 matches)
         Ping the backbone server from the command prompt of your student PC.
Step 2
         C:\> ping 172.26.26.50
         Pinging 172.26.26.50 with 32 bytes of data:
         Reply from 172.26.26.50: bytes=32 time=34ms TTL=125
         Reply from 172.26.26.50: bytes=32 time=34ms TTL=125
         Reply from 172.26.26.50: bytes=32 time=34ms TTL=125
         Reply from 172.26.26.50: bytes=32 time=36ms TTL=125
Step 3
         Use your web browser to connect to the backbone web server.
         http://172.26.26.50
         From the command prompt on your student PC, connect to the backbone FTP server
Step 4
         using anonymous FTP.
         C:\> ftp 172.26.26.50
         . . .
         User (10.0.P.12: (none)): anonymous
         . . .
         Password: user@
Step 5
         Display a directory listing to verify data channel connectivity.
         ftp> 1s
         Use the following show commands to verify the CBAC operation:
Step 6
         router# show ip inspect sessions
         router# show ip inspect sessions detail
         router# show ip inspect name FWRULE
```

170 Securing Networks with Cisco Routers and Switches (SNRS) v2.0

© 2007 Cisco Systems, Inc.

```
router# show ip inspect config
         router# show ip inspect interfaces
         router# show ip inspect statistics
         router# show ip inspect all
        Ping the inside server of your peer from your PC command prompt.
Step 7
        C:\> ping 10.0.Q.12
         Pinging 10.0.Q.12 with 32 bytes of data:
         Reply from 10.0.Q.12: bytes=32 time=34ms TTL=125
         Reply from 10.0.Q.12: bytes=32 time=34ms TTL=125
         Reply from 10.0.Q.12: bytes=32 time=34ms TTL=125
         Reply from 10.0.Q.12: bytes=32 time=36ms TTL=125
         (where Q = peer pod number)
Step 8
        Use your web browser to connect to your peer inside server.
        http://10.0.Q.12
Step 9
        Connect to the peer FTP server using anonymous FTP.
        C:\> ftp 10.0.Q.12
         . . .
        User (10.0.Q.12: (none)): anonymous
         . . .
         Password: user@
         (where Q = peer pod number)
```

### Activity Verification

You have completed this task when you attain these results:

Use the following show commands to verify the CBAC operation:

```
R1# show ip inspect sessions
Established Sessions
Session 641721A8 (10.0.1.12:3575) => (10.0.6.12:80) http SIS_OPEN
Session 64172460 (10.0.1.12:3573) => (10.0.6.12:21) ftp SIS_OPEN
Session 64171C38 (10.0.1.12:3576) => (10.0.6.12:80) http SIS_OPEN
Session 64171EF0 (10.0.1.12:8) => (10.0.6.12:0) icmp SIS_OPEN
```

```
R1# show ip inspect sessions detail
Established Sessions
Session 641721A8 (10.0.1.12:3575)=>(10.0.6.12:80) http SIS_OPEN
Created 00:00:13, Last heard 00:00:12
Bytes sent (initiator:responder) [1291:659]
In SID 10.0.6.12[80:80]=>10.0.1.12[3575:3575] on ACL 104 (5
matches)
```

© 2007 Cisco Systems, Inc.

```
Session 64172460 (10.0.1.12:3573)=>(10.0.6.12:21) ftp SIS OPEN
  Created 00:00:32, Last heard 00:00:18
  Bytes sent (initiator:responder) [28:154]
  In SID 10.0.6.12[21:21]=>10.0.1.12[3573:3573] on ACL 104
                                                            (4
matches)
 Session 64171C38 (10.0.1.12:3576)=>(10.0.6.12:80) http SIS OPEN
  Created 00:00:13, Last heard 00:00:12
  Bytes sent (initiator:responder) [683:281]
  In SID 10.0.6.12[80:80]=>10.0.1.12[3576:3576] on ACL 104 (3
matches)
 Session 64171EF0 (10.0.1.12:8) => (10.0.6.12:0) icmp SIS OPEN
  Created 00:06:58, Last heard 00:00:00
   ECHO request
  Bytes sent (initiator:responder) [13408:13408]
  In SID 10.0.6.12[0:0]=>10.0.1.12[0:0] on ACL 104 (369 matches)
  In SID 0.0.0.0[0:0]=>10.0.1.12[3:3] on ACL 104
  In SID 0.0.0.0[0:0]=>10.0.1.12[11:11] on ACL 104
```

### R1# show ip inspect name FWRULE

Inspection name FWRULE

http alert is on audit-trail is on timeout 300 ftp alert is on audit-trail is on timeout 300 icmp alert is on audit-trail is off timeout 300

### R1# show ip inspect config

```
Session audit trail is enabled
Session alert is enabled
one-minute (sampling period) thresholds are [400:500] connections
max-incomplete sessions thresholds are [400:500]
max-incomplete tcp connections per host is 50. Block-time 0 minute.
tcp synwait-time is 30 sec -- tcp finwait-time is 5 sec
tcp idle-time is 3600 sec -- udp idle-time is 30 sec
dns-timeout is 5 sec
Inspection Rule Configuration
Inspection name FWRULE
http alert is on audit-trail is on timeout 300
ftp alert is on audit-trail is on timeout 300
icmp alert is on audit-trail is off timeout 300
```

### R1# show ip inspect interfaces

Interface Configuration
Interface FastEthernet0/1
Inbound inspection rule is not set
Outgoing inspection rule is FWRULE
http alert is on audit-trail is on timeout 300
ftp alert is on audit-trail is on timeout 300
icmp alert is on audit-trail is off timeout 300
Inbound access list is 104
Outgoing access list is not set

### R1# show ip inspect all

Session audit trail is enabled Session alert is enabled one-minute (sampling period) thresholds are [400:500] connections max-incomplete sessions thresholds are [400:500] max-incomplete tcp connections per host is 50. Block-time 0 minute. tcp synwait-time is 30 sec -- tcp finwait-time is 5 sec tcp idle-time is 3600 sec -- udp idle-time is 30 sec dns-timeout is 5 sec Inspection Rule Configuration Inspection name FWRULE http alert is on audit-trail is on timeout 300

ftp alert is on audit-trail is on timeout 300 icmp alert is on audit-trail is off timeout 300

Interface Configuration

Interface FastEthernet0/1
Inbound inspection rule is not set
Outgoing inspection rule is FWRULE
 http alert is on audit-trail is on timeout 300
 ftp alert is on audit-trail is on timeout 300
 icmp alert is on audit-trail is off timeout 300
Inbound access list is 104
Outgoing access list is not set

### Established Sessions

| Session | 64171C38 | (10.0.1.12:3598) => (10.0.6.12:21) | ftp SIS_OPEN  |
|---------|----------|------------------------------------|---------------|
| Session | 641721A8 | (10.0.1.12:3597) => (10.0.6.12:80) | http SIS_OPEN |
| Session | 64172460 | (10.0.1.12:3596) => (10.0.6.12:80) | http SIS_OPEN |

© 2007 Cisco Systems, Inc.

# R1# show ip inspect statistics Packet inspection statistics [process switch:fast switch] tcp packets: [3:158] packets: [0:1870] http packets: [0:78] ftp packets: [0:78] Interfaces configured for inspection 1 Session creations since subsystem startup or last reset 13 Current session counts (estab/half-open/terminating) [2:0:0] Maxever session counts (estab/half-open/terminating) [4:1:0] Last session created 00:00:56 Last statistic reset never Last session creation rate 0 Last half-open session total 0

### Syslog

Check your syslog server. You should see some traffic from the audit trails

11-13-2006 12:44:28 Local7.Info 10.0.1.2 200: \*Nov 13 19:46:41.539: %FW-6-SESS AUDIT TRAIL: Stop tcp session: initiator (10.0.1.12:2631) sent 256 bytes -- responder (10.0.6.12:80) sent 4203 bytes Local7.Info 10.0.1.2 11-13-2006 12:44:28 199: \*Nov 13 19:46:41.539: %FW-6-SESS\_AUDIT\_TRAIL: Stop tcp session: initiator (10.0.1.12:2630) sent 257 bytes -- responder (10.0.6.12:80) sent 4203 bytes 11-13-2006 12:44:28 Local7.Info 10.0.1.2 198: \*Nov 13 19:46:41.539: %FW-6-SESS AUDIT TRAIL: Stop tcp session: initiator (10.0.1.12:2629) sent 559 bytes -- responder (10.0.6.12:80) sent 3967 bytes 11-13-2006 Local7.Info 10.0.1.2 12:44:23 197: \*Nov 13 19:46:36.607: %FW-6-SESS\_AUDIT\_TRAIL\_START: Start tcp session: initiator (10.0.1.12:2631) -- responder (10.0.6.12:80) 11-13-2006 12:44:23 Local7.Info 10.0.1.2 196: \*Nov 13 19:46:36.603: %FW-6-SESS AUDIT TRAIL START: Start tcp session: initiator (10.0.1.12:2630) -- responder (10.0.6.12:80) 11-13-2006 12:44:23 Local7.Info 10.0.1.2 195: \*Nov 13 19:46:36.599: %FW-6-SESS AUDIT TRAIL START: Start tcp session: initiator (10.0.1.12:2629) -- responder (10.0.6.12:80)

174 Securing Networks with Cisco Routers and Switches (SNRS) v2.0

# Lab 5-2: Configure Cisco IOS Application Policy Firewall

Complete this lab activity to practice what you learned in the related module.

# **Activity Objective**

In this activity, you will configure an application firewall for IM or HTTP. After completing this activity, you will be able to meet these objectives:

- Define an application policy and configure protocol-specific rules
- Apply an application policy to an inspection rule
- Display application firewall policy information

# **Visual Objective**

The figure illustrates what you will accomplish in this activity.

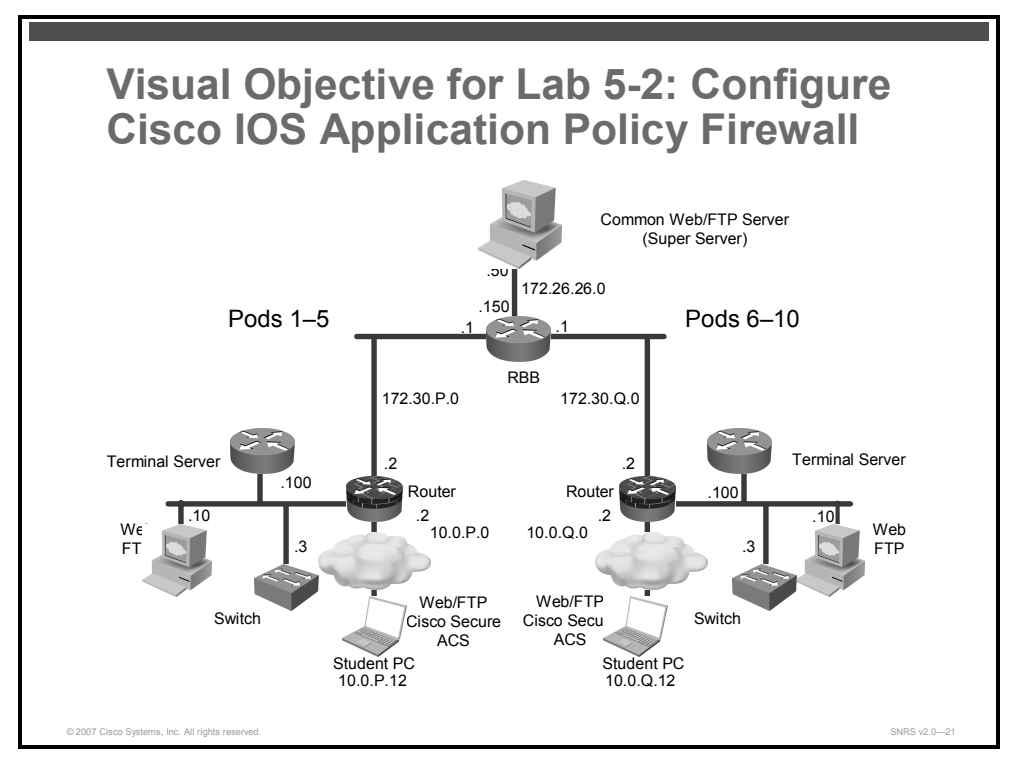

# **Required Resources**

These are the resources and equipment that are required to complete this activity:

- Student laptops
- Pod routers

# **Command List**

The table describes the commands that are used in this activity.

|--|

| Command                                                                   | Description                                                                                                    |
|---------------------------------------------------------------------------|----------------------------------------------------------------------------------------------------|
| alert {on $ $ off}                                                        | Enables alerts.                                                                                                    |
| <pre>appfw policy-name policy- name</pre>                                 | Defines an application firewall policy.                                                                                                    |
| application protocol                                                      | Put the router in <i>appfw-policy</i> -protocol configuration mode<br>and begin configuring inspection parameters for a given<br>protocol. |
| audit-trail {on $ $ off}                                                  | Enables logging.                                                                                                    |
| <pre>server {permit   deny} {name string</pre>                            | Allows or denies access to IM servers.                                                                                                    |
| timeout seconds                                                           | Specifies the elapsed length of time before an inactive connection is torn down.                                                           |
| <pre>service text-chat} action allow</pre>                                | Allows the text chat service for IM.                                                                                                    |
| service default action action                                             | Specify a default action to take for all services that are not explicitly configured under the application.                                |
| strict-http action allow alarm                                            | Enables strict HTTP compliance.                                                                                                    |
| <b>content-length maximum</b><br>length <b>action allow alarm</b>         | Specifies the range of content length.                                                                                                    |
| content-type-verification<br>match-req-rsp action allow<br>alarm          | Enables content-type inspection.                                                                                                    |
| <pre>max-header-length request length response 1 action allow alarm</pre> | Specifies the maximum header length.                                                                                                    |
| port-misuse default action allow alarm                                    | Permits or denies HTTP traffic through the firewall on the basis of specified applications in the HTTP message.                            |
| request-method rfc default action allow alarm                             | Specifies that the supported methods of RFC 2616,<br><i>Hypertext Transfer Protocol— HTTP/1.1</i> , are to be used for traffic inspection. |
| request-method extension<br>default action allow alarm                    | Specifies that the extension methods are to be used for traffic inspection.                                                                |
| transfer-encoding type<br>default action allow alarm                      | Permit HTTP traffic according to the specified transfer-<br>encoding of the message.                                                       |
| <pre>ip inspect name inspection-name appfw policy-name</pre>              | Defines a set of inspection rules for the application policy.                                                                              |
| <pre>ip inspect inspection-name in</pre>                                  | Applies the inspection rules to all traffic entering the specified interface.                                                              |
| show appfw configuration                                                  | Displays application firewall configuration.                                                                                               |
| <b>show appfw name</b> policy-<br>name                                    | Displays application firewall configuration of a specific policy.                                                                          |

176 Securing Networks with Cisco Routers and Switches (SNRS) v2.0

© 2007 Cisco Systems, Inc.

# Job Aids

There are no job aids for this activity.

# Task 1: Set Up Lab Devices

In this task, you will set up the lab devices.

# **Activity Procedure**

Complete these steps:

| Step 1 | Ensure that your student PC is powered on and that the Microsoft Windows 2000 Server is operational. Your instructor will provide you with the correct username and password to log in to the student PC. |
|--------|----------------------------------------------------------------------------------------------------|
| Step 2 | Configure your student PC for IP address <b>10.0.P.12</b> with a default gateway of <b>10.0.P.2</b> (where $P = pod$ number).                                                                             |
| Step 3 | Make sure that your student PC has an appropriate syslog server application installed (for example, the Kiwi Syslog Daemon).                                                                              |
| Step 4 | Reload your perimeter router using the default lab configuration.                                                                                                    |
| Step 5 | Ensure that you can ping the peer router and network hosts before beginning.                                                                                                    |

# **Activity Verification**

You have completed this task when you attain these results:

• You can successfully ping your peer pod router.

# Task 2: Define an Application Firewall Policy for IM and Configure Protocol-Specific Rules

In this task, you will define an IM application firewall policy and configure specific rules for that protocol.

# **Activity Procedure**

Complete these steps:

| Step 1 | Define an application firewall policy and enter application firewall policy configuration mode.              |
|--------|----------------------------------------------------------------------------------------------------|
|        | router(config)# appfw policy-name IM-Policy                                                                  |
| Step 2 | Put the router in "appfw-policy-protocol" configuration mode and begin configuring IM inspection parameters. |
|        | <pre>router(cfg-appfw-policy)# application im aol</pre>                                                      |
| Step 3 | Enable message logging for established or torn-down connections.                                             |
|        | router(cfg-appfw-policy-aim)# audit-trail on                                                                 |
| Step 4 | Specify the access policy to IM servers.                                                                     |
|        | router(cfg-appfw-policy-aim)# <b>server permit name<br/>login.oscar.aol.com</b>                              |
| Step 5 | (Optional) Specify the elapsed length of time before an inactive connection is torn down.                    |
|        | <pre>router(cfg-appfw-policy-aim)# timeout 30</pre>                                                          |
| Step 6 | Specify an action when a specific service is detected in the IM traffic.                                     |
|        | router(cfg-appfw-policy-aim)# service text-chat action allow                                                 |
| Step 7 | Specify a default action to take for all services that are not explicitly configured under the application.  |
|        | router(cfg-appfw-policy-aim)# service default action reset                                                   |
| Step 8 | (Optional) Enable message logging when events, such as the start of a text chat, begin.                      |
|        | router(cfg-appfw-policy-aim)# <b>alert on</b>                                                                |

# **Activity Verification**

You have completed this task when you attain these results:

■ Issue a **show appfw configuration** command. The output should be similar to this:

```
router# show appfw configuration
Application Firewall Rule configuration
Application Policy name IM-Policy
Application: im aol
service default action: reset
service text-chat action: allow
server: permit name login.oscar.aol.com
timeout: 30 audit-trail: on alert: on
```

178 Securing Networks with Cisco Routers and Switches (SNRS) v2.0
## Task 3: Define an Application Firewall Policy for HTTP and Configure Protocol Specific Rules

In this task, you will define a HTTP application policy and configure specific rules for that protocol.

#### **Activity Procedure**

Complete these steps:

Step 1 Define an application firewall policy for HTTP and enter application firewall policy configuration mode. router(config) # appfw policy-name HTTP-Policy Put the router in "appfw-policy-protocol" configuration mode and begin configuring Step 2 HTTP inspection parameters. router(cfg-appfw-policy)# application http Step 3 Enable message logging for established or torn-down connections. router(cfg-appfw-policy-http)# audit-trail on Enable strict HTTP compliance. Step 4 router(cfg-appfw-policy-http)# strict-http action allow alarm Specify the range of content length. Step 5 router(cfg-appfw-policy-http)# content-length maximum 1000 action allow alarm Enable content-type inspection. Step 6 router(cfg-appfw-policy-http)# content-type-verification match-req-rsp action allow alarm Specify maximum header length. Step 7 router(cfg-appfw-policy-http)# max-header-length request 100 response 1 action allow alarm Permit or deny HTTP traffic through the firewall on the basis of specified Step 8 applications in the HTTP message. router(cfg-appfw-policy-http)# port-misuse default action allow alarm Specify that the supported methods of RFC 2616, *Hypertext Transfer Protocol*— Step 9 HTTP/1.1, are to be used for traffic inspection. router(cfq-appfw-policy-http)# request-method rfc default action allow alarm Step 10 Specify that the extension methods are to be used for traffic inspection. Default is all types router(cfg-appfw-policy-http)# request-method extension default action allow alarm

Lab Guide 179

The PDF files and any printed representation for this material are the property of Cisco Systems, Inc., for the sole use by Cisco employees for personal study. The files or printed representations may not be used in commercial training, and may not be distributed for purposes other than individual self-study.

**Step 11** Permit HTTP traffic according to the specified transfer-encoding of the message. The default is all types.

```
router(cfg-appfw-policy-http)# transfer-encoding type default
action allow alarm
```

**Step 12** Exit to global EXEC mode.

router(cfg-appfw-policy-http)# end

#### **Activity Verification**

You have completed this task when you attain these results:

■ Issue a **show appfw name** *policy-name* command. The output should be similar to this:

R1#show appfw name HTTP-Policy

Application Policy name HTTP-Policy

Application http

alarm

content-length maximum 1000 action allow alarm

```
content-type-verification match-req-rsp action allow alarm
```

max-header-length request length 1 response length 1 action

allow

max-uri-length 100 action allow alarm
port-misuse default action allow alarm
request-method rfc default action allow alarm
transfer-encoding default action allow alarm
audit-trail is enabled

### Task 4: Apply an Application Policy to a Firewall for Inspection

In this task, you will apply the application policy to a firewall.

#### **Activity Procedure**

Complete these steps:

**Step 1** Define a set of inspection rules for the application policy.

router(config)# ip inspect name FIREWALL appfw IM-Policy

OR

router(config) # ip inspect name FIREWALL appfw HTTP-Policy
Step 2 Enter interface configuration mode.

router(config)# interface FastEthernet0/1

**Step 3** Apply the inspection rules (defined in Step 1) to all traffic entering the specified interface.

router#(config-if)# ip inspect FIREWALL out

#### **Activity Verification**

You have completed this task when you attain these results:

■ Issue a show appfw configuration command. The output should be similar to this:

```
router# show appfw configuration
Application Firewall Rule configuration
  Application Policy name IM-Policy
    Application: im aol
     service default action: reset
     service text-chat action: allow
     server: permit name login.oscar.aol.com
     timeout: 30
                     audit-trail: on
                                         alert: on
  Application Policy name HTTP-Policy
    Application http
      content-length maximum 1000 action allow alarm
      content-type-verification match-req-rsp action allow alarm
      max-header-length request length 1 response length 1 action
allow
          alarm
      max-uri-length 100 action allow alarm
      port-misuse default action allow alarm
      request-method rfc default action allow alarm
      transfer-encoding default action allow alarm
      audit-trail is enabled
```

© 2007 Cisco Systems, Inc.

# Lab 5-3: Configure a Cisco IOS Zone-Based Policy Firewall

Complete this lab activity to practice what you learned in the related module.

## **Activity Objective**

In this activity, you will configure a Cisco IOS zone-based policy firewall on a perimeter router. After completing this activity, you will be able to meet these objectives:

- Create a class map and a policy map
- Configure a security zone
- Create a zone pair
- Assign interfaces to a zone pair
- Attach a policy map to a zone pair
- Configure the basic inspection of traffic

## **Visual Objective**

The figure illustrates what you will accomplish in this activity.

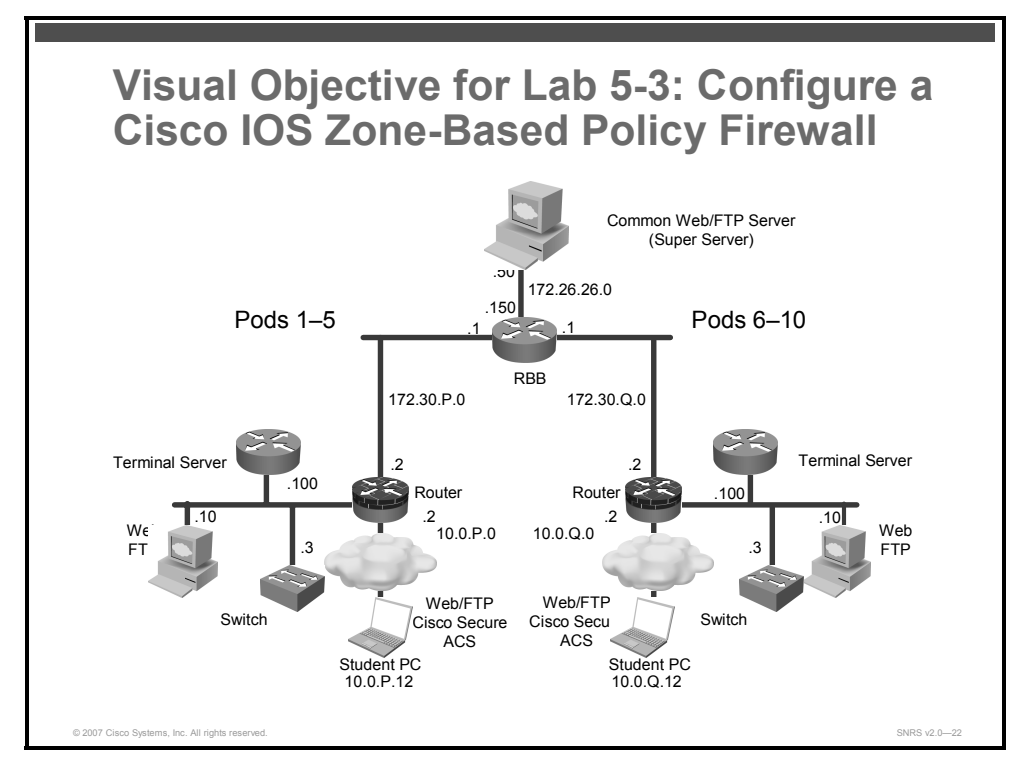

## **Required Resources**

These are the resources and equipment that are required to complete this activity:

- Student laptops
- Pod routers

182 Securing Networks with Cisco Routers and Switches (SNRS) v2.0

© 2007 Cisco Systems, Inc.

## **Command List**

The table describes the commands that are used in this activity.

| Command                                                                                              | Description                                                                                  |
|----------------------------------------------------------------------------------------------------|----------------------------------------------------------------------------------------------|
| class-map type inspect<br>match-all map-name                                                         | Creates a Layer 3 or Layer 4 inspect type class map and enter class map configuration mode . |
| <pre>match access-group acl- number</pre>                                                            | Specify ACL to match.                                                                        |
| match protocol protocol                                                                              | Specify protocol to inspect.                                                                 |
| <b>policy-map type inspect</b> policy-name                                                           | Creates an inspection policy map.                                                            |
| <b>class type inspect</b> <i>class- name</i>                                                         | Creates an inspection class map.                                                             |
| inspect                                                                                              | Enables inspection with the inspection policy map.                                           |
| zone security zone-name                                                                              | Creates a security zone.                                                                     |
| <b>zone-member security</b> zone-<br>name                                                            | Specifies an interface as a zone member.                                                     |
| <b>zone-pair security</b> zone-<br>pair-name <b>source</b> zone-name<br><b>destination</b> zone-name | Creates a zone-pair.                                                                         |
| show class-map type<br>inspect                                                                       | Displays inspection class map information.                                                   |
| show policy-map type<br>inspect                                                                      | Displays inspection policy map information.                                                  |
| show zone security                                                                                   | Displays information about configured security zones.                                        |
| show zone-pair security                                                                              | Displays information about configured security zone-pairs.                                   |

#### **Cisco IOS Zone-Based Policy Firewall Commands**

### **Job Aids**

There are no job aids for this activity.

## Task 1: Set Up Lab Devices

In this task, you will set up the lab devices.

#### **Activity Procedure**

Complete these steps:

| Step 1 | Ensure that your student PC is powered on and that the Windows 2000 Server is operational. Your instructor will provide you with the correct username and password to log in to the student PC. |
|--------|----------------------------------------------------------------------------------------------------|
| Step 2 | Configure your student PC for IP address <b>10.0.P.12</b> with a default gateway of <b>10.0.P.2</b> (where $P = pod$ number).                                                                   |
| Step 3 | Make sure that your student PC has an appropriate syslog server application installed (for example, the Kiwi Syslog Daemon).                                                                    |
| Step 4 | Reload your perimeter router using the default lab configuration.                                                                                                    |
| Step 5 | Ensure that you can ping the peer router and network hosts before beginning.                                                                                                    |
| Step 6 | Make sure that your router is running the correct date and time.                                                                                                    |
| Step 7 | Make sure that your student PC is running the correct date and time.                                                                                                    |

#### **Activity Verification**

You have completed this task when you attain these results:

• You can successfully ping your pod router.

## Task 2: Configure a Policy

In this task, you will create a class map and policy map for Layer 3 and Layer 4.

#### **Activity Procedure**

Complete these steps:

#### Create a Class Map

**Step 1** Create an ACL to match in the class map.

router(config)# access-list 110 permit ip 10.0.P.0 0.0.0.255
10.0.Q.0 0.0.0.255
router(config)# access-list 110 permit ip 10.0.P.0 0.0.0.255
172.26.26.0 0.0.0.255

**Step 2** Create a Layer 3 or Layer 4 inspect type class map and enter class map configuration mode.

router(config) # class-map type inspect match-all HTTP-Class

**Step 3** Configure the match criteria for a class map based on an ACL name or number.

router(config-cmap)# match access-group 110

**Step 4** Configure the match criteria for a class map on the basis of a specified protocol. In this case, HTTP.

router(config-cmap)# match protocol http

**Step 5** Return to global configuration mode.

router(config-cmap)# exit

#### **Create a Policy Map**

**Step 6** Create a Layer 3 and Layer 4 inspect type policy map and enter policy map configuration mode.

router(config) # policy-map type inspect HTTP-Policy

**Step 7** Specify the traffic (class) on which an action is to be performed.

router(config-pmap)# class type inspect HTTP-Class

**Step 8** Enable Cisco IOS stateful packet inspection.

router(config-pmap-c)# inspect

**Step 9** Return to global configuration mode.

router(config-pmap-c)# exit

#### **Activity Verification**

You have completed this task when you attain these results:

■ Issue a show class-map type inspect and show policy-map type inspect command.

```
R1# show class-map type inspect
```

```
Class Map type inspect match-all HTTP-Class (id 1)
Match access-group 110
Match protocol http
```

#### R1# show policy-map type inspect

```
Policy Map type inspect HTTP-Policy

Class HTTP-Class

Inspect ERROR <- (This is a bug in the IOS. The "error" after Inspect)
```

## Task 3: Create a Security Zone and Assign Interfaces to a Security Zone

In this task, you will configure two security zones and assign interfaces to the zones.

#### **Activity Procedure**

Complete these steps:

| Step 1  | Create a security zone for the inside interface.                                        |  |
|---------|-----------------------------------------------------------------------------------------|--|
|         | <pre>router(config)# zone security Inside</pre>                                         |  |
| Step 2  | Describe the zone.                                                                      |  |
|         | <pre>router(config-sec-zone)# description Inside Security Zone</pre>                    |  |
| Step 3  | Create a security zone for the outside interface.                                       |  |
| _       | <pre>router(config)# zone security Outside</pre>                                        |  |
| Step 4  | Describe the zone.                                                                      |  |
| o       | router(config-sec-zone) # description Outside Security Zone                             |  |
| Step 5  | Return to global configuration mode.                                                    |  |
| _       | router(config-sec-zone)# exit                                                           |  |
| Step 6  | Specify the outside interface for configuration and enter interface configuration mode. |  |
|         | router(config)# interface fa0/1                                                         |  |
| Step 7  | Assign the interface to a specified security zone.                                      |  |
|         | <pre>router(config-if)# zone-member security Outside</pre>                              |  |
| Step 8  | Return to global configuration mode.                                                    |  |
|         | router(config-sec-zone)# <b>exit</b>                                                    |  |
| Step 9  | Specify the outside interface for configuration and enter interface configuration mode. |  |
|         | <pre>router(config)# interface fa0/0</pre>                                              |  |
| Step 10 | Assign the interface to a specified security zone.                                      |  |
|         | <pre>router(config-if)# zone-member security Inside</pre>                               |  |
| Step 11 | Return to privileged exec mode.                                                         |  |
|         | router(config-sec-zone)# end                                                            |  |

#### **Activity Verification**

You have completed this task when you attain these results:

■ Issue a **show zone security** command. The output should look similar to this:

```
R1# show zone security
```

```
zone self
```

```
Description: System defined zone
```

zone Inside

Description: Inside Security Member Interfaces: FastEthernet0/0

zone Outside

Description: Outside Security Member Interfaces: FastEthernet0/1

188 Securing Networks with Cisco Routers and Switches (SNRS) v2.0

## Task 4: Configure a Zone Pair

In this task, you will configure a zone pair.

#### **Activity Procedure**

Complete these steps:

| Step 1 | Create a zone pair.                                                                                |
|--------|----------------------------------------------------------------------------------------------------|
|        | router(config)# zone-pair security SNRS-PAIR source Inside destination Outside                     |
| Step 2 | Describe the zone pair.                                                                            |
| Step 3 | router(config-sec-zone)# <b>description SNRS Zone-pair</b><br>Return to global configuration mode. |
|        | router(config-sec-zone)# exit                                                                      |

#### **Activity Verification**

You have completed this task when you attain these results:

■ Issue a **show zone-pair security** command. The output should be similar to this:

```
R1# show zone-pair security
Zone-pair name SNRS-PAIR
Description: SNRS Zone-pair
   Source-Zone Inside Destination-Zone Outside
   service-policy not configured
```

## Task 5: Attach a Policy Map to the Zone Pair

In this task, you will attach a policy map to the zone pair that you created.

#### **Activity Procedure**

Complete these steps:

| Step 1 | Enter zone pair configuration mode.                                              |  |  |
|--------|----------------------------------------------------------------------------------|--|--|
|        | router(config)# zone-pair security SNRS-PAIR                                     |  |  |
| Step 2 | Attach a firewall policy map to the zone pair.                                   |  |  |
|        | <pre>router(config-sec-zone-pair)# service-policy type inspect HTTP-Policy</pre> |  |  |
| Step 3 | Return to global privileged EXEC mode.                                           |  |  |
|        | router(config-sec-zone-pair)# <b>end</b>                                         |  |  |

#### **Activity Verification**

You have completed this task when you attain these results:

Use the following show commands to verify Cisco IOS zone-based policy firewall configuration:

```
R1# show zone-pair security
Zone-pair name SNRS-PAIR
Description: SNRS Zone-pair
    Source-Zone Inside Destination-Zone Outside
    service-policy HTTP-Policy
R1# show policy-map type inspect zone-pair SNRS-PAIR
 Zone-pair: SNRS-PAIR
  Service-policy inspect : HTTP-Policy
    Class-map: HTTP-Class (match-all)
      Match: access-group 110
      Match: protocol http
      Inspect
        Session creations since subsystem startup or last reset 0
        Current session counts (estab/half-open/terminating) [0:0:0]
        Maxever session counts (estab/half-open/terminating) [0:0:0]
        Last session created never
        Last session created never
        Last statistic reset never
        Last session creation rate 0
        Last half-open session total 0
    Class-map: class-default (match-any)
```

190 Securing Networks with Cisco Routers and Switches (SNRS) v2.0

Match: any
Drop (default action)
0 packets, 0 bytes

## Lab 5-4: Configure Cisco IOS Authentication Proxy on a Cisco Router

Complete this lab activity to practice what you learned in the related module.

## **Activity Objective**

In this activity, you will configure Cisco IOS Firewall authentication proxy on a Cisco router. After completing this activity, you will be able to meet these objectives:

- Set up lab devices
- Configure Cisco Secure ACS to support Cisco IOS Firewall authentication proxy
- Configure AAA
- Configure a Cisco IOS Firewall authentication proxy
- Test and verify auth-proxy configuration

## **Visual Objective**

The figure illustrates what you will accomplish in this activity.

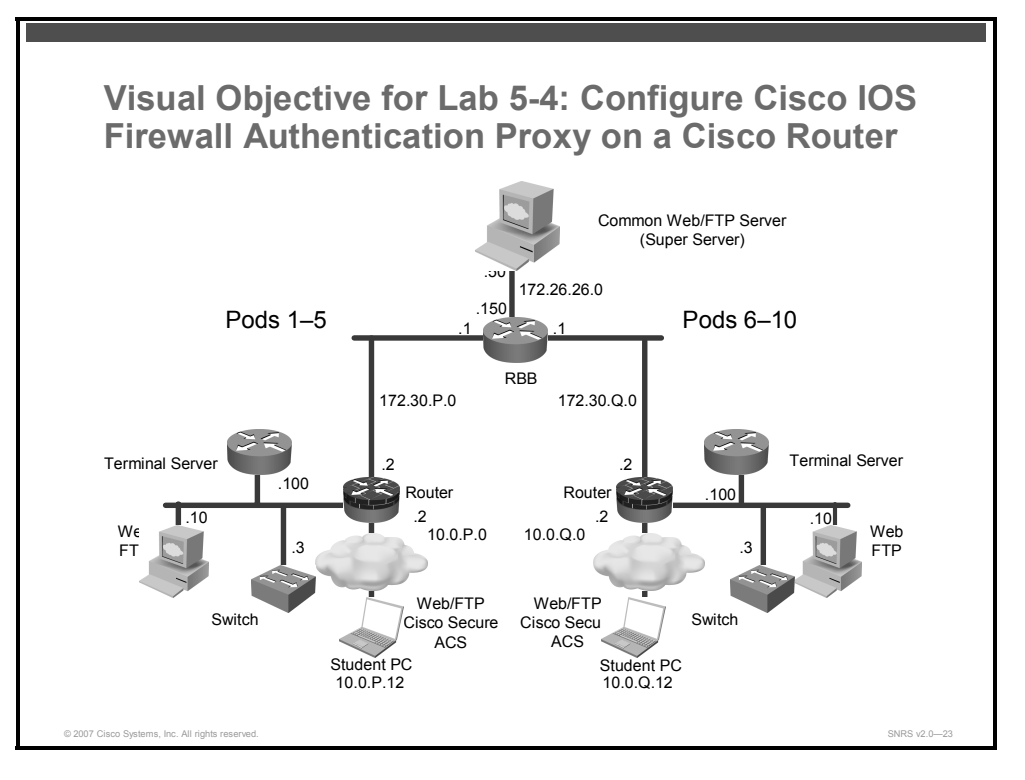

## **Required Resources**

These are the resources and equipment that are required to complete this activity:

- Student computers
- Pod routers

192 Securing Networks with Cisco Routers and Switches (SNRS) v2.0

## **Command List**

The table describes the commands that are used in this activity.

| Cisco IOS | Authentication | Proxy | Commands |
|-----------|----------------|-------|----------|
|-----------|----------------|-------|----------|

| Command                                                                                                    | Description                                                                                                    |
|----------------------------------------------------------------------------------------------------|----------------------------------------------------------------------------------------------------|
| <pre>aaa authentication enable default method1 [method2]</pre>                                                                                                    | To enable AAA authentication to determine whether a user<br>can access the privileged command level, use the <b>aaa</b><br><b>authentication enable default</b> command in global<br>configuration mode. To disable this authorization method,<br>use the <b>no</b> form of this command.                                                       |
| <pre>aaa authentication login {default   list-name} method1 [method2]</pre>                                                                                                    | To set AAA authentication at login, use the <b>aaa</b><br><b>authentication login</b> command in global configuration<br>mode. To disable AAA authentication, use the <b>no</b> form of<br>this command.                                                                                                    |
| <pre>aaa authorization {network   exec   commands level   reverse-access   configuration} {default   list-name} method1 [method2]</pre>                                                                                                    | To set parameters that restrict user access to a network,<br>use the <b>aaa authorization</b> command in global<br>configuration mode. To disable authorization for a function,<br>use the <b>no</b> form of this command.                                                                                                    |
| aaa new-model                                                                                                    | To enable the AAA access control model, issue the <b>aaa new-model</b> command in global configuration mode.<br>To disable the AAA access control model, use the <b>no</b> form of this command.                                                                                                    |
| <pre>access-list access-list-number [dynamic dynamic-name [timeout minutes]] {deny   permit} protocol source source-wildcard destination destination- wildcard [precedence precedence] [tos tos] [log   log-input] [time-range time- range-name] [fragments]</pre> | To define an extended IP ACL, use the extended version of<br>the <b>access-list</b> command in global configuration mode. To<br>remove the ACLs, use the <b>no</b> form of this command.                                                                                                    |
| <pre>ip access-group {access-list- number   access-list-name}{in   out}</pre>                                                                                                    | To control access to an interface, use the <b>ip access-group</b> command in interface configuration mode. To remove the specified access group, use the <b>no</b> form of this command.                                                                                                    |
| <pre>ip auth-proxy {inactivity-timer<br/>min   absolute-timer min}</pre>                                                                                                    | To set the Cisco IOS authentication proxy idle timeout value (the length of time that an authentication cache entry, along with its associated dynamic user ACL, is managed after a period of inactivity), use the <b>ip auth-proxy</b> command in global configuration mode. To set the default value, use the <b>no</b> form of this command. |
| <pre>ip auth-proxy auth-proxy-name</pre>                                                                                                    | To apply a Cisco IOS authentication proxy rule at a firewall interface, use the <b>ip auth-proxy</b> command in interface configuration mode. To remove the Cisco IOS authentication proxy rules, use the <b>no</b> form of this command.                                                                                                    |
| ip http authentication {aaa  <br>enable   local   tacacs}                                                                                                    | To specify a particular authentication method for HTTP server users, use the <b>ip http authentication</b> command in global configuration mode. To disable a configured authentication method, use the <b>no</b> form of this command.                                                                                                    |
| ip http server                                                                                                    | To enable the HTTP server on your system, including the Cisco web browser user interface, use the <b>ip http server</b> command in global configuration mode. To disable the HTTP server, use the <b>no</b> form of this command.                                                                                                    |

© 2007 Cisco Systems, Inc.

| <pre>ping [protocol] [tag] {host- name   system-address}</pre>                                                                      | To diagnose basic network connectivity on AppleTalk,<br>ATM, CLNS, DECnet, IP, Novell IPX, or SRB networks,<br>use the <b>ping</b> command in EXEC mode.                                                                                                    |
|----------------------------------------------------------------------------------------------------|----------------------------------------------------------------------------------------------------|
| <pre>show access-lists [access-list- number   access-list-name]</pre>                                                               | To display the contents of current ACLs, use the <b>show access-lists</b> command in privileged EXEC mode.                                                                                                    |
| <pre>show ip auth-proxy {cache   configuration}</pre>                                                                               | To display the Cisco IOS authentication proxy entries or<br>the running Cisco IOS authentication proxy configuration,<br>use the <b>show ip auth-proxy</b> command in privileged EXEC<br>mode.                                                                    |
| <pre>tacacs-server host host-name [port integer] [timeout integer] [key string] [single- connection] [nat]</pre>                    | To specify a TACACS+ host, use the <b>tacacs-server host</b> command in global configuration mode. To delete the specified name or address, use the <b>no</b> form of this command.                                                                               |
| tacacs-server key key                                                                                                    | To set the authentication encryption key used for all TACACS+ communications between the access server and the TACACS+ daemon, use the <b>tacacs-server key</b> command in global configuration mode. To disable the key, use the <b>no</b> form of this command. |
| <b>username</b> name { <b>nopassword</b>  <br><b>password</b> password   <b>password</b><br>encryption-type encrypted-<br>password} | To establish a username-based authentication system, use the <b>username</b> command in global configuration mode.                                                                                                    |

## Job Aids

There are no job aids for this activity.

## Task 1: Set Up Lab Devices

In this task, you will set up the lab devices.

#### **Activity Procedure**

Complete these steps:

- **Step 1** Ensure that your student PC is powered on and that the Microsoft Windows 2000 Server is operational. Your instructor will provide you with the correct username and password to log in to the student PC.
- **Step 2** Configure your student PC for IP address **10.0.P.12** with a default gateway of **10.0.P.2** (where P = pod number).
- **Step 3** Reload your perimeter router using the default lab configuration.
- **Step 4** Ensure that you can ping the other routers and network hosts before beginning.

#### **Activity Verification**

You have completed this task when you attain these results:

• You can successfully ping the other hosts.

The PDF files and any printed representation for this material are the property of Cisco Systems, Inc., for the sole use by Cisco employees for personal study. The files or printed representations may not be used in commercial training, and may not be distributed for purposes other than individual self-study.

## Task 2: Configure Cisco Secure ACS to Support Cisco IOS Authentication Proxy

In this task, you will configure the Cisco Secure ACS to work with Cisco IOS authentication proxy.

#### **Activity Procedure**

Complete these steps:

**Step 1** On your student PC, open Cisco Secure ACS from the desktop.

#### Add the Cisco IOS NAD as a AAA Client

Complete these substeps.

| Step 2 | Click the <b>Network Configuration</b> button in the navigation bar. |  |
|--------|----------------------------------------------------------------------|--|
|        |                                                                      |  |

- **Step 3** In the AAA Clients box, click **Add Entry**. The Add AAA Client window opens.
- **Step 4** Enter the hostname of your router as **RP** (where P = your pod number) in the AAA Client Hostname field.
- **Step 5** Enter an IP address of **10.0.P.2** (where P = your pod number) in the AAA Client IP Address field. This is the IP address of the switch (NAD) interface that will forward TACACS+ packets to the Cisco Secure ACS.
- **Step 6** Enter a shared TACACS key of **ciscosecure** in the Key field.
- Step 7 Select TACACS+ (Cisco IOS) from the Authenticate Using list.
- Step 8 Click Submit + Apply.
- **Step 9** Click **Interface Configuration** on the left column of Cisco Secure ACS. The Interface Configuration window opens.
- Step 10 Click TACACS+ (Cisco IOS) to configure this option.
- **Step 11** Scroll down to locate the New Services area.
- Step 12 Choose the first field under New Services and enter auth-proxy in the Service field.
- **Step 13** Check the **Service** field group check box. Make sure that you check the check box directly to the left of the Service field.
- Step 14Scroll to the Advanced Configuration Options area and verify that the AdvancedTACACS+ features option is selected.
- **Step 15** Click the **Submit** button to submit your changes.
- Step 16 Click the Group Setup button. The Group Setup window opens.
- **Step 17** Choose **Group 2** from the Group drop-down menu.
- Step 18 Click Edit Settings to view the Group Settings for this group.
- **Step 19** Scroll down to the TACACS+ Settings area and locate the Auth-Proxy and Custom Attributes check boxes. Check both the **Auth-Proxy** check box and the **Custom Attributes** check box.

<sup>© 2007</sup> Cisco Systems, Inc.

The PDF files and any printed representation for this material are the property of Cisco Systems, Inc., for the sole use by Cisco employees for personal study. The files or printed representations may not be used in commercial training, and may not be distributed for purposes other than individual self-study.

**Step 20** Enter the following in the Custom Attributes box (note that long lines of text, such as the proxyacl#1 line shown here, can wrap within the Custom Attributes box and may look like two lines):

proxyacl#1=permit tcp any host 172.26.26.50 eq www
proxyacl#2=permit icmp any any
priv-lvl=15

Step 21 Click Submit + Restart.

- **Step 22** Return to the User Setup and add a new username of **aaauser** with a password of **cisco123** to Group 2.
- **Step 23** Click the **Submit + Restart** button to submit your changes and restart the Cisco Secure ACS. Wait for the interface to return to the Group Setup main window.

#### **Activity Verification**

You have completed this task when you attain these results:

■ Review the settings that you just configured in Cisco Secure ACS.

### Task 3: Configure AAA

In this task, you will configure AAA on the router.

#### **Activity Procedure**

Complete these steps:

| Step 1              | Create a user account in the local database.                                        |
|---------------------|-------------------------------------------------------------------------------------|
| <b>0</b> / <b>0</b> | router(config)# username cisco password cisco                                       |
| Step 2              | Enable AAA.                                                                         |
|                     | router(config)# aaa new-model                                                       |
| Step 3              | Define the TACACS+ server and its key.                                              |
|                     | <pre>router(config)# tacacs-server host 10.0.P.12</pre>                             |
|                     | <pre>router(config)# tacacs-server key ciscosecure</pre>                            |
|                     | (where P = pod number)                                                              |
| Step 4              | Specify the authentication protocol for logins.                                     |
|                     | <pre>router(config)# aaa authentication login default group tacacs+<br/>local</pre> |
| Step 5              | Specify the authorization protocol for Cisco IOS authentication proxy.              |
|                     | <pre>router(config)# aaa authorization auth-proxy default group tacacs+ local</pre> |

**Step 6** Define a new ACL to allow TACACS+ traffic to the inside interface from your AAA server. Also allow outbound ICMP traffic and CBAC traffic (FTP and World Wide Web). Block all other inside-initiated traffic.

router(config)# access-list 101 permit tcp host 10.0.P.12 eq tacacs host 10.0.P.2 router(config)# access-list 101 permit icmp any any router(config)# access-list 101 deny ip any any (where P = pod number)

**Step 7** Apply the new ACL to the Fa0/0 interface of your perimeter router.

router(config)# interface Fa0/0

router(config-if)# ip access-group 101 in

- router(config-if)# **exit**
- **Step 8** Enable the router HTTP server for AAA

router(config)# ip http server
router(config)# ip http secure-server
router(config)# ip http authentication aaa
router(config)# end

#### **Activity Verification**

You have completed this task when you attain these results:

Issue a show access-lists command and a show ip http server status command. The output should be similar to this:

```
router#show ip access-list
Extended IP access list 101
    10 permit tcp host 10.0.1.12 eq tacacs host 10.0.1.2
    20 permit icmp any any
    30 deny ip any any
R1# show ip http server status
HTTP server status: Enabled
HTTP server port: 80
HTTP server authentication method: aaa
HTTP server access class: 0
HTTP server base path:
HTTP server help root:
Maximum number of concurrent server connections allowed: 5
Server idle time-out: 5 seconds
Server life time-out: 86400 seconds
Maximum number of requests allowed on a connection: 10000
HTTP server active session modules: ALL
```

HTTP secure server capability: Present HTTP secure server status: Enabled HTTP secure server port: 443 HTTP secure server ciphersuite: 3des-ede-cbc-sha des-cbc-sha rc4-128md5 rc4-128-sha HTTP secure server client authentication: Disabled HTTP secure server trustpoint: HTTP secure server active session modules: ALL

198 Securing Networks with Cisco Routers and Switches (SNRS) v2.0

## **Task 4: Configure Cisco IOS Authentication Proxy**

In this task, you will configure Cisco IOS authentication proxy on the router.

#### **Activity Procedure**

Complete these steps:

| Step 1                                                                       | Define a Cisco IOS authentication proxy rule.                               |
|------------------------------------------------------------------------------|-----------------------------------------------------------------------------|
|                                                                              | <pre>router(config)# ip auth-proxy name APRULE http inactivity-time 5</pre> |
| Step 2Apply the Cisco IOS authentication proxy rule to the inside interface. |                                                                             |
|                                                                              | <pre>router(config)# interface fast 0/0</pre>                               |
|                                                                              | router(config-if)# <b>ip auth-proxy APRULE</b>                              |
|                                                                              | router(config-if)# <b>end</b>                                               |

#### **Activity Verification**

You have completed this task when you attain these results:

■ Issue a show ip auth-proxy configuration command. The output should be similar to this:

R1# show ip auth-proxy configuration Authentication Proxy Banner not configured Authentication global cache time is 60 minutes Authentication global absolute time is 0 minutes Authentication global init state time is 2 minutes Authentication Proxy Session ratelimit is 100 Authentication Proxy Watch-list is disabled Authentication Proxy Auditing is disabled Max Login attempts per user is 5

Authentication Proxy Rule Configuration Auth-proxy name APRULE http list not specified inactivity-timer 5 minutes

© 2007 Cisco Systems, Inc.

## Task 5: Verify and Test the Configuration

In this task, you will test and verify Cisco IOS authentication proxy.

#### **Activity Procedure**

Complete these steps:

**Step 1** Use your web browser to connect to the backbone web server. In the URL field, enter the following:

http://172.26.26.50

**Step 2** Enter the following when the web browser prompts you for a username and password:

Username: aaauser

Password: **cisco123** 

**Step 3** From your workstation command prompt, ping the backbone server.

```
C:\> ping 172.26.26.50
```

Pinging 172.26.26.50 with 32 bytes of data: Reply from 172.26.26.50: bytes=32 time=34ms TTL=125 Reply from 172.26.26.50: bytes=32 time=34ms TTL=125 Reply from 172.26.26.50: bytes=32 time=34ms TTL=125 Reply from 172.26.26.50: bytes=32 time=36ms TTL=125 Use the show ip access-list command to check your ACLs.

router# **show ip access-list** 

**Step 5** Use the **show ip auth-proxy cache** command to verify the Cisco IOS authentication proxy configuration.

router# show ip auth-proxy cache

#### **Activity Verification**

Step 4

You have completed this task when you attain these results:

Issue a show ip access-list and a show ip auth-proxy cache command. The output should be similar to this:

```
R1# show ip access-lists
Extended IP access list 101
    permit ip host 10.0.1.12 any (31 matches)
    10 permit tcp host 10.0.1.12 eq tacacs host 10.0.1.2
    20 permit icmp any any
    30 deny ip any any (143 matches)
R1# show ip auth-proxy cache
```

```
Authentication Proxy Cache
Client Name cisco, Client IP 10.0.1.12, Port 2141, timeout 5, Time
Remaining 3, state ESTAB
```

The PDF files and any printed representation for this material are the property of Cisco Systems, Inc., for the sole use by Cisco employees for personal study. The files or printed representations may not be used in commercial training, and may not be distributed for purposes other than individual self-study.

# Lab 5-5: Configure a Cisco Router with Cisco IOS IPS

Complete this lab activity to practice what you learned in the related module.

## **Activity Objective**

In this activity, you will configure a Cisco router with Cisco IOS Firewall IPS. After completing this activity, you will be able to meet these objectives:

- Set up lab devices
- Initialize IPS
- Load signatures
- Merge the 128MB.sdf file with the default, built-in signatures
- Verify the configuration
- Generate a test message

## **Visual Objective**

The figure illustrates what you will accomplish in this activity.

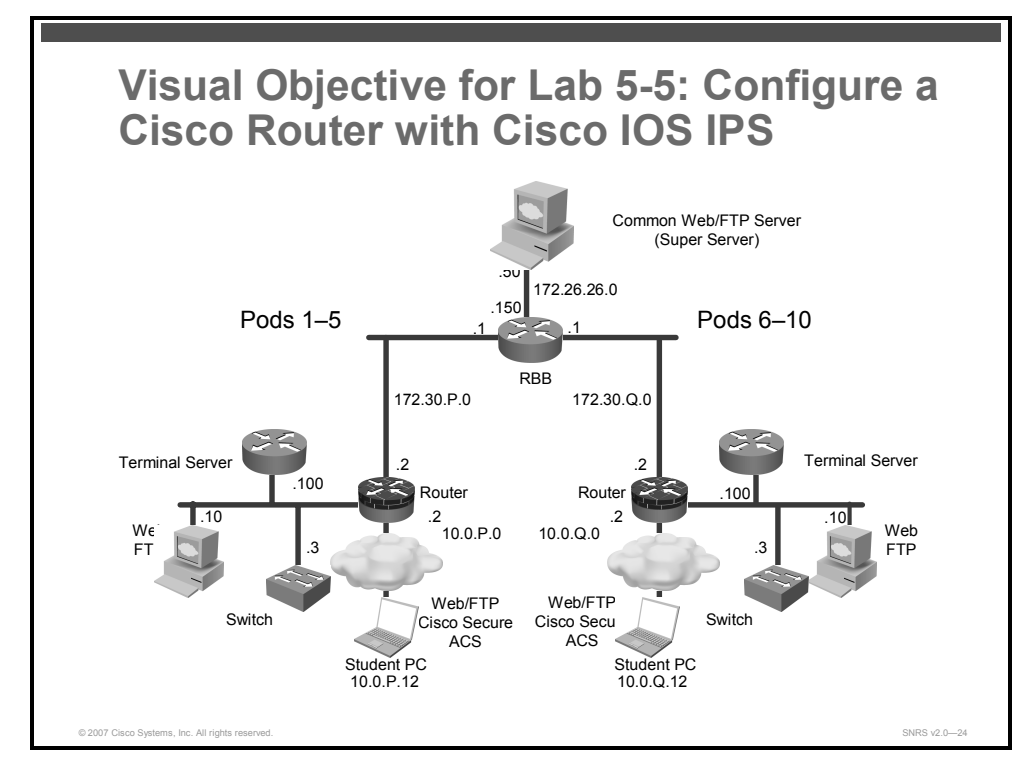

## **Required Resources**

These are the resources and equipment that are required to complete this activity:

- Student computers
- Pod routers
- Cisco Secure ACS

<sup>© 2007</sup> Cisco Systems, Inc.

## **Command List**

The table describes the commands that are used in this activity.

#### **IPS Commands**

| Command                                                                                                    | Description                                                                                             |
|----------------------------------------------------------------------------------------------------|----------------------------------------------------------------------------------------------------|
| <pre>ip ips ips-name {in   out} [list acl]</pre>                                                                                                    | Applies an IPS rule to an interface.                                                                    |
| ip ips fail closed                                                                                                    | Instructs the router to drop all packets until the signature engine is built and ready to scan traffic. |
| <b>ip ips name</b> <i>ips-name</i>                                                                                                    | Specifies an IPS rule.                                                                                  |
| ip ips sdf location url                                                                                                    | Specifies the location in which the router will load the SDF.                                           |
| ip virtual-reassembly                                                                                                    | Enables virtual reassembly of IP packets.                                                               |
| <pre>copy flash:name.sdf ips-<br/>sdf</pre>                                                                                                    | Merges SDF in flash with built-in signatures.                                                           |
| copy ips-sdf<br>flash:name.sdf                                                                                                    | Saves signatures in a new file.                                                                         |
| <pre>show ip ips { [all]<br/>[configuration]<br/>[interfaces] [name name]<br/>[statistics [reset]]<br/>[sessions [details]]<br/>[signatures [details]] }</pre> | Displays IPS information, such as configured sessions and signatures.                                   |

## Job Aids

There are no job aids for this activity.

202 Securing Networks with Cisco Routers and Switches (SNRS) v2.0

## Task 1: Set Up Lab Devices

In this task, you will set up the lab devices.

#### **Activity Procedure**

Complete these steps:

- **Step 1** Ensure that your student PC is powered on and that the Microsoft Windows 2000 Server is operational.
- **Step 2** Configure your student PC for IP address **10.0.P.12** with a default gateway of **10.0.P.2** (where P = pod number).
- **Step 3** Make sure that your student PC has an appropriate syslog server application installed (for example, Kiwi Syslog Daemon).
- **Step 4** Reload your perimeter router using the default lab configuration.
- **Step 5** Ensure that you can ping the other routers and network hosts before beginning.

#### **Activity Verification**

You have completed this task when you attain these results:

■ You can successfully ping the other hosts.

## Task 2: Initialize IPS

In this task, you will initialize IPS on the router. This task allows you to load the default, builtin signatures. If you want to merge the two signature files, you must load the default, built-in signatures as described in this task. Then, you can merge the default signatures with the attackdrop.sdf file.

#### **Activity Procedure**

Complete these steps:

| Step 1 | Create an IPS rule.                                                                                                    |
|--------|----------------------------------------------------------------------------------------------------|
| Step 2 | router(config)# <b>ip ips name SECURIPS</b><br>Enter interface configuration mode on the outside interface of your router.                                 |
| Step 3 | router(config)# interface Fa0/1<br>Apply an IPS rule at an interface. This command automatically loads the signatures<br>and builds the signature engines. |
| Step 4 | router(config-if)# <b>ip ips SECURIPS in</b><br>Enable virtual reassembly.                                                                                 |
| Step 5 | router(config-if)# <b>ip virtual-reassembly</b><br>Exit to global configuration mode.                                                                      |
|        | router(config-if)# exit                                                                                                    |

© 2007 Cisco Systems, Inc.

#### **Step 6** Turn on logging.

| Step 7  | router(config) <b>#logging</b><br>Configure the logging host.                      | on        |
|---------|------------------------------------------------------------------------------------|-----------|
| Step 8  | <pre>router(config)#logging (Where P = pod number) Configure the trap level.</pre> | 10.0.P.12 |
| Step 9  | router(config)#logging<br>Turn on logging.                                         | trap      |
| Step 10 | router(config)#logging<br>Exit to privileged mode.                                 | on        |
|         | router(config)# <b>end</b>                                                         |           |

#### **Activity Verification**

You have completed this task when you attain these results:

■ Issue a **show ips configuration** command. The output should be similar to this:

| R1# show ip ips configuration                           |
|---------------------------------------------------------|
| Configured SDF Locations: none                          |
| Built-in signatures are enabled and loaded              |
| Last successful SDF load time: 13:32:37 CST Oct 16 2006 |
| IPS fail closed is disabled                             |
| Fastpath ips is enabled                                 |
| Quick run mode is enabled                               |
| Event notification through syslog is enabled            |
| Event notification through SDEE is disabled             |
| Total Active Signatures: 135                            |
| Total Inactive Signatures: 0                            |
| Signature 50000:0 disable                               |
| Signature 50000:1 disable                               |
| Signature 50000:2 disable                               |
| Signature 1107:0 disable                                |
| IPS Rule Configuration                                  |
| IPS name SECURIPS                                       |
| Interface Configuration                                 |
| Interface FastEthernet0/1                               |
| Inbound IPS rule is SECURIPS                            |
| Outgoing IPS rule is not set                            |

## **Task 3: Load Signatures**

In this task, you will replace the existing signatures in your router with the latest IPS signature file, 128MB.sdf.

#### **Activity Procedure**

Complete these steps:

**Step 1** Specify the location where the router will load the SDF. If this command is not issued, the router will load the default SDF.

router(config)# ip ips sdf location flash:128MB.sdf

- **Step 2** (Optional) Instruct the router to drop all packets until the signature engine is built and ready to scan traffic. If this command is issued, one of the following scenarios will occur:
  - If IPS fails to load the SDF, all packets will be dropped—unless the user specifies an ACL for packets to send to IPS.
  - If IPS successfully loads the SDF but fails to build a signature engine, all packets that are destined for that engine will be dropped.

router(config)# ip ips fail closed

| Note   | If this command is not issued, all packets will be passed without scanning if the signature engine fails to build.                                                                                                    |
|--------|----------------------------------------------------------------------------------------------------|
| Step 3 | Enter interface configuration mode for the outside interface.                                                                                                    |
|        | <pre>router(config)# interface Fa0/1</pre>                                                                                                    |
| Step 4 | Remove the IPS rule at the interface.                                                                                                    |
|        | router(config-if)# no ip ips SECURIPS in                                                                                                    |
| Step 5 | Apply the IPS rule at the interface. This command automatically loads the new signatures and builds the signature engines.                                                                                                    |
|        | router(config-if)# <b>ip ips SECURIPS in</b>                                                                                                    |
| Note   | Whenever signatures are replaced or merged, the router prompt is suspended while the signature engines for the newly added or merged signatures are being built. The router prompt will be available again after the engines are built. |
| Step 6 | Exit back to privileged EXEC mode.                                                                                                    |

router(config-if)# end

#### **Activity Verification**

You have completed this task when you attain these results:

■ Issue another **show ip ips configuration** command. The output should be similar to this:

```
R1# show ip ips configuration
```

```
Configured SDF Locations:
```

```
© 2007 Cisco Systems, Inc.
```

flash:128MB.sdf

Builtin signatures are enabled but not loaded Last successful SDF load time: 13:39:29 CST Oct 16 2006 IPS fail closed is enabled Fastpath ips is enabled Quick run mode is enabled Event notification through syslog is enabled Event notification through SDEE is disabled Total Active Signatures: 303 Total Inactive Signatures: 0 Signature 50000:0 disable Signature 50000:1 disable Signature 50000:2 disable IPS Rule Configuration IPS name SECURIPS Interface Configuration Interface FastEthernet0/1 Inbound IPS rule is SECURIPS Outgoing IPS rule is not set

■ Issue a **show ip ips signatures** command. The output should be similar to this: router# show ip ips signatures Builtin signatures are configured Signatures were last loaded from flash:128MB.sdf Cisco SDF release version 128MB.sdf v2 Trend SDF release version V0.0 \*=Marked for Deletion Action=(A)larm,(D)rop,(R)eset Trait=AlarmTraits MH=MinHits AI=AlarmInterval CT=ChokeThreshold TI=ThrottleInterval AT=AlarmThrottle FA=FlipAddr WF=WantFrag Signature Micro-Engine: OTHER (4 sigs) SigID:SubID On Action Sev Trait MH AI CT TI AT FA WF Version \_ \_ 1203:0 Y A HIGH 0 0 0 30 15 FA N N 2.2.1.5 1202:0 Y A HIGH 0 0 0 100 15 FA N N 2.2.1.5

0

0

100

206 Securing Networks with Cisco Routers and Switches (SNRS) v2.0

Y

А

3050:0

© 2007 Cisco Systems, Inc.

1.0

15 FA N

The PDF files and any printed representation for this material are the property of Cisco Systems, Inc., for the sole use by Cisco employees for personal study. The files or printed representations may not be used in commercial training, and may not be distributed for purposes other than individual self-study.

HIGH

0

| 1201:0<br>2.2.1.5      | Y   | A       | HIGH   | 0        | 0        | 0  | 30  | 15 | FA | Ν  | N  |      |
|------------------------|-----|---------|--------|----------|----------|----|-----|----|----|----|----|------|
| Signature Mic          | cro | -Engine | : STRI | ING.ICMF | ) (1 sig | s) |     |    |    |    |    |      |
| SigID:SubID<br>Version | On  | Action  | Sev    | Trait    | MH       | AI | СТ  | TI | AT | FA | WF |      |
|                        |     |         |        |          |          |    |     |    |    |    |    |      |
| 2156:0                 | Y   | A       | MED    | 0        | 0        | 0  | 100 | 15 | FA | Ν  |    | S54  |
| Signature Mic          | cro | -Engine | : STRI | ING.UDP  | (16 sig  | s) |     |    |    |    |    |      |
| SigID:SubID<br>Version | On  | Action  | Sev    | Trait    | MH       | AI | СТ  | TI | AT | FA | WF |      |
|                        |     |         |        |          |          |    |     |    |    |    |    |      |
| 11209:0                | Y   | А       | INFO   | 0        | 0        | 0  | 100 | 15 | FA | Ν  |    | S139 |
| 11208:0                | Y   | A       | INFO   | 0        | 0        | 0  | 100 | 15 | FA | Ν  |    | S139 |
| 4608:2                 | Y   | А       | HIGH   | 0        | 1        | 0  | 100 | 15 | FA | Ν  |    | S30  |
| 4608:1                 | Y   | А       | HIGH   | 0        | 1        | 0  | 100 | 15 | FA | Ν  |    | S30  |
| 4608:0                 | Y   | А       | HIGH   | 0        | 1        | 0  | 100 | 15 | FA | Ν  |    | S30  |
| 11000:2                | Y   | А       | LOW    | 0        | 0        | 0  | 100 | 15 | FA | Ν  |    | S136 |
| 11000:1                | Y   | А       | LOW    | 0        | 0        | 0  | 100 | 15 | FA | Ν  |    | S37  |
| 11000:0                | Y   | А       | LOW    | 0        | 0        | 0  | 100 | 15 | FA | Ν  |    | S37  |
| 11207:0                | Y   | А       | INFO   | 0        | 0        | 0  | 100 | 15 | FA | Ν  |    | S139 |
| 4607:4                 | Y   | А       | HIGH   | 0        | 0        | 0  | 100 | 15 | FA | Ν  |    | S30  |

Lab Guide 207

## Task 4: Merge the 128MB.sdf File with the Default, Built-in Signatures

You may want to merge the built-in signatures with the attack-drop.sdf file if you find that the built-in signatures are not providing your network with adequate protection from security threats. Use this task to add the SDF and to change default parameters for a specific signature within the SDF or signature engine.

#### **Activity Procedure**

Complete these steps:

| Step 1 | Reload built-in signatures.                                                                                                    |
|--------|----------------------------------------------------------------------------------------------------|
|        | router(config)# no ip ips sdf location flash:128MB.sdf                                                                                                    |
|        | router(config)# int Fa0/1                                                                                                    |
|        | router(config-if)# no ip ips SECURIPS in                                                                                                    |
|        | router(config-if)# ip ips SECURIPS in                                                                                                    |
|        | router(config-if)# <b>end</b>                                                                                                    |
| Step 2 | Merge the flash memory-based SDF (128MB.sdf) with the built-in signatures.                                                                                          |
|        | router# copy flash:128MB.sdf ips-sdf                                                                                                    |
| Note   | This command loads the SDF in the router. The SDF will merge with the signatures that are already loaded in the router, unless the <b>/erase</b> keyword is issued. |
| Step 3 | Save the newly merged signatures in a new file.                                                                                                    |
|        | router# copy ips-sdf flash:snrs-signatures.sdf                                                                                                    |
| Step 4 | Configure the router to use the new SDF                                                                                                    |
|        | router(config)# ip ips sdf location flash:snrs-signatures.sdf                                                                                                    |
| Step 5 | Reinitialize the IPS by removing the IPS rule set and reapplying the rule set.                                                                                      |
|        | router(config-if)# <b>interface fa 0/1</b>                                                                                                    |
|        | router(config-if)# no ip ips SECURIPS in                                                                                                    |
| Step 6 | Reapply the rule set to the interface.                                                                                                    |
|        | router(config-if)# ip ips SECURIPS in                                                                                                    |
| Step 7 | Exit back to privileged EXEC mode.                                                                                                    |
|        | router(config-if)# end                                                                                                    |

208 Securing Networks with Cisco Routers and Switches (SNRS) v2.0

#### **Activity Verification**

You have completed this task when you attain these results:

Issue a **show ip ips configuration** command. The output should be similar to this: R1# show ip ips configuration Configured SDF Locations: flash:snrs-signatures.sdf Builtin signatures are enabled but not loaded Last successful SDF load time: 13:51:07 CST Oct 16 2006 IPS fail closed is enabled Fastpath ips is enabled Quick run mode is enabled Event notification through syslog is enabled Event notification through SDEE is disabled Total Active Signatures: 370 Total Inactive Signatures: 0 Signature 50000:0 disable Signature 50000:1 disable Signature 50000:2 disable Signature 1107:0 disable IPS Rule Configuration IPS name SECURIPS Interface Configuration Interface FastEthernet0/1 Inbound IPS rule is SECURIPS Outgoing IPS rule is not set

## Task 5: Verify the Configuration

In this task, you will verify the IPS router configuration.

#### **Activity Procedure**

Complete these steps:

**Step 1** Display your IPS interface configuration. The parameters that you just configured along with several default settings are displayed.

router# show ip ips interfaces

#### **Activity Verification**

You have completed this task when you attain these results:

■ Issue a **show ip ips interfaces** command. The output should be similar to the following:

R1#show ip ips interfaces Interface Configuration Interface FastEthernet0/1 Inbound IPS rule is SECURIPS Outgoing IPS rule is not set

## Task 6: Generate a Test Message

In this task, you will generate a test message to test IPS.

#### **Activity Procedure**

Complete these steps:

- Step 1 Start the syslog server on your Microsoft Windows 2000 Server.
- **Step 2** Send multiple fragmented packets to the perimeter router of another pod using the following special technique:

```
router# ping
Protocol [IP] <Enter>
Target IP address: 172.30.Q.2<Enter>
Repeat count [5]: 20
Datagram size [100]: 2000
Timeout in seconds [2]: <Enter>
Extended commands [n]: <Enter>
Sweep range of sizes [n]: <Enter>
Sweep range of sizes [n]: <Enter>
```

#### **Activity Verification**

You have completed this task when you attain these results:

• Check the syslog server log file. The output should resemble the following:

```
10-16-2006
                                                      10.0.1.2
                 14:04:48
                                                                  253:
                             Local7.Warning
*Oct 16 20:06:35.962: %IPS-4-SIGNATURE: Sig:2000 Subsig:0 Sev:2 ICMP
Echo Rply [172.30.6.2:0 -> 172.30.1.2:0]
10-16-2006
                 14:04:48
                             Local7.Warning
                                                      10.0.1.2
                                                                  252:
*Oct 16 20:06:35.962: %IPS-4-SIGNATURE: Sig:2150 Subsig:0 Sev:2
Fragmented ICMP [172.30.6.2:0 -> 172.30.1.2:0]
10-16-2006
                 14:04:48
                             Local7.Warning
                                                      10.0.1.2
                                                                  251:
*Oct 16 20:06:35.962: %IPS-4-SIGNATURE: Sig:2151 Subsig:0 Sev:2 Large
ICMP [172.30.6.2:0 -> 172.30.1.2:0]
10-16-2006
                             Local7.Warning
                                                                  250:
                 14:04:48
                                                      10.0.1.2
*Oct 16 20:06:35.942: %IPS-4-SIGNATURE: Sig:2000 Subsig:0 Sev:2 ICMP
Echo Rply [172.30.6.2:0 -> 172.30.1.2:0]
10-16-2006
                 14:04:48
                             Local7.Warning
                                                      10.0.1.2
                                                                  249:
*Oct 16 20:06:35.942: %IPS-4-SIGNATURE: Sig:2150 Subsig:0 Sev:2
Fragmented ICMP [172.30.6.2:0 -> 172.30.1.2:0]
10-16-2006
                 14:04:48
                             Local7.Warning
                                                      10.0.1.2
                                                                  248:
*Oct 16 20:06:35.942: %IPS-4-SIGNATURE: Sig:2151 Subsig:0 Sev:2 Large
ICMP [172.30.6.2:0 -> 172.30.1.2:0]
10-16-2006
                 14:04:48
                             Local7.Warning
                                                      10.0.1.2
                                                                  247:
*Oct 16 20:06:35.938: %IPS-4-SIGNATURE: Sig:2000 Subsig:0 Sev:2 ICMP
Echo Rply [172.30.6.2:0 -> 172.30.1.2:0]
```

<sup>© 2007</sup> Cisco Systems, Inc.

The PDF files and any printed representation for this material are the property of Cisco Systems, Inc., for the sole use by Cisco employees for personal study. The files or printed representations may not be used in commercial training, and may not be distributed for purposes other than individual self-study.

10-16-2006 14:04:48 Local7.Warning 10.0.1.2 246: \*Oct 16 20:06:35.938: %IPS-4-SIGNATURE: Sig:2150 Subsig:0 Sev:2 Fragmented ICMP [172.30.6.2:0 -> 172.30.1.2:0]

10-16-2006 14:04:48 Local7.Warning 10.0.1.2 245: \*Oct 16 20:06:35.938: %IPS-4-SIGNATURE: Sig:2151 Subsig:0 Sev:2 Large ICMP [172.30.6.2:0 -> 172.30.1.2:0]

10-16-2006 14:04:48 Local7.Warning 10.0.1.2 244: \*Oct 16 20:06:35.934: %IPS-4-SIGNATURE: Sig:2000 Subsig:0 Sev:2 ICMP Echo Rply [172.30.6.2:0 -> 172.30.1.2:0]

212 Securing Networks with Cisco Routers and Switches (SNRS) v2.0